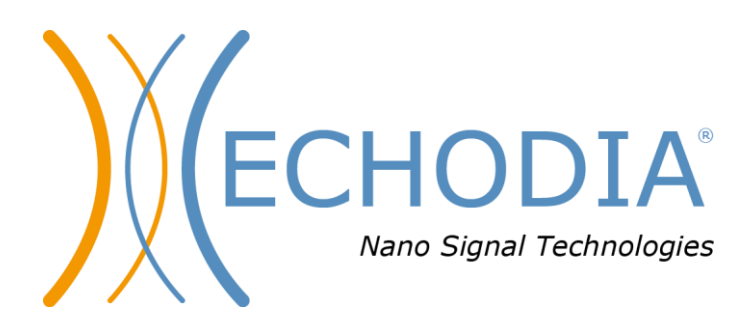

# GEBRUIKERSHANDLEIDING BABYSCREEN

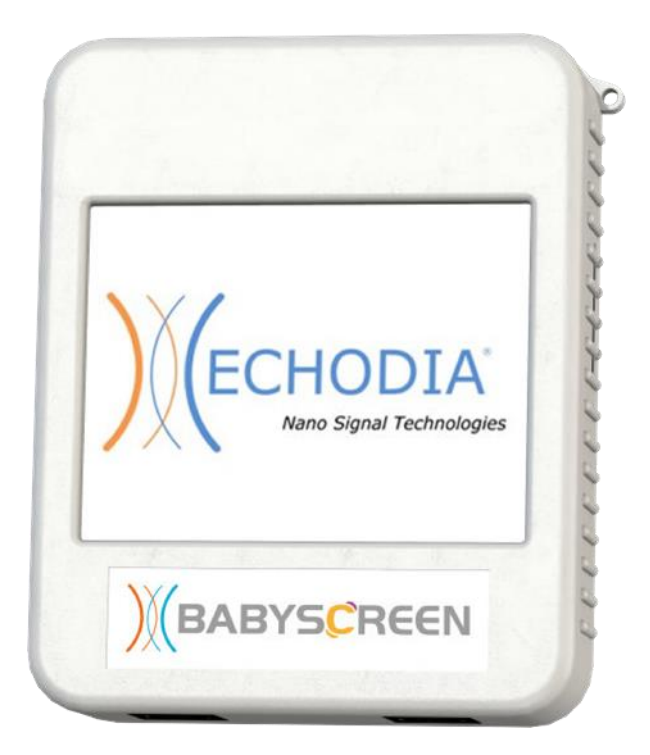

ECHODIA een merk van Électronique du Mazet ZA, route de Tence 43520 Le Mazet-Saint-Voy FRANKRIJK Tél. : +33 4 71 65 02 16 E-mail : contact@electroniquedumazet.com Web : www.electroniquedumazet.com **CE** 0459 re 1.4.2

Firmware1.4.2Software2.5.3

ECH001XN125-A5 NL- 2024/01

# Gebruiksaanwijzing & Technische beschrijving

Lees deze instructies zorgvuldig door voordat u uw nieuwe apparaat in gebruik neemt! Deze handleiding maakt integraal deel uit van het apparaat en moet bewaard worden tot ze vernietigd wordt.

Deze apparatuur is ontworpen en vervaardigd voor gebruik bij otologische diagnose. Het gebruik is voorbehouden aan professionals die de juiste training hebben gevolgd.

Als u een probleem hebt of deze handleiding niet begrijpt, neem dan contact op met uw distributeur (zie de stempel op de laatste pagina) of neem contact op met Électronique du Mazet via:

Tel: (33) 4 71 65 02 16 - Fax: (33) 4 71 65 06 55

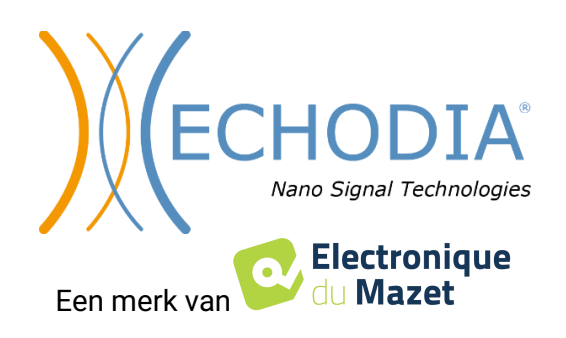

## Inhoudsopgave

| Inform | natie en veiligheid                                     | 4                                      |
|--------|---------------------------------------------------------|----------------------------------------|
| 1.1    | Over deze handleiding                                   | 4                                      |
| 1.2    | Presentatie van het apparaat                            | 5                                      |
|        | 1.2.1 Beoogd gebruik                                    | 5                                      |
|        | 1.2.2 Doelpopulatie                                     | 5                                      |
|        | 1.2.3 Verwachte prestaties                              | 5                                      |
|        | 1.2.4 Contra-indicaties                                 | 5                                      |
|        | 1.2.5 Bijwerkingen                                      | 5                                      |
|        | 1.2.6 Meeteenheden                                      | 6                                      |
|        | 1.2.7 Accessoires                                       |                                        |
| 1.3    | Waarschuwingen                                          |                                        |
| 1.4    | Resterende risico's                                     |                                        |
|        | 1.4.1 Uitschakeling van het apparaat tijdens de werking | 8                                      |
| 15     | 1.4.2 Special georuik                                   | ۵۵<br>م                                |
| 1.5    | 1.5.1 Hat apparent onladen                              | ð                                      |
| 16     | Toenasselijke symbolen                                  |                                        |
| 1.0    | Identificatielabel                                      |                                        |
| 1.7    | Vertrouwelijkheid natjäntgegevens                       |                                        |
| 1.0    | Cyberbeyeiliging                                        | 12                                     |
| 1.9    | 1.9.1 Goede praktijken voor computerbeveiliging         | 12                                     |
|        | 1.9.2 Technische informatie                             |                                        |
|        |                                                         |                                        |
| Algeme | ene informatie over het gebruik van BABYSCREEN          |                                        |
| 2.1    | Eerste inbedrijfstelling van het apparaat               |                                        |
|        | 2.1.1 Inschakelen / starten                             |                                        |
|        | 2.1.2 Kalibratie van het aanraakscherm                  |                                        |
|        | 2.1.3 Wachtwoord                                        |                                        |
|        | 2.1.4 Beginscherm                                       |                                        |
|        | 2.1.5 Het apparaat uitschakelen                         |                                        |
| 2.2    | Algemene apparaatconfiguraties                          |                                        |
| 2.3    | Geavanceerde configuraties                              |                                        |
|        | 2.3.1 Configuraties voor otoakoestische emissie (OAE)   |                                        |
|        | 2.3.2 Configuratie van de klikstimulus                  |                                        |
| 2.4    | 2.3.1 Selectie van de aangesloten Jack hoofdtelefoon    |                                        |
| 2.4    | Beneer van patienten                                    |                                        |
|        | 2.4.1 Een meuwe patient aanmaken                        |                                        |
|        | 2.4.2 Pollow-up patient                                 |                                        |
| ABR-m  | neting                                                  | 22                                     |
| 3.1    | Presentatie                                             |                                        |
| 3.2    | Uitrusting                                              |                                        |
| 3.3    | Patiëntinstelling                                       |                                        |
| 3.4    | Meting                                                  |                                        |
|        | 3.4.1 Instellen van de meetparameters                   |                                        |
|        | 3.4.2 Meting                                            |                                        |
| 3.5    | Meting overleg                                          |                                        |
|        |                                                         |                                        |
| Otoako | oestische emissie (TEOAE en DP-gram)                    |                                        |
| 4.1    | Presentatie                                             |                                        |
|        | 4.1.1 TEOAE                                             |                                        |
|        | 4.1.2 DP-gram                                           |                                        |
| 4.2    | Uttrusting                                              |                                        |
| 4.3    |                                                         |                                        |
| 4.4    | 1 EUAE                                                  |                                        |
| 15     | 4.4.2 Overleg over meungen                              |                                        |
| 4.3    | 4.5.2 Overleg over metingen                             | / 5 //<br>۸۵                           |
|        | 1.5.2 Overleg over mediagen                             | ······································ |

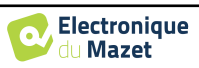

| Algeme  | ene informatie over <b>ECHOSOFT</b>            |  |
|---------|------------------------------------------------|--|
| 5.1     | Minimaal benodigde configuratie                |  |
| 5.2     | Installatie                                    |  |
|         | 5.2.1 De software installeren                  |  |
|         | 5.2.2 Installatie van USB-poorten              |  |
| 5.3     | Beheer van patiënten                           |  |
|         | 5.3.1 Nieuwe patiënt aanmaken                  |  |
|         | 5.3.2 Patiënt importeren van apparaat          |  |
|         | 5.3.3 Een patiënt verwijderen                  |  |
| 5.4     | Instellingen                                   |  |
|         | 5.4.1 Databank                                 |  |
|         | 5.4.2 Medische software                        |  |
|         | 5.4.3 Afdrukken                                |  |
| 5.5     | Update                                         |  |
|         | 5.5.1 <b>BABYSCREEN</b> bijwerken              |  |
| 5.6     | Verificatie en configuratie van de OAE-sonde   |  |
|         | 5.6.1 Autotest                                 |  |
|         | 5.6.2 Configuratie van de verificatieoptie     |  |
| 5.7     | Metingsraadpleging over <b>ECHOSOFT</b>        |  |
|         | 5.7.1 Een meting openen                        |  |
| 5.8     | Meetvensters                                   |  |
|         | 5.8.1 ABR                                      |  |
|         | 5.8.2 DP-gram                                  |  |
|         | 5.8.3 TEOAE                                    |  |
| 5.9     | Bilaterale weergave en afdrukken               |  |
| Onderh  | noud en service                                |  |
| 6.1     | Periodieke controles                           |  |
| 6.2     | Schoonmaken                                    |  |
|         | 6.2.1 Apparaat                                 |  |
|         | 6.2.2 Accessoires                              |  |
| 6.3     | Storing                                        |  |
|         | 6.3.1 Mogelijke storing                        |  |
|         | 6.3.2 Dienst na verkoop en garantie            |  |
| 6.4     | Transport en opslag                            |  |
| 6.5     | Verwijdering                                   |  |
| Technis | sche specificaties                             |  |
| 7.1     | Algemene technische kenmerken van het apparaat |  |
|         | 7.1.1 Testparameters :                         |  |
| 7.2     | Normen/Certificaten                            |  |
|         | 7.2.1 EMC-conformiteitstabel                   |  |
|         | 7.2.1 CE-verklaring                            |  |
| 7.3     | Fabrikant                                      |  |

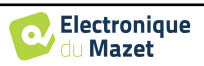

## Hoofdstuk 1

## Informatie en veiligheid

### 1.1 Over deze handleiding

Deze gebruikers- en onderhoudshandleiding is bedoeld om u op weg te helpen met uw BABYSCREEN-apparaat vanaf de eerste ontvangst tot en met de ingebruikname, het gebruik en het onderhoud.

Als u problemen hebt met het begrijpen van deze handleiding, neem dan contact op met uw dealer/distributeur of met de fabrikant, Électronique du Mazet.

Dit document moet worden bewaard op een veilige plaats, beschermd tegen weersinvloeden, waar het niet kan worden beschadigd.

Dit document garandeert dat de apparaten en hun documentatie technisch up-to-date zijn op het moment dat ze op de markt worden gebracht. We staan onszelf echter toe om wijzigingen aan te brengen in het apparaat en de documentatie zonder enige verplichting om deze documenten bij te werken.

In het geval van overdracht van het apparaat aan een derde partij, is het verplicht om Électronique du Mazet op de hoogte te stellen van de gegevens van de nieuwe eigenaar. Het apparaat moet met alle documenten, accessoires en verpakking worden overgedragen aan de nieuwe eigenaar.

Alleen personeel dat op de hoogte is van de inhoud van dit document mag het apparaat gebruiken. Als de instructies in dit document niet worden opgevolgd, wijzen Électronique du Mazet en haar distributeurs alle verantwoordelijkheid af voor de gevolgen van ongevallen of schade aan personeel of derden (inclusief patiënten).

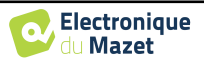

## **1.2** Presentatie van het apparaat

De **BABYSCREEN** is ontworpen voor screening, documentatie en controle van de gehoorfunctie. Het is bedoeld voor gebruik door otolaryngologen, kinderartsen en andere professionals in de gezondheidszorg in kantoren en ziekenhuizen. Het gehoor van een proefpersoon kan objectief worden geëvalueerd, zonder dat de proefpersoon hoeft mee te werken, via evoked potentials of geïnduceerde otoakoestische emissies. De term evoked potentials verwijst naar het verzamelen van de elektrofysiologische activiteit die wordt opgewekt door akoestische stimuli. Hiermee kan neurosensorische en retro-cochleaire schade worden gediagnosticeerd.

De term geprovoceerde otoakoestische emissies duidt op de verzameling in de externe auditieve meatus van een geluidsgolf veroorzaakt door een akoestische stimulatie. Deze geluiden met een lage amplitude zijn een weerspiegeling van de soepele werking van de actieve mechanismen van de uitwendige haarcellen. Hiermee kunnen neurosensorische beschadigingen maar ook drukstoornissen van het inwendige oor worden gediagnosticeerd.

**BABYSCREEN** is gebaseerd op een systeem van meetmodules, die volledig kunnen worden aangeschaft bij de aankoop van de apparatuur of kunnen worden toegevoegd in een latere update.

### 1.2.1 Beoogd gebruik

De **BABYSCREEN** is een apparaat speciaal voor gezondheidsprofessionals die objectieve gehoorscreeningen willen uitvoeren bij pasgeborenen, jonge kinderen of zelfs volwassenen. Het maakt snelle en geautomatiseerde metingen van PEA, TEOAE en DPgram mogelijk. Zowel het opstarten van de meting als het aflezen van het resultaat in de vorm van "PASS", "REFER" zijn vereenvoudigd zodat ongekwalificeerd personeel in de otologie na een korte training de metingen kan uitvoeren en gebruiken.

Door het gebruik van verschillende akoestische stimuli (klik, sinusoïde, complexe signalen) en verschillende registratiemethoden (akoestisch of elektrofysiologisch) is de **BABYSCREEN** ontworpen om de volgende otologische diagnostiek uit te voeren :

| Evoked potentials:                 | Otoakoestische emissies:                       |
|------------------------------------|------------------------------------------------|
| -Auditieve hersenstamrespons (ABR) | - Voorbijgaande otoakoestische emissies        |
|                                    | - Vervormingsproducten ( <b>DP-programma</b> ) |
|                                    |                                                |

### 1.2.2 Doelgroep

Leeftijden: geen leeftijdsbeperkingen (van pasgeboren tot bejaard, afhankelijk van de meting)

Type patiënt: mannen / vrouwen / kinderen / pasgeborenen

Consultatiecontext: KNO-diagnose & screening van pasgeborenen

### **1.2.3** Verwachte prestaties

De apparaten zijn ontworpen om otologische tests uit te voeren volgens de ISO 60645 normen:

| Otologische testen |                                                  | Normen                     |
|--------------------|--------------------------------------------------|----------------------------|
| Opgewekt           | Auditiona horsonstamrospons (ABD)                | IEC 60645-3 :2020          |
| potentiëlen:       | - Additieve hersenstannespons (ABR)              | IEC 60645-7 :2009 - Type 2 |
|                    | Voorbijgaande otoakoestische emissies (TEOAE)    | IEC 60645-3 :2020          |
| Otoakoestisch      | - voororjgaande otoakoestische ennissies (TEOAE) | IEC 60645-6 :2009 - Type 2 |
| uitstoot:          | - Vervormingsproducten (DP-programma)            | IEC 60645-6 :2009 - Type 2 |

### 1.2.4 Contra-indicaties

We raden aan om geen diagnose te stellen (of om voorzorgsmaatregelen te nemen bij het stellen van de diagnose) bij patiënten met een beschadigde huid, open wonden of akoestische overgevoeligheid.

De contra-indicaties zijn niet volledig en we adviseren de gebruiker om advies in te winnen in geval van twijfel.

### 1.2.5 Bijwerkingen

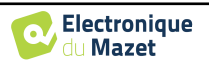

Tot op heden zijn er geen bijwerkingen vastgesteld

### 1.2.6 Meeteenheden

Voor al deze apparaten worden de meeteenheden uitgedrukt in de eenheden van het internationale systeem:

| Designation           | Eenheid           |         |  |
|-----------------------|-------------------|---------|--|
| Basisstation          | Naam              | Symbool |  |
| Frequentie            | Hertz             | Hz      |  |
| Spanning              | Spanning          | V       |  |
| Intensiteit (Decibel) | Geluidsdrukniveau | dB SPL  |  |
|                       | Gehoorniveau      | dB HL   |  |

### 1.2.7 Accessoires

Dit apparaat wordt standaard geleverd met de volgende accessoires:

- Mini-USB-kabel 2m

Het apparaat komt in contact met de patiënt via toegepaste onderdelen, waarvan sommige worden geleverd door Electronique du Mazet. Deze accessoires kunnen eenmalig of herbruikbaar zijn.

Het gebruik van accessoires die niet door de fabrikant worden aanbevolen, vallen niet onder zijn verantwoordelijkheid.

Lijst met compatibele accessoires:

| Naam                                          |          | Fabrikant                   |
|-----------------------------------------------|----------|-----------------------------|
| DD45 headset                                  | 301765   | Radioear                    |
| Oortelefoon plaatsen                          | 040070   | De elektronica van<br>Mazet |
| OAE-sonde                                     | 040068   | De elektronica van<br>Mazet |
| Elektrofysiologische voorversterker (Echodif) | 040069   | De elektronica van<br>Mazet |
| USB-stroomadapter (EU)                        | 301526   | CUI                         |
| USB-stroomadapter (VS)                        | 040048   | CUI                         |
| USB-stroomadapter (UK)                        | 040047   | CUI                         |
| Elektrofysiologische kabel                    | 040058   | PlasticsOne                 |
| Mini-USB-kabel 2m                             | 300618   | Lindy                       |
| Akoestische buis                              | 040054   | De elektronica van<br>Mazet |
| OAE oordopies T04 boom (100 stuks)            | 304265   | Sanibel                     |
| OAE oordopjes 3-5mm (100 stuks)               | 304266   | Sanibel                     |
| OAE oordopjes 4-7mm (100 stuks)               | 304267   | Sanibel                     |
| OAE oordopjes 5-8mm (100 stuks)               | 304268   | Sanibel                     |
| OAE oordopjes 07mm (100 stuks)                | 304269   | Sanibel                     |
| OAE oordopjes 08mm (100 stuks)                | 304270   | Sanibel                     |
| OAE oordopjes 09mm (100 stuks)                | 304271   | Sanibel                     |
| OAE oordopjes 10mm (100 stuks)                | 304272   | Sanibel                     |
| OAE oordopjes 11mm (100 stuks)                | 304273   | Sanibel                     |
| OAE oordopjes 12mm (100 stuks)                | 304274   | Sanibel                     |
| OAE oordopjes 13mm (100 stuks)                | 304275   | Sanibel                     |
| OAE oordopjes 14mm (100 stuks)                | 304276   | Sanibel                     |
| OAE oordopjes 15mm (100 stuks)                | 304265   | Sanibel                     |
| Wig voor Sanibel OAE oordopjes                | 304450   | De elektronica van<br>Mazet |
| OAE schuimoordopjes ER10-14 13mm (50 stuks)   | 301358   | Etymotic                    |
| OAE vervangingsdoppen (2 stuks) +             | 040122 + | Etymotic                    |

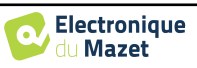

| OAE reinigingsdraad (2 stuks)                          |        | De elektronica van |
|--------------------------------------------------------|--------|--------------------|
|                                                        |        | Mazet              |
| Oppervlakte elektroden 20x25mm (20 stuks)              | 040112 | Spes Medica        |
| Oppervlakte-elektroden F40 (30 stuks)                  | 302062 | Skintact           |
| Foam oordopjes ER3-14A 13mm (50 stuks)                 | 040116 | 3M                 |
| Foam oordopjes ER3-14B 10mm (50 stuks)                 | 040117 | 3M                 |
| Oordopjes voor inzetoortelefoon ER3-14E 4mm (20 stuks) | 040119 | Etymotic           |
| Oordopjes voor inzetoortelefoon ER3-14D 3,5mm (20st)   | 040118 | Etymotic           |

## 1.3 Waarschuwingen

In deze handleiding hebben de gegeven waarschuwingen en informatie de volgende betekenis:

| Op het <b>waarschuwingsetiket</b> staan de omstandigheden of procedures vermeld die de patiënt en/of de gebruiker aan een risico kunnen blootstellen. |
|----------------------------------------------------------------------------------------------------|
| Op het <b>veiligheidsetiket</b> staan de omstandigheden of procedures vermeld die aanleiding kun-<br>nen geven tot een storing van de apparatuur.     |
| Het <b>informatie</b> -etiket verwijst naar advies of inlichtingen die geen verband houden met de kans op ongevallen of storing van het toestel.      |

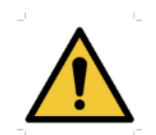

**<u>OPGELET:</u>** Het toestel moet worden bediend door een gekwalificeerde operator (ziekenhuispersoneel, arts enz.). De patiënt mag op geen andere manier in contact komen met het toestel dan via het toebehoren.

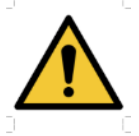

**<u>OPGELET:</u>** Het toestel moet op een computer worden aangesloten met een medisch gecertificeerde voeding (dubbele isolatie volgens de norm ISO 60601-1)

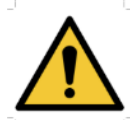

**OPGELET:** Er mogen geen wijzigingen aan het toestel worden aangebracht. Het is strikt verboden om de behuizing van het toestel te openen.

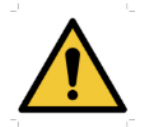

**OPGELET:** Het toestel voldoet aan de van toepassing zijnde normen inzake elektromagnetische compatibiliteit. Als u een storing opmerkt door interferentie of andere factoren bij aanwezigheid van een ander toestel, neem dan contact op met Électronique du Mazet of de distributeur die u tips zal geven om eventuele problemen te voorkomen of tot een minimum te beperken.

**OPGELET:** Als er in de onmiddellijke nabijheid (bv.: 1 m) een EM-TOESTEL voor kortegolftherapie of therapie met microgolven in werking is, kan dit zorgen voor een instabiel uitgangsvermogen van de STIMULATOR

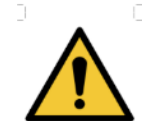

**OPGELET:** Het gebruik van het toestel in de buurt van hoogfrequente toestellen kan fouten veroorzaken bij het registeren van de metingen. Er wordt aanbevolen om de metingen op meer dan een meter afstand van een hoogfrequente bron te verrichten.

**<u>OPGELET</u>**: Het toestel moet worden gebruikt met het toebehoren dat door de fabrikant als compatibel met het toestel is bepaald (zie 1.2.7).

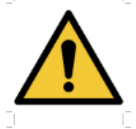

**<u>OPGELET</u>**: De patiënt mag geen toegang hebben tot het toestel. Hij of zij mag er geen contact mee hebben.

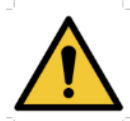

**<u>OPGELET</u>**: De computer mag zich in geen geval in een ruimte bevinden waartoe de patiënt toegang heeft

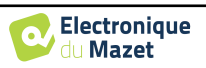

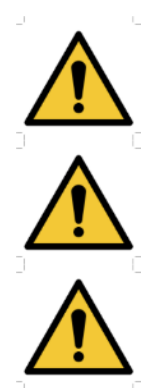

**OPGELET:** Volg de richtlijnen voor onderhoud die vermeld staan in paragraaf 6. Onderhoud en service

**<u>OPGELET</u>**: De batterij mag enkel worden vervangen door de technici van Électronique du Mazet of door hun distributeurs.

Het toestel verzamelt gegevens. Het is de verantwoordelijkheid van de arts om de Algemene Verordening Gegevensbescherming 2016/679 van het Europees Parlement toe te passen en na te leven. Wanneer het toestel wordt teruggebracht naar de klantenservice, moet de arts de gegevens wissen om te voorkomen dat ze openbaar worden gemaakt.

## 1.4 Overblijvende risico's

Toegepaste onderdelen die te oud of van slechte kwaliteit zijn, kunnen de kwaliteit van het contact met de patiënt verminderen en ongemak veroorzaken. Zorg ervoor dat u de onderdelen regelmatig vervangt.

Microben of virussen kunnen van de ene patiënt op de andere worden overgedragen via de aangebrachte onderdelen. Zorg ervoor dat de hygiënevoorwaarden die worden aanbevolen door de fabrikant van het aangebrachte onderdeel worden nageleefd.

Als er water in het apparaat komt, werkt het mogelijk niet goed. Haal in dat geval de stekker uit het stopcontact en ontkoppel de kabels. Vermijd in ieder geval de aanwezigheid van water in de buurt van het apparaat.

### 1.4.1 Uitschakeling van het apparaat tijdens bedrijf

Als het apparaat wordt uitgeschakeld tijdens de werking,

- In stand-alone modus: de lopende meting stopt; het continu opslaan van de meetgegevens voorkomt dat de tot dan toe uitgevoerde metingen verloren gaan.

- Bij aansluiting op de computer: de computer slaat de gegevens continu op, de meting kan worden opgeslagen voordat de software wordt afgesloten.

### 1.4.2 Speciaal gebruik

Geen specifieke gevallen geïdentificeerd. Zie rubriek 1.2.4 voor contra-indicaties .

## 1.5 Inbedrijfstelling

Controleer of het apparaat niet beschadigd is; neem contact op met Électronique du Mazet of uw distributeur als u twijfelt aan de integriteit van het apparaat en de goede werking ervan.

Als het apparaat op een koude plaats werd bewaard en er kans was op condensatie, laat het dan minstens 2 uur rusten op kamertemperatuur voordat je het inschakelt.

Voordat u het apparaat voor het eerst gebruikt, is het aanbevolen om het apparaat en de accessoires schoon te maken, zie hoofdstuk 6.

### 1.5.1 Het apparaat opladen

Het apparaat wordt geleverd met een USB-kabel. U kunt kiezen tussen twee manieren om uw apparaat op te laden, via een computer of via de USB power (zie 1.2.7). Zodra het apparaat is aangesloten, begint het automatisch met opladen en wordt er een logo met een elektrische stekker weergegeven in de titelbalk. Dit logo wordt grijs weergegeven wanneer de **BABYSCREEN** wordt opgeladen en groen wanneer de batterij volledig is opgeladen.

De batterij van het apparaat is opgeladen voor verzending; het wordt echter aanbevolen om de batterij op te laden voor het eerste gebruik (we raden aan om de batterij 12 uur op te laden voor het eerste gebruik).

Als het apparaat via de USB-kabel op een computer wordt aangesloten, zal het opladen langzamer gaan dan via een USB-stroomadapter (zie 1.2.7).

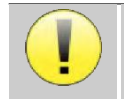

Het verdient de voorkeur om de batterij zo volledig mogelijk op te laden/ontladen om een lange levensduur te garanderen. Laad het apparaat op tot de maximale capaciteit en laad het alleen op als de batterij een kritiek niveau heeft bereikt.

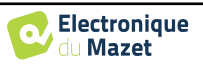

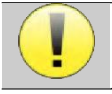

Om het apparaat los te koppelen van de voeding, moet de USB-stroomadapter worden losgekoppeld.

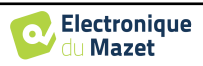

## 1.6 Toepasselijke symbolen

| Voorkant   |                       |
|------------|-----------------------|
| BABYSCREEN | Naam van het apparaat |

### Bovenkant

| Ċ   | Let op: Het apparaat in-/uitschakelen                                                              |
|-----|----------------------------------------------------------------------------------------------------|
| USB | Mini-USB-poort om het apparaat op te laden of aan te sluiten op een pc (gegevensuitwisse-<br>ling) |

| Onderkant              |                                                                                                    |  |
|------------------------|----------------------------------------------------------------------------------------------------|--|
| AUX                    | -Aansluiting antwoordknop patiënt voor audiometrie<br>-EchoDif-aansluiting voor elektrofysiologie                              |  |
| Audio                  | -Akoestische stimulatoraansluiting voor audiometrie en elektrofysiologie<br>-OAE sondeaansluiting voor otoakoestische emissies |  |
| $\widehat{\mathbf{h}}$ | Aansluiting voor headset                                                                                                    |  |

### Achterkant

| $\triangle$ | Waarschuwing: dit logo vestigt uw aandacht op een bepaald punt                                                                              |
|-------------|----------------------------------------------------------------------------------------------------|
|             | Gebruiksaanwijzing: dit logo betekent dat u de gebruiksaanwijzing eerst moet lezen voordat u het toestel veilig kunt gebruiken              |
| ×           | Bevestigingsdeel type BF: bevestigingsdeel dat in contact is met de patiënt.                                                                |
|             | <b><u>Recycleren:</u></b> dit toestel moet worden afgevoerd naar een geschikt terugwinnings- en re-<br>cyclingpunt. Raadpleeg de fabrikant. |

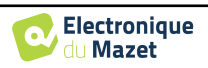

| H      | Gelijkstroom             |
|--------|--------------------------|
| SN     | Serienummer              |
|        | Fabrikant                |
| $\sim$ | Productiedatum           |
|        | Land van productie       |
| REF    | Artikelnummer            |
| CE     | CE-markering             |
| UDI    | Unieke identificatiecode |
| MD     | Medisch hulpmiddel       |
| i      | Gebruiksaanwijzing       |

## 1.7 Identificatielabel

I

Informatie en specificaties staan op de achterkant van elk apparaat op een identificatielabel:

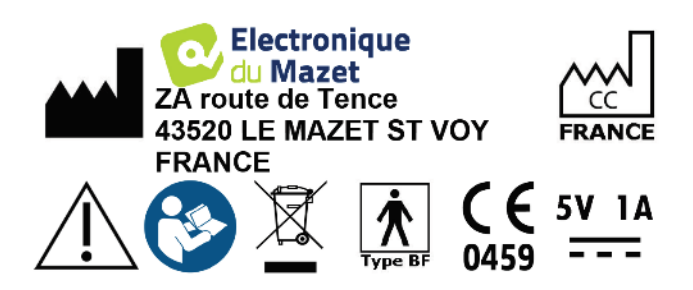

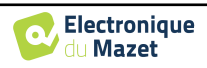

| Apparaat :     | Label voor apparaatidentificatie                                       |
|----------------|------------------------------------------------------------------------|
| BABYSCHERM     | REF         ECH001KP120-A0           2021         SN         21251-001 |
| ECH001KP110-A0 | (01)03701330200371<br>(21)21251-001                                    |

## 1.8 Vertrouwelijkheid patiëntgegevens

Het apparaat verzamelt gegevens. Het is de verantwoordelijkheid van de behandelaar om de Algemene Verordening Gegevensbescherming 2016/679 van het Europees Parlement toe te passen en na te leven. Bij het terugsturen van het apparaat naar de after-sales service moet de gebruiker de patiëntgegevens van het apparaat verwijderen, zodat deze niet openbaar worden gemaakt. De behandelaar heeft de mogelijkheid om een reservekopie van de gegevens te maken door deze op te slaan in de **ECHOSOFT** software (zie sectie **Erreur ! Source du renvoi introuvable.**) voordat hij de patiënten van het apparaat verwijdert (zie sectie 5.3.3.2).

Het **BABYSCREEN** apparaat is uitsluitend bedoeld voor gebruik door bevoegde zorgverleners. Om de vertrouwelijkheid van patiëntgegevens te waarborgen en om te voorkomen dat onbevoegde derden toegang krijgen tot deze gegevens, kan bij de eerste start van het apparaat een wachtwoord worden ingesteld. Zie sectie 2.1.3voor meer informatie.

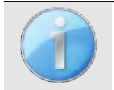

**ECHODIA** raadt u aan om het wachtwoord van uw apparaat regelmatig te vernieuwen. Het is ook raadzaam om het vergrendelingsmechanisme te activeren van de computers waarop u de software **ECHOSOFT** hebt geïnstalleerd na een korte periode van inactiviteit.

## 1.9 Cyberbeveiliging

Aangezien het apparaat en de ECHOSOFT-software computergebaseerde systemen zijn die geïntegreerd zijn in<br/>grotere informatiesystemen, moeten bepaalde regels en goede praktijken worden ingevoerd om de veiligheid van<br/>patiënten en gebruikers te waarborgen.Aangezien Électronique du Mazet de gebruiksomgeving van haar producten niet verschaft of controleert, is het de<br/>verantwoordelijkheid van de arts om ervoor te zorgen dat de volgende aanbevelingen worden opgevolgd.

### 1.9.1 Goede praktijken voor computerbeveiliging

Zorg dat je software up-to-date is, inclusief het besturingssysteem (Windows of MacOs)

-Gebruik besturingssysteemaccounts om de toegang te beheren.

-Gebruik sterke wachtwoorden voor toegang tot accounts

-Vergrendel de computer wanneer deze niet wordt gebruikt

-Back-up de ECHOSOFT-database regelmatig (zie 5.4

Controleer de authenticiteit van software van derden die u installeert

-Gebruik antivirussoftware en een firewall

-Omdat het apparaat en **ECHOSOFT** geen toegang hoeven te hebben tot internet, moet u de computer zoveel mogelijk isoleren van het netwerk.

-Controleer regelmatig echodia.com om te zien of er updates beschikbaar zijn.

### **1.9.2** Technische informatie

-De ECHOSOFT software is een Java programma

-Het heeft zijn eigen Java omgeving (JRE+JVM) om andere software niet te storen. (

De configuraties van de software en de database worden opgeslagen in de map *.echosoft* van de gebruikersmap (bijvoorbeeld: *C:\Users\romain\.echosoft*).

-De software gebruikt poort 32145 van de lokale lus (localhost / 127.0.0.1) om te controleren of er niet meerdere instanties van de software tegelijkertijd zijn gestart.

De software gebruikt een generieke driver (WinUSB) om te communiceren met het apparaat.

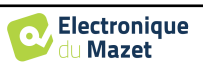

## Hoofdstuk 2

## Algemene informatie over het gebruik van BABYSCREEN

## 2.1 Initiële opstart van het apparaat

### 2.1.1 Inschakelen / starten

Het apparaat kan worden ingeschakeld zonder dat er andere onderdelen zijn aangesloten (OAE probe, EchoDif). Zet het apparaat aan met de schakelaar bovenop het apparaat (als het apparaat niet start, controleer dan of de batterij van het apparaat is opgeladen)

### 2.1.2 Kalibratie aanraakscherm

Voor de eerste keer opstarten is het nodig om het aanraakscherm te kalibreren. Het volgende venster verschijnt:

Het scherm moet op 5 verschillende punten gekalibreerd worden. Houd de stylus gewoon op het kruis in het midden van elk van de cirkels die achtereenvolgens verschijnen.

|                      | • |
|----------------------|---|
| Press the cross      |   |
| Appuyez sur la croix |   |
|                      |   |
|                      |   |
|                      |   |
|                      |   |
|                      |   |

Kalibratie is belangrijk voor comfortabel gebruik. Het is sterk aan te raden om het apparaat te kalibreren terwijl je het op een tafel houdt en de stylus gebruikt.

### 2.1.3 Wachtwoord

Na de schermkalibratie verschijnen de vensters voor het instellen van het wachtwoord. Als je ervoor kiest om een wachtwoord in te stellen, wordt dit elke keer gevraagd als je het apparaat opstart. Klik hiervoor op "Het apparaat vergrendelen met een wachtwoord" en stel je wachtwoord in door op "Wachtwoord wijzigen" te klikken. Het wachtwoord moet tussen 1 en 15 tekens bevatten en zal twee keer worden gevraagd om er zeker van te zijn dat het correct wordt gebruikt.

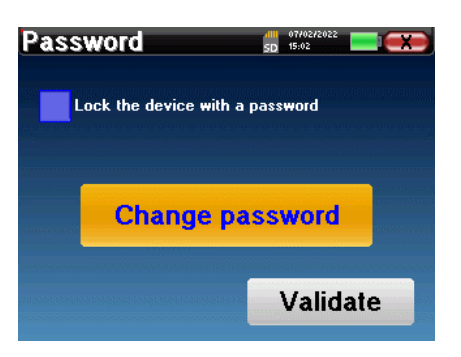

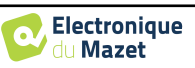

# Hoofdstuk 2. Algemene informatie over het gebruik van BABYSCREEN 2.1 Initiële opstart van het apparaat

Je kunt het configuratievenster voor het wachtwoord later openen via het menu "Meten" en vervolgens "Systeem". In dit venster kun je het wachtwoord wijzigen, maar ook de vergrendeling activeren of deactiveren.

Als u uw wachtwoord bent vergeten, neem dan contact op met Electronique du Mazet of uw reseller om een ontgrendelingscode te ontvangen.

### 2.1.4 Beginscherm

Zodra deze stap is voltooid, verschijnt de startpagina:

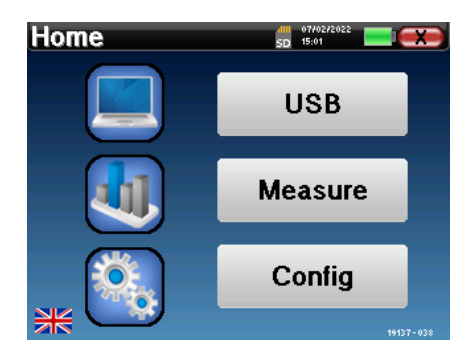

Op deze pagina staan verschillende gegevens. Ten eerste bevat het de 3 mogelijke selectieparameters wanneer het apparaat wordt opgestart:

- USB: maakt het mogelijk om de USB-poort van het apparaat te activeren om de metingen die ermee gedaan zijn te herstellen, op te slaan en te analyseren op een computer.
- Meten: dit is de belangrijkste modus voor het maken en raadplegen van metingen.
- Config: configuratie van de verschillende apparaatopties.

De startpagina wordt gebruikt om de systeemtaal te kiezen door op de vlaggetjes linksonder in het scherm te klikken.

Rechtsonder wordt het serienummer van je apparaat weergegeven.

Alle vensters van het apparaat hebben een titelbalk. Van links naar rechts bevat deze:

- De huidige titel van het venster.
- De oplaadindicator (grijs: opladen. Groen: opgeladen).
- De datum en tijd.
- Batterijniveau Tha.
- Een knop om terug te keren naar het vorige venster (op het startscherm wordt deze gebruikt om het apparaat uit te schakelen).

### 2.1.5 Het apparaat uitschakelen

Om het apparaat uit te schakelen, kun je rechtsboven in het beginscherm op de knop Terug klikken. Er verschijnt een bevestigingsbericht voor het uitschakelen:

Het is ook mogelijk om op de aan/uit-knop aan de bovenkant van het apparaat te drukken om dit scherm vanuit een willekeurig browservenster op te roepen.

Energiebesparingsmodus: als je niet meet, schakelt het apparaat automatisch uit na 5 minuten inactiviteit.

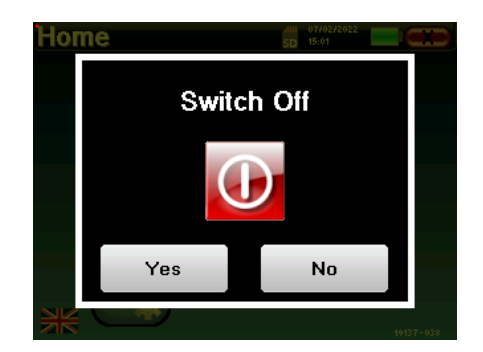

Het is mogelijk om het apparaat te forceren uit te schakelen door de aan/uit-knop aan de bovenkant van het apparaat gedurende 4 seconden ingedrukt te houden.

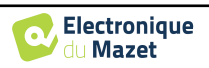

## 2.2 Algemene apparaatconfiguraties

Sommige algemene bedrijfsparameters van het apparaat kunnen worden geconfigureerd. Zo is het mogelijk om de tijd, datum, helderheid en oriëntatie van het scherm in te stellen. Ga hiervoor naar het configuratiemenu op het hoofdscherm.

De datum en tijd kunnen worden geconfigureerd in het

| Configuration | SD 15:02     |  |  |
|---------------|--------------|--|--|
| Date          | System       |  |  |
| LCD           | About        |  |  |
| Config OAE    | Config Click |  |  |
| Calibration   | Headphone    |  |  |

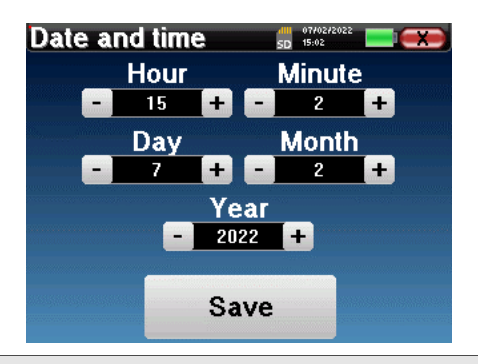

venster "Datum en tijd

De overgang van en naar zomertijd gebeurt niet automatisch.

In het menu "**LCD**" **kun** je de helderheid van het scherm aanpassen met een instelbare meter. Met de knop "**Rotatie**" kun je het scherm 180° draaien. Dit kan handig zijn afhankelijk van de locatie en positie waarin het apparaat wordt gebruikt. Het is ook mogelijk om het aanraakscherm opnieuw te kalibreren.

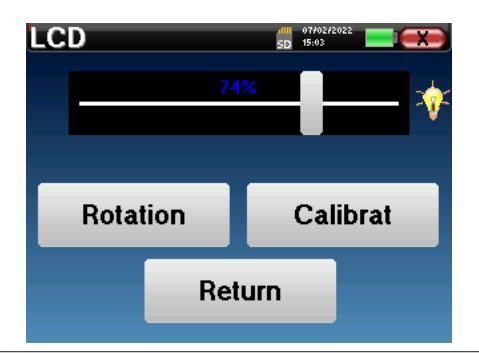

Het is mogelijk dat er enige drift optreedt na enige tijd (enkele maanden) gebruik van het tactiele scherm (bijv.: het klikken op de knoppen wordt minder nauwkeurig), in welk geval het scherm opnieuw gekali-

System

De knop "Systeem" geeft informatie over de hardwareen softwareversie van het apparaat en de hoeveelheid vrij geheugen op het BABYSCREEN-apparaat.

De knop "**Data factory reset** " zet de meetparameters terug naar de standaardwaarden.

Als u ervoor kiest om een wachtwoordvergrendeling in te stellen, wordt u hier elke keer om gevraagd als u het apparaat opstart (zie ). 2.1.3).

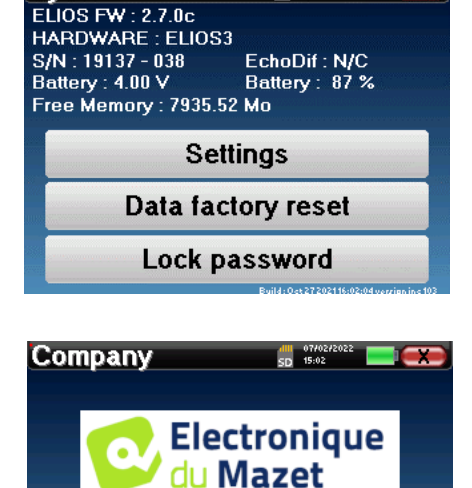

SD 15:04

In het menu **''Over''** vindt u de contactgegevens van het bedrijf **Electronique du Mazet**.

Electronique du Mazet ZA Route de Tence 43520 Le Mazet Saint Voy FRANCE

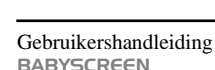

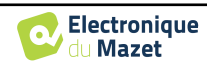

TransmitterCalibration DateInsert2022/01/25Echo-OAE2022/01/10DD450-HDA280-Radioear 871-HD206-DD55-TDH39-DD452022/01/25EchoPulse-Plugged stimulator :Load

07/02 D 15:03

Calibration

Met het menu "**Calibration'' (Kalibratie**) kunnen de akoestische kalibratiewaarden voor je apparaat worden geraadpleegd.

Wijzig deze waarde niet, alleen Electronique du Mazet of uw wederverkoper zijn goedgekeurd om deze kalibratie uit te voeren.

Het BABYSCREEN-apparaat moet eenmaal per jaar worden gekalibreerd om de kwaliteit van de metingen te garanderen. Neem contact op met uw verkooppunt om deze kalibratie te plannen.

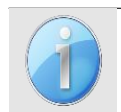

Sommige van deze opties vereisen een wachtwoord om gewijzigd te worden. Dit is het serienummer van je apparaat, aangegeven op de achterkant op de S/N-regel. Dit nummer wordt ook rechtsonder op de startpagina weergegeven.

## 2.3 Geavanceerde configuraties

### 2.3.1 Otoakoestische emissie (OAE) configuraties

Er zijn verschillende protocollen voor het verzamelen en bestuderen van otoakoestische emissies. Als je gewend bent aan een specifiek protocol, kun je met het **BABYSCREEN** apparaat je eigen configuraties definiëren.

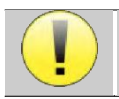

Een slechte instelling kan de volgende metingen onbruikbaar en irrelevant maken.

Klik in het hoofdmenu van het apparaat op "**Config**". Het instellingenvenster wordt geopend. Klik op "**Config OAE**" om toegang te krijgen tot de geavanceerde instellingen voor otoakoestische emissies.

Er is een wachtwoord nodig om de standaardinstellingen te kunnen wijzigen. Het wachtwoord bestaat uit 8 cijfers van het serienummer van het apparaat. Het serienummer kan worden gevonden op het label aan de achterkant van het apparaat of rechtsonder op het startscherm.

| Configuration | SD 15:02     |
|---------------|--------------|
| Date          | System       |
| LCD           | About        |
| Config OAE    | Config Click |
| Calibration   | Headphone    |

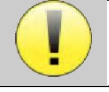

Als je twijfels hebt over de ingestelde configuratie, klik je op "**Gegevens resetten**" om terug te keren naar de parameters die bij de fabrieksconfiguratie werden weergegeven.

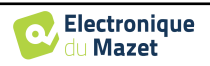

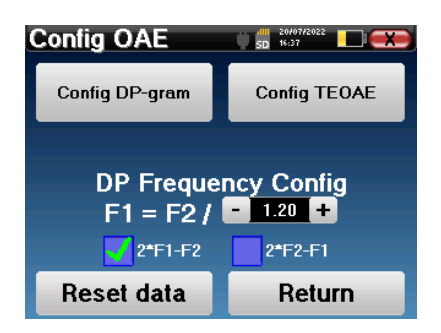

**Configuratie DP-gram :** Toegang tot de DP-gram meetinstellingen

Config TEOAE : Toegang tot de TEOAE-meetinstellingen

**DP Frequency Config :** Stel het frequentieverschil in tussen de 2 stimulatiefrequenties F1 en F2 voor *Shift-OAE* en DPgrammeting. De ingestelde waarde is de verhouding tussen F1 en F2 (standaard 1,2):

$$F1(Hz) = \frac{F2(Hz)}{X}$$

Met de selectievakjes "2 \* F1 - F 2" en "2 \* F2 - F1" kunt u kiezen welk vervormingsproduct wordt onderzocht in de curven **Shift-OAE** en **DP-gram.** 

Deze twee parameters zijn beschikbaar voor Shift-OAE en DPgram.

### 2.3.1.1 Configuratie DP-gram

Als je niet bekend bent met de instellingen en hoe het wijzigen ervan de testresultaten kan beïnvloeden, probeer ze dan niet te wijzigen. Verkeerde instellingen kunnen toekomstige metingen onbruikbaar en irrel-

In het configuratievenster van DPgram kun je de testparameters wijzigen (testfrequenties en verschil tussen L1- en L2-intensiteiten) en de validatiecriteria aanpassen. Wijzigingen aan de protocollen mogen alleen worden uitgevoerd door gekwalificeerd personeel.

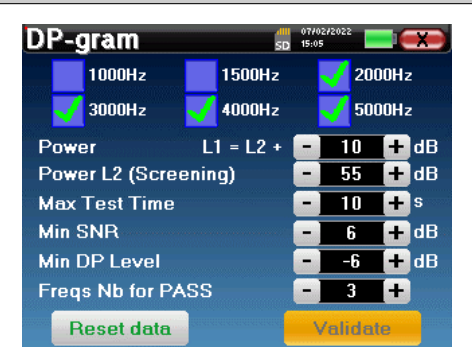

| Frequenties                  | Lijst met frequenties die worden gescand (van hoog naar laag)<br>1kHz wordt niet aanbevolen voor screening vanwege de gevoeligheid voor ruis                                                |  |  |  |
|------------------------------|----------------------------------------------------------------------------------------------------|--|--|--|
| Vermogen : L1= L2 +          | Het verschil in intensiteit tussen L1 en L2 in dB SPL (L1 $\ge$ L2)                                                                                                    |  |  |  |
| Vermogen L2 (Scree-<br>ning) | De intensiteit van L2 in dB SPL in "screeningmodus" als "Beveiligde toegang tot instel-<br>lingen" is geactiveerd. Anders wordt de intensiteit rechtstreeks in het testvenster<br>aangepast |  |  |  |
| Max. testtijd                | Maximale testduur voor elke frequentie in "screeningmodus" bij geen respons                                                                                                    |  |  |  |
| Min SNR                      | Minimumwaarde (in dB) van het signaalniveau vergeleken met het ruisniveau om het vervormingsproduct (DP) aanwezig (gedetecteerd) te beschouwen bij elke frequentie                          |  |  |  |
| Min DP-niveau                | Minimumwaarde (in dB) van het signaalniveau om het vervormingsproduct (DP) als aan-<br>wezig (gedetecteerd) te beschouwen bij elke frequentie                                               |  |  |  |
| Freqs Nb voor PASS           | Het minimumaantal frequenties met DP aanwezig (gedetecteerd) dat vereist is om "PASS" te bepalen in screeningmodus                                                                          |  |  |  |

Als je twijfelt over de configuratie, klik dan op "**Gegevens resetten**" om terug te gaan naar de fabrieksconfiguratie en "**Bevestigen**".

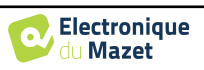

### 2.3.1.2 Configuratie TEOAE

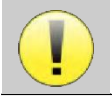

Als je niet bekend bent met de instellingen en hoe het wijzigen ervan de testresultaten kan beïnvloeden, probeer ze dan niet te wijzigen. Verkeerde instellingen kunnen toekomstige metingen onbruikbaar en irrelevant maken.

In het configuratievenster van TEOAE kunt u de validatiecriteria voor de "**screeningmodus**" wijzigen. Er zijn twee manieren om de aanwezigheid van OAE te valideren:

- Validatie aan de hand van het aantal gedetecteerde frequenties voor een bepaalde waarde van de signaal-ruisverhouding.
  - -Validatie door statistische analyse.

Voor dit tweede geval is de detectie gebaseerd op de cor- relatie tussen de twee buffers, de stabiliteit van de respons en de aanwezigheid van een OAE-signaal. Daarom zijn de instellingen voor de minimale SNRwaarde en het aantal frequenties voor validatie uitgeschakeld. Protocolwijzigingen mogen alleen worden uitgevoerd door gekwalificeerd personeel.

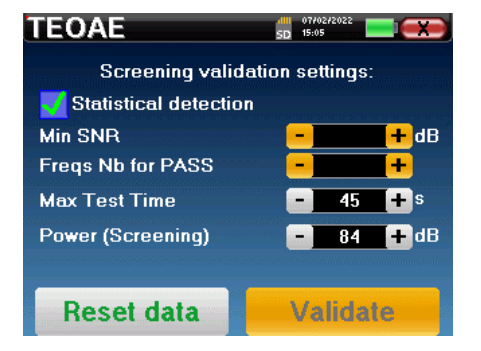

| Statistische detectie       | Schakel de statistische detectie in (methode gebruikt in de vorige versie).                                                                                             |
|-----------------------------|----------------------------------------------------------------------------------------------------|
| Min SNR                     | Minimumwaarde (in dB) van het signaalniveau ten opzichte van het ruisniveau om de OAE als aanwezig (gedetecteerd) te beschouwen bij elke frequentie                     |
| Frequenties Nb voor<br>PASS | Het minimumaantal frequenties met OAE aanwezig (gedetecteerd) dat vereist is om "PASS" te bepalen in screeningmodus                                                     |
| Max. testtijd               | Maximale testduur voor elke frequentie in "screeningmodus" bij geen respons                                                                                             |
| Vermogen (Screening)        | De intensiteit in dB in "screeningmodus" als "Beveiligde toegang tot instellingen" is ge-<br>activeerd. Anders wordt de intensiteit direct aangepast in het testvenster |

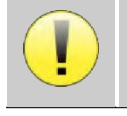

Om akoestische en fysiologische redenen ligt de frequentiebetrouwbaarheid van de TEOAE-test tussen 2Khz en 4KHz, de validatiecriteria met een minimum aantal frequenties boven 3 kan de test traag maken en vatbaar voor valse negatieven.

Als je twijfelt over de configuratie, klik dan op "Gegevens resetten" om terug te gaan naar de fabrieksconfiguratie en "Bevestigen".

### 2.3.2 Configuratie van de klikstimulus

U kunt de klikstimulatiecorrectie configureren. (Deze configuratie is geldig voor ABR, ECochG en VEMP).

Klik in het hoofdmenu van het apparaat op "**Config**". Het venster voor het aanpassen van parameters wordt geopend.

Klik op "**Config Click**" om toegang te krijgen tot de geavanceerde klikinstellingen.

| Configuration | SD 07/02/2022 |
|---------------|---------------|
| Date          | System        |
| LCD           | About         |
| Config OAE    | Config Click  |
| Calibration   | Headphone     |

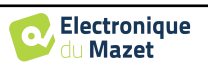

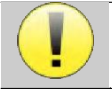

Als je twijfelt over de configuratie, klik dan op "Gegevens resetten" om terug te gaan naar de fabrieksconfiguratie.

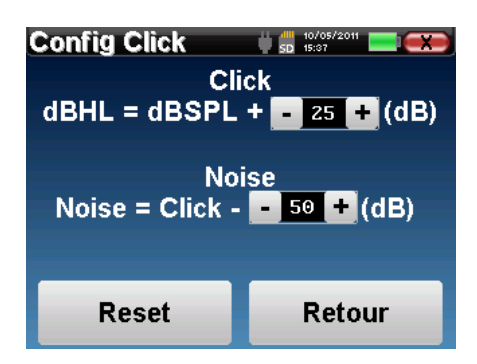

• Klik: Wordt gebruikt voor het aanpassen van het interval tussen het fysieke vermogen van de klikken (dB SPL) en de waargenomen intensiteit (dB HL) (standaard 25). De aangepaste coëfficiënt komt overeen met:

Uitgezonden vermogen (dB HL) = Ingesteld vermogen (dB SPL) + X (dB SPL)

• Ruis: Wordt gebruikt voor het aanpassen van het interval tussen de kracht van de klikken en de kracht van de maskeerruis (witte ruis) (standaard 50). De aangepaste coëfficiënt komt overeen met:

Ruisvermogen (dB) = Klikvermogen (dB SPL) - X (dB SPL)

### 2.3.1 Selectie van de aangesloten Jack hoofdtelefoon

In de meeste gevallen wordt het apparaat geleverd met slechts één hoofdtelefoon, die in de fabriek correct is geconfigureerd. Je hebt echter de mogelijkheid om het type hoofdtelefoon te wijzigen dat wordt herkend wanneer het wordt aangesloten op de aansluiting. Als je verschillende hoofdtelefoons hebt met een jackplug die zijn gekalibreerd voor je apparaat, moet je dit menu doorlopen om van de ene naar de andere te schakelen.

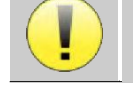

Sluit nooit een hoofdtelefoon aan die niet is gekalibreerd voor uw apparaat!

Het is uiterst belangrijk om het juiste model hoofdtelefoon te kiezen om ervoor te zorgen dat de kalibratie correct wordt geladen bij gebruik.

Stimulators die zijn aangesloten op de "Audio"-ingang worden automatisch herkend door het apparaat.

Klik in het hoofdmenu van het toestel op "**Config**". Het instellingenvenster wordt geopend. Klik op "Headset" om toegang te krijgen tot de selectie van de headset die herkend zal worden bij aansluiting op de aansluiting. Selecteer het model headset dat je wilt gebruiken en klik op "**Opslaan**".

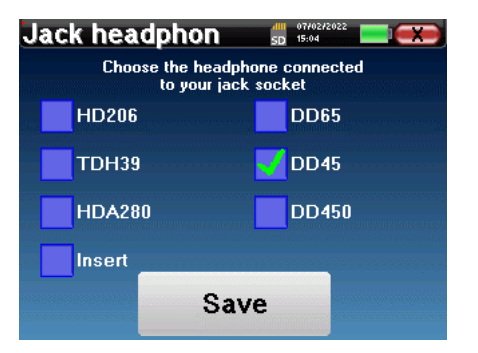

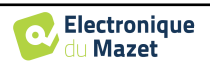

## 2.4 Beheer van patiënten

**BABYSCREEN** biedt een ideale organisatie van de metingen dankzij een geavanceerd beheersysteem op basis van de patiënt.

Selecteer op de startpagina de modus "Meten", die leidt naar de keuze om een bestaande patiënt te zoeken of een nieuwe aan te maken.

### 2.4.1 Een nieuwe patiënt aanmaken

Als u ervoor kiest om een nieuwe patiënt aan te maken, worden slechts 4 gegevens gevraagd: **naam**, **voornaam**, **geboortedatum en geslacht**.

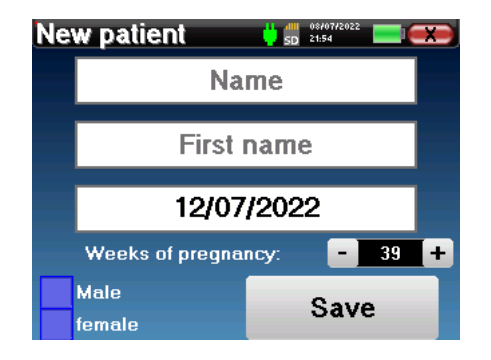

De juiste indicatie van "Zwangerschapsweken" (de lengte van de zwangerschap) is belangrijk om valsnegatieve uitslagen bij premature baby's te voorkomen.

Om deze informatie in te voeren, klik je op het gewenste veld zodat het toetsenbord op het scherm verschijnt. Het is mogelijk om een digitaal toetsenbord te gebruiken door op de toets "**123**" linksonder te klikken.

| Nev          | New patient 💼 🕬 🕬 |   |   |   |   |   |   |   |   |
|--------------|-------------------|---|---|---|---|---|---|---|---|
|              | DUPOND            |   |   |   |   |   |   |   |   |
| Α            | Ζ                 | Ε | R | Т | Y | U | I | 0 | Ρ |
| Q            | S                 | D | F | G | Н | J | κ | L | М |
| W X C V B N  |                   |   |   |   |   | - |   |   |   |
| 123 Space Ok |                   |   |   |   | ĸ |   |   |   |   |

Door de geboortedatum en het geslacht van de patiënt in te voeren, is het mogelijk om de audiometrische normalen te plotten of de normale golflatenties in PEA weer te geven.

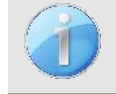

Om een nieuwe patiënt aan te maken, is het essentieel om een naam en voornaam op te geven. Het is ook aan te raden om een geboortedatum op te geven. Dit zorgt voor een betere organisatie van de patiënt in de **ECHO-SOFT** databank.

De datum moet worden ingevoerd in het formaat **DD/MM/JJJJJ** (dag/maand/jaar). **BABYSCREEN** formatteert uw invoer automatisch.

Hier wordt de informatie over de patiënt beknopt gehouden. U kunt meer details invoeren wanneer u de gegevens exporteert naar het ECHOSOFT-programma. Zie paragraaf 5.3.

### 2.4.2 Follow-up patiënt

Nadat je de patiënt hebt aangemaakt, wordt zijn of haar dossier op de geheugenkaart opgeslagen. Je kunt het dan terugvinden door op de knop "**Zoeken**" te klikken. Dit toont een tabel met de lijst van patiënten, in de omgekeerde volgorde van de opname (de laatst toege-

voegde patiënt verschijnt bovenaan de lijst).

De lijst met patiënten verschijnt met namen, voornamen en geboortedata. Met het vergrootglas onderaan het scherm kun je een patiënt zoeken aan de hand van zijn

| P | atient list 💼 👘 🕬 |        |                 |            |   |
|---|-------------------|--------|-----------------|------------|---|
|   | ID                | Name   | Name First name |            |   |
|   | 0                 | DUPOND | FRANCOIS        | 01/01/1962 |   |
|   |                   |        |                 |            |   |
|   |                   |        |                 |            |   |
|   |                   |        |                 |            |   |
|   |                   |        |                 |            |   |
|   |                   |        |                 |            | ] |
|   |                   | Prev.  |                 | Next       |   |

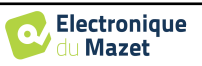

### Hoofdstuk 2. Algemene informatie over het gebruik van BABYSCREEN 2.4 Beheer van patiënten

naam of achternaam.

Om een patiënt te selecteren, klikt u op de bijbehorende regel.

Hiermee wordt een nieuwe pagina geopend met een samenvatting van informatie over de patiënt.

Nu wordt het mogelijk om te kiezen om een nieuwe meting te doen (diagnose) of om eerder opgeslagen metingen te raadplegen (raadpleging).

| DUPONE | )         | SD 15:07     |  |
|--------|-----------|--------------|--|
|        | ID :      | 0            |  |
|        | Name :    | DUPOND       |  |
|        | F. Name : | FRANCOIS     |  |
|        | Born :    | 01/01/1962   |  |
|        | Gender :  | Male         |  |
| _      |           |              |  |
| Diagn  | osis      | Consultation |  |
|        |           |              |  |

Als de patiënt nog geen meting heeft, is alleen de knop "Diagnose" zichtbaar.

De knop "**Raadplegen**" opent een tabel met metingen waarmee de eerder gestelde diagnoses voor deze patiënt kunnen worden geraadpleegd.

Om de gewenste metingen te vinden, wordt de belangrijkste informatie weergegeven (type, datum, tijd en oor).

De kleur van het "oor"-veld is groen voor de "PASS"test of rood voor de "REFER"-test.

| Me | Measure list 🛛 🦊 💼 🕬 🕬 💌 🗪 |            |          |       |  |  |  |
|----|----------------------------|------------|----------|-------|--|--|--|
| ID | Name                       | Date       | Hour     | Ear   |  |  |  |
| 8  | Screening ABR              | 19/03/2015 | 14:17:18 | Left  |  |  |  |
| 5  | Screening ABR              | 19/03/2015 | 14:15:06 | Right |  |  |  |
| 1  | Screen. TEOA               | 23/05/2013 | 15:33:59 | Left  |  |  |  |
| 0  | Screen. TEOA               | 27/05/2013 | 11:18:38 | Right |  |  |  |
|    |                            |            |          |       |  |  |  |
|    | Prev. Next                 |            |          |       |  |  |  |

| DUPOND Test selection | 7/2022  |
|-----------------------|---------|
| ABR                   |         |
| E. Name : FRAN        | COIS    |
| DP-gram               |         |
| Gender : Male         | _       |
| TEOAE                 |         |
| Diagnosis Cons        | unation |
|                       | Cancel  |

Met de knop "**Diagnosis**" kun je de nieuwe meting kiezen.

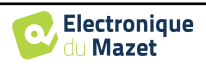

## Hoofdstuk 3

# **ABR-meting**

## 3.1 Presentatie

**ABR**: auditieve hersenstam respons

Auditieve hersenstamrespons, ook wel hersenstamauditieve evoked potentials genoemd, worden veel gebruikt op het gebied van neurologisch onderzoek en KNO. Het is een niet-invasieve elektrofysiologische techniek gebaseerd op het principe van elektro-encefalografie (EEG), die objectieve test, reproduceerbare informatie geeft over de auditieve functie, van het slakkenhuis tot de hersenstam.

Het toont de elektrische activiteit van perifere auditieve banen na toepassing van een akoestische stimulatie (meestal een klik) in de algemene activiteit van het EEG. **ABR**'s maken daarom gebruik van een middelingstechniek om de specifieke auditieve elektrofysiologische reacties zichtbaar te maken (verbetering van de signaal-ruisverhouding).

ABR-technieken worden veel gebruikt voor het onderzoeken van de zenuwgeleiding in de auditieve banen, latency **ABR** (presentatie van akoestische stimulatie met een vaste intensiteit van 80 dBnHL bijvoorbeeld) en onthullen zo alle storingen die duidelijk zijn in deze auditieve banen: akoestisch neuroma, demyeliniserende ziekten (multiple sclerose, leucodystro-fie...), alle retro-cochleaire ziekten en auditieve neuropathie.

Door akoestische stimulaties met afnemende intensiteit toe te passen, maken ABR's het bovendien mogelijk om de gehoordrempel voor elk oor te objectiveren (drempel-ABR). De ABR geeft informatie over de mogelijke aanwezigheid van cochleaire pathologieën (perceptievertraging met een stijging van de gehoordrempels), maar ook over de mogelijke aanwezigheid van ziekten in het middenoor (verschuiving van de curven).

Typische ABR-plots bestaan uit verschillende golven genummerd van I tot V. In het geval van latente **ABR's** (neurologische tracering) moeten de golven I, III en V duidelijk worden geïdentificeerd in een context van normaliteit, met variabiliteit in de aanwezigheid van golven II en IV. Deze golven moeten zich binnen een normaliteitsbereik bevinden.

Een toename van deze latentietijd is een teken van een geleidingsprobleem en suggereert dat aanvullend onderzoek nodig is.

Conventioneel, en voor de duidelijkheid en eenvoud, wordt aangenomen dat golf I wordt gegenereerd door het distale deel van de gehoorzenuw, golf II door het proximale deel, golf III door de cochlea kern en golf V door de inferieure colliculus contralateraal aan de stimulatie.

Binnen het onderzoek naar auditieve drempels is de analyse van de **ABR** gericht op de ontwikkeling van golf V in de loop van afnemende intensiteit. De intensiteit waarbij golf V "verdwijnt" wordt dan geassocieerd met de intensiteit van de auditieve drempel voor het testoor.

**ABR** is een manier om op objectieve en niet-invasieve wijze de auditieve functie en zenuwroutes te evalueren bij pasgeborenen, kinderen en volwassenen, zowel bij wakker zijn, onder narcose/sedes als in spontane slaap (zonder enige verandering).

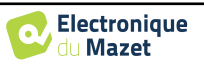

## 3.2 Uitrusting

Om een ABR-meting uit te voeren heb je de volgende apparatuur nodig:

| G                                    | emeenschappelijke eleme         | nten voor alle configurati    | es                            |
|--------------------------------------|---------------------------------|-------------------------------|-------------------------------|
| CECHODIA<br>Nero Signal Technologies | BABYSCREEN eenheid              | Mericon<br>Marinon<br>ECHO-DR | ECHO-DIF-eenheid              |
|                                      | Elektrofysiolo-<br>gische kabel |                               | 4 oppervlakte-el-<br>ektroden |

| Meting met           | oortelefoon |                                                                                                    |
|----------------------|-------------|----------------------------------------------------------------------------------------------------|
| Oortelefoon plaatsen |             | 2 schuimoordopjes ER3-14A 13mm<br>of<br>2 schuimoordopjes ER3-14B 10mm<br>of<br>2 inzetstukjes voor oortelefoon ER3-<br>14E 4mm<br>of<br>2 inzetbare oordopjes ER3-14D 3,5<br>mm |
| Akoestische buizen   |             |                                                                                                    |

| Meting met inzet-oortele | efoon en akoestische buis |                                                                                |
|--------------------------|---------------------------|--------------------------------------------------------------------------------|
| Oortelefoon plaatsen     |                           | 2 OAE oordopjes T04<br>boom<br>of<br>2 OAE oordopjes Txx<br>(xx grootte in mm) |
| Akoestische buis         |                           | (                                                                              |

Meting met DD45 headset

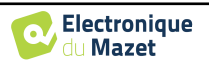

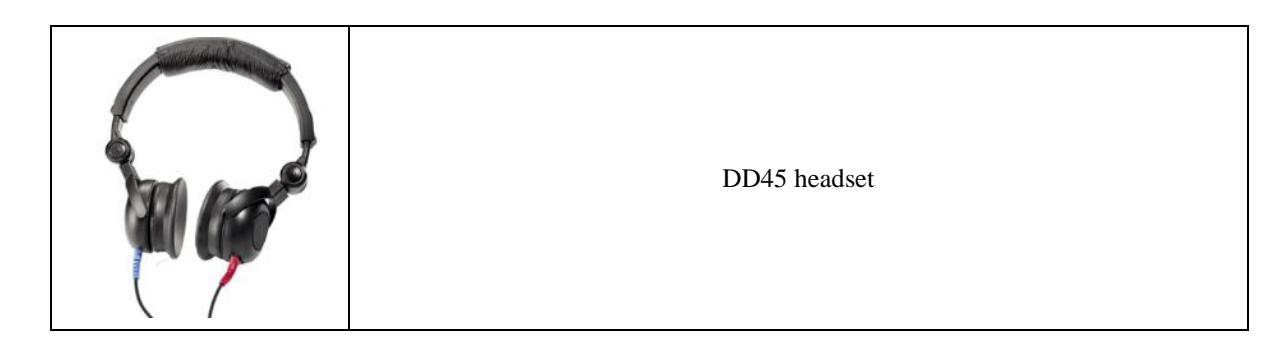

## 3.3 Patiëntinstelling

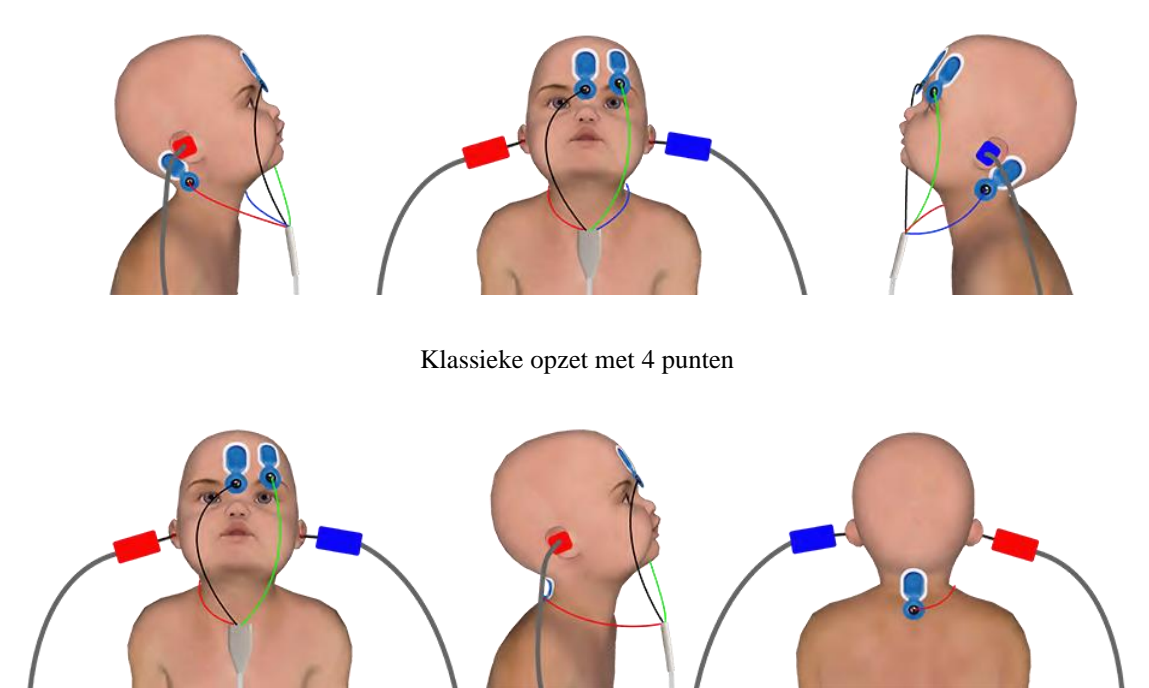

Vereenvoudigde 3-punts instelling

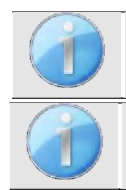

Deze instructies moeten worden aangepast aan het (de) geteste oor(len), in elk geval komt de **rode** kleur overeen met het rechteroor, de **blauwe** kleur met het linkeroor.

De status van de opties "**3-puntsbedrading**" en "**Buis**" worden opgeslagen voor de volgende maatregelen, maar de vermogensinstelling wordt altijd teruggezet op 40 dB om te worden vervangen in screeningomstan-

- Sluit de elektrofysiologische kabel aan op de ECHO-DIF. Sluit de ECHO-DIF Mini-DIN aan op de AUX-connector.
- Voor metingen met de inzet-oortelefoon plaatst u het uiteinde op de **linker-** en rechteroortelefoon. Sluit vervolgens de Mini-DIN koptelefoon aan op de **''Audio''** connector van het **BABYSCREEN** apparaat.

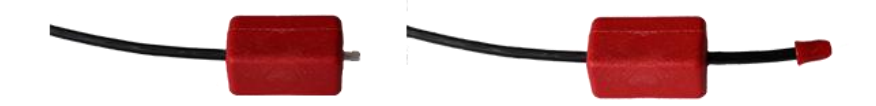

Als u de "pediatrische kit" hebt, kunt u de akoestische slangetjes met OAE-oordopjes gebruiken die zijn aangesloten op de inzetoortelefoon in plaats van het schuimrubberen oordopje (de optie **''slangetje''** moet geactiveerd zijn in de software).

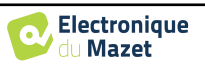

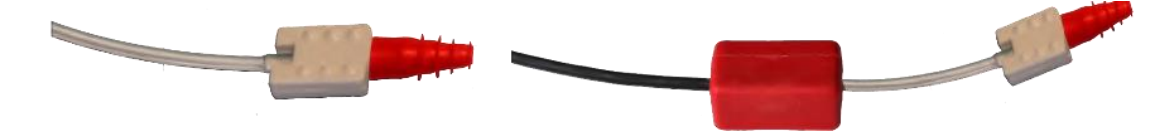

- Om te meten met een **DD45 headset**, sluit u de headsetkabel aan op de jackplug van het **BABYSCREEN** (aangegeven met het headset-icoon).
- Reinig het huidoppervlak waar de elektroden worden bevestigd met schurende gel. Dit verlaagt de impedantie van de huid. Afhankelijk van het contact dat gebruikt wordt, kan het nodig zijn om de aanslag te verwijderen met een reinigingsmiddel (zoals alcohol).
- Bevestig een elektrode (**min**) in het midden van het voorhoofd, net onder de haargrens. De plaatsing van de andere elektrode (**patiëntreferentie**) is veel minder strikt. Deze elektrode kan op het voorhoofd, op de slaap of op de kin worden geplaatst.
- Bij de 4-puntsbedrading moeten de elektroden V+ en V+ achter het te testen oor (op het mastoïd) worden bevestigd.
- In het geval van de 3-puntsbedrading moeten alleen de elektroden V+ aan de basis van de nek worden bevestigd. Ce câblage est recommandé pour le dépistage de la surdité du nourrisson, mais il n'est utilisable que si le patient ne tient pas encore sa tête.
- Sluit de elektrode in het midden van het voorhoofd (min) aan met de zwarte klem en de patiëntreferentie met de groene klem.
- In het geval van de 4-puntsbedrading moet de **Rode** klem aangesloten worden op de elektroden achter het rechteroor en de **Blauwe** klem achter het linkeroor. De rechts/links-omschakeling gebeurt automatisch.
- Bij de 3-puntsbedrading moet de **Rode** klem worden aangesloten op de elektroden onder in de nek. De **blauwe** klem mag niet worden aangesloten.
- Plaats de oordopjes in de **blauwe** akoestische stimulator in het linkeroor. Steek de oordopjes in de **rode** akoestische stimulator in het rechteroor. Er wordt automatisch **rechts/links** geschakeld.

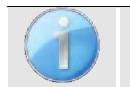

De snelheid en nauwkeurigheid van de meting hangen vooral af van de toestand van het kind. Idealiter slaapt de baby en is hij zo ontspannen mogelijk.

## 3.4 Meting

### 3.4.1 De meetparameters instellen

Nadat de screening-ABR-diagnose is geselecteerd, verschijnt het configuratievenster. Deze parameters worden hieronder beschreven.

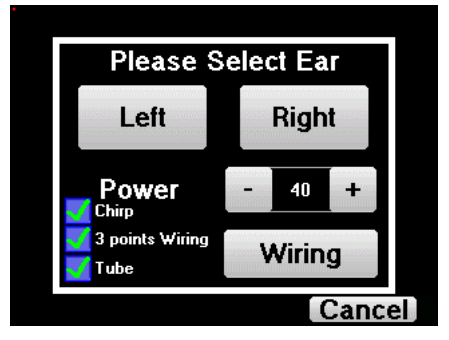

- "Vermogen": normaal gesproken moet de screeningstest bij pasgeborenen worden uitgevoerd tussen 35 en 40 dB, maar het is mogelijk om deze waarde aan te passen, maar boven 50 dB geeft het apparaat een waarschuwing om aan te geven dat de meting bij dit vermogen geen screeningstest is.
- "Chirp" : in plaats van klikstimulatie gebruikt het apparaat Chirp (Chirp is alleen beschikbaar in screeningmodus)

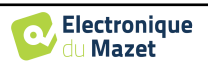

- "3 punten bedrading": gebruik een opstelling gebaseerd op slechts 3 elektroden in plaats van de klassieke 4 elektroden. In plaats van de rode en blauwe elektrode te gebruiken op het corresponderende mastoïd, is het mogelijk om alleen de ref elektrode te gebruiken in de nek van de pasgeborene.
- Knop "Bedrading": toont een illustratie van hoe de elektroden op de pasgeborene worden geplaatst.
- "Tube" : vink het vakje aan als u de akoestische stimulator met tube gebruikt.

Selecteer "rechts" of "links" om de meting te starten.

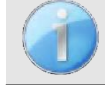

De status van de opties **"3-puntsbedrading"** en **"Buis"** worden opgeslagen voor de volgende maatregelen, maar de vermogensinstelling wordt altijd teruggezet op 40 dB om te worden vervangen in screeningomstan-

### 3.4.2 Meting

Als bij het starten van de meting de elektroden niet goed geplaatst of niet goed aangesloten zijn, wordt een impedantieverificatiescherm weergegeven.

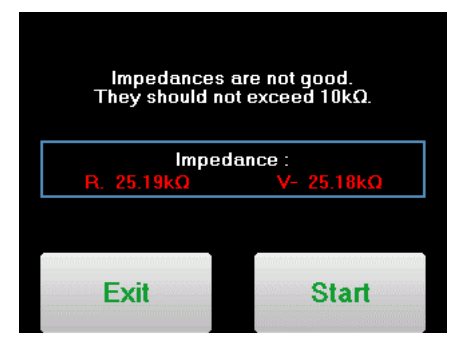

De impedantiewaarden moeten zo klein en gebalanceerd mogelijk zijn om de meest betrouwbare resultaten te krijgen.

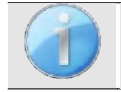

Als de waarde V- groter is dan  $10k\Omega$ , veeg dan het voorhoofd van de patiënt opnieuw af en breng nieuwe elektroden aan.

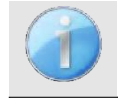

Als de waarde V+ groter is dan  $10k\Omega$ , controleer dan of de mastoïdelektrode (of de nek, afhankelijk van de gekozen bedrading) goed is geplaatst. Veeg zo nodig het mastoïd van de patiënt opnieuw af en breng nieuwe elektroden aan.

Het ABR-meetvenster wordt geopend, klik op "**Start**". De meting begint, zorg ervoor dat de patiënt niet te onrustig is tijdens de meting.

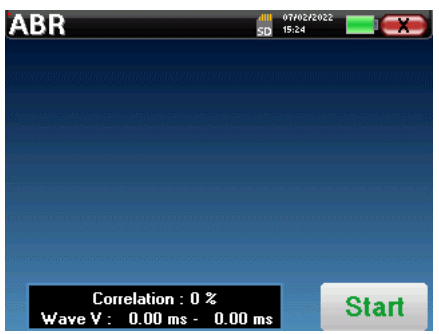

Er worden twee gestapelde curven weergegeven, die beurt voor beurt worden opgebouwd. Met deze meetmethode kan de correlatie tussen de twee curven worden berekend.

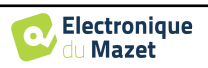

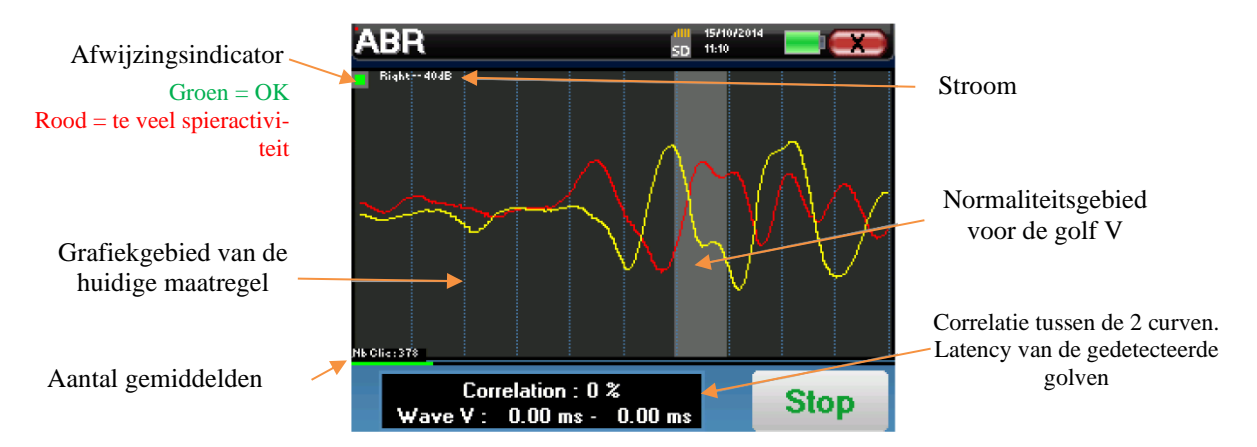

De afkeurindicator waarschuwt je wanneer de afkeurdrempel is bereikt. Als deze op rood blijft staan, betekent dit dat de spieractiviteit van de patiënt te hoog is. Als de patiënt meer ontspannen is, wordt de meting automatisch hervat. Als dit probleem blijft bestaan, moet de elektrode uiteindelijk worden vervangen om de impedantie te verlagen, anders moet de test worden gerapporteerd wanneer de patiënt minder geagiteerd is.

Met de "Stop"-knop en het kruisje rechtsboven kun je de meting stoppen.

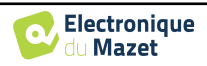

### Hoofdstuk 3. ABR-meting

3.5 Overleg over metingen

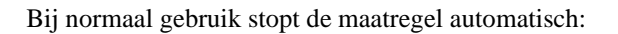

Als de maximale meettijd is bereikt en golf V niet wordt gedetecteerd, kan het apparaat de meting niet valideren.

Als de correlatie tussen de twee curven goed is en de twee markers voor golf V op dezelfde plaats staan, is de test gevalideerd.

In beide gevallen is het mogelijk om de meting direct op te slaan of te raadplegen voordat je kiest om de meting wel of niet op te slaan.

## 3.5 Overleg over metingen

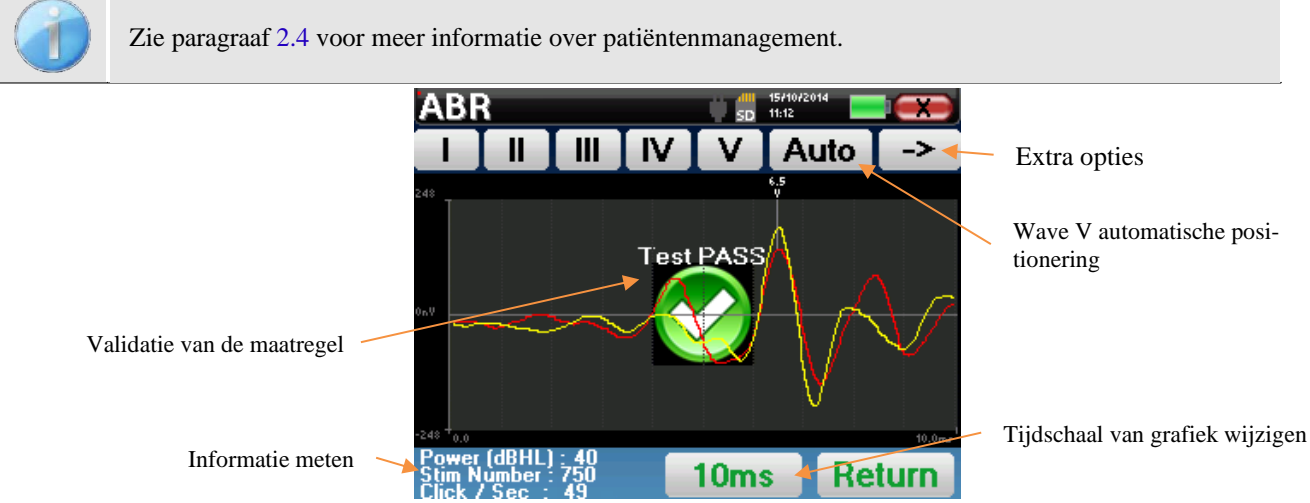

Bij het raadplegen van een screenings-ABR wordt het bovenstaande venster weergegeven, waarin de curven verwerkt kunnen worden. Het eerste doel van een screenings-ABR is het lokaliseren van de golf V bij een relatief laag vermogen. Aan de hand van deze golf kan een negatieve of positieve diagnose worden gesteld over het gehoor van de patiënt.

Het plotten van de golven en het valideren van de metingen gebeurt automatisch tijdens de acquisitie, maar het apparaat biedt ook enkele raadplegingshulpmiddelen om het resultaat te verfijnen:

- Bovenaan het scherm staan knoppen die betrekking hebben op elke marker. Klik op een van de knoppen om de corresponderende marker over de curven te verplaatsen. Om de positionering te begeleiden, worden "normaliteits-zones" grijs weergegeven en wordt de marker gepositioneerd door simpelweg op de curve te klikken.
- De "Auto"-knop plaatst automatisch de V-markering. Als de golf niet significant genoeg is of te veel de gebieden van "normaliteit" verlaat, wordt deze niet geplaatst.
- Rechtsonder is er een knop om de tijdschaal van de curven aan te passen, waardoor het mogelijk is om 5 ms, 10 ms of 20 ms weer te geven (wat overeenkomt met de tijd die verstrijkt na de stimulatieklik).

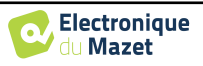

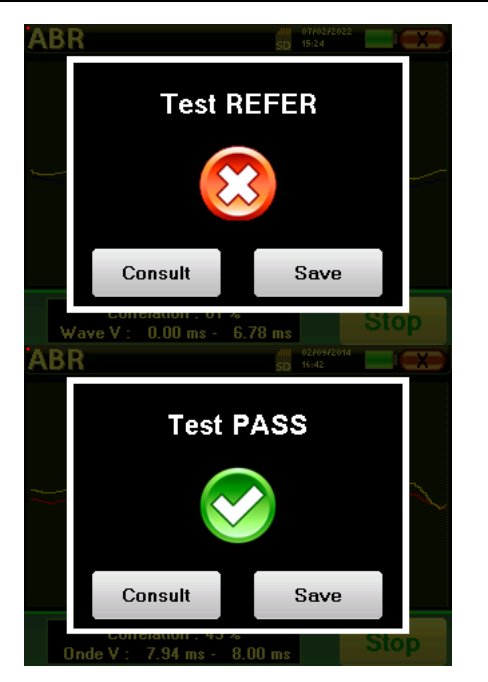

## Hoofdstuk 4

# Otoakoestische emissie (TEOAE en DPgram)

### 4.1 Presentatie

Het slakkenhuis, het perifere gehoororgaan, is in staat om geluiden met een lage amplitude uit te zenden, al dan niet als reactie op akoestische stimulatie. Deze geluiden kunnen gemakkelijk worden opgenomen in de externe gehoorgang met behulp van een gevoelige miniatuurmicrofoon. Het ontstaan van deze geluiden uit het slakkenhuis, otoakoestische emissie genoemd, is afhankelijk van het goed functioneren van specifieke cellen in het slakkenhuis: de buitenste haarcellen (OHC). Daarnaast is de integriteit van het trommelvlies en de gehoorbeenketen ook noodzakelijk voor de transmissie van de akoestische stimulatiegolf en voor de voortplanting van de fysiologische respons van het slakkenhuis naar het trommelvlies.

### **4.1.1 TEOAE**

TEOAE : voorbijgaande otoakoestische emissies.

Als we het hebben over otoakoestische emissies, denken we in de eerste plaats aan de voorbijgaande otoakoestische emissies, ook TEOAE genoemd, die het meest gebruikt worden bij klinisch onderzoek. De OAE worden opgenomen met een kleine sonde die in de uitwendige gehoorgang wordt geplaatst. De detectie van voorbijgaande otoakoestische emissies (TEOAE) is een echte aanwinst in de batterij audiometrische tests.

De TEOAE zijn otoakoestische emissies per klik, dat wil zeggen dat we het oor van de patiënt testen bij frequenties tussen 2000 Hz en 4000 Hz. Het resultaat wordt weergegeven door een curve die aangeeft of de otoakoestische emissies aanwezig zijn of niet. Dit is een objectieve test omdat de medewerking van de patiënt niet nodig is.

Deze test is erg belangrijk, vooral bij het onderzoek van pasgeborenen, want als er otoakoestische emissies aanwezig zijn, betekent dit dat het gehoor van de pasgeborene niet doofder is dan 30-40 dB. Dit is een routinescreeningtest die steeds vaker wordt gebruikt bij het onderzoek van pasgeborenen.

### 4.1.2 DP-gram

DP-gram: Otoakoestische Emissie Distorsie Product Faseverschuiving Grafiek

Tijdens de opname van het vervormingsproduct otoakoestische emissie (DPOEA) wordt een tweetonige akoestische stimulatie toegepast. Deze specifieke stimulatie brengt twee specifieke gebieden dicht bij het slakkenhuis in actie en leidt tot de excitatie van een derde slakkenhuisgebied. De OHC's die op deze manier worden geprikkeld, brengen vanwege hun contractie-eigenschap het basilair membraan in beweging, waardoor de endolymfevloeistof wordt aangedreven en uiteindelijk de gehoorbeentjes met het trommelvlies worden verbonden. In trilling gebracht, zal het trommelvlies een geluid met een lage amplitude (1: 10000) uitzenden dat gemakkelijk opgenomen en geïdentificeerd kan worden.

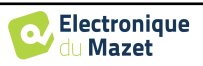

Deze twee stimulerende geluiden, primaire geluiden genoemd, hebben respectievelijke frequenties van f1 en f2 en genereren de emissie van een karakteristiek vervormingsproduct voor mensen bij een frequentie van 2f1-f2. Bijvoorbeeld, met de presentatie van 2 primaire geluiden f1=1000Hz en f2=1200Hz, zal het verwachte vervormingsproduct 2f1-f2 = 800Hz zijn. Het gegenereerde vervormingsproduct is lager in frequentie en kleiner in amplitude dan de primaries. De amplitude van het vervormingsproduct wordt beschouwd als een criterium voor het evalueren van de cochleaire functie en meer specifiek de OHC's van het uitzendende gebied (bij een frequentie van 800 Hz in dit voorbeeld). Dienovereenkomstig is een vervormingsproduct met een amplitude van meer dan 7 dB ten opzichte van het achtergrondgeluid een teken van de aanwezigheid en functionaliteit van de OHC's in het uitzendende gebied.

Door de frequenties van de 2 primaries f1 en f2 te variëren, is het mogelijk om de verschillende vervormingsproducten te verzamelen en een curve op te stellen die bekend staat als **DP-gram** (een grafiek van de vervormingsproducten, vergelijkbaar met een audiogram). Door het cochleaire spectrum van 1000 Hz tot 5 kHz te observeren, kunnen we de mate van verzwakking van de OHC's en dus de mate van doofheid schatten.

Dit maakt het **DP-gram tot** een eenvoudige en snelle test die gereproduceerd kan worden en die vooral niet invasief is. De aanwezigheid van PDA's stelt ons in staat om (wanneer er geen transmissie-doofheid is) de cochleaire functionaliteit van de OHC's te bevestigen. Het **DP-gram** onderzoek wordt aanbevolen voor de vroege screening van doofheid in de kraamfase, bij het opvolgen van zuigelingen in neonatologische intensive care units, bij pediatrische audiologische evaluatie, bij het opvolgen van abrupte doofheid, professionele en toxische doofheid.

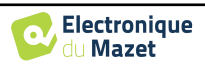

## 4.2 Uitrusting

Voor het meten van otoakoestische emissies heb je de volgende apparatuur nodig:

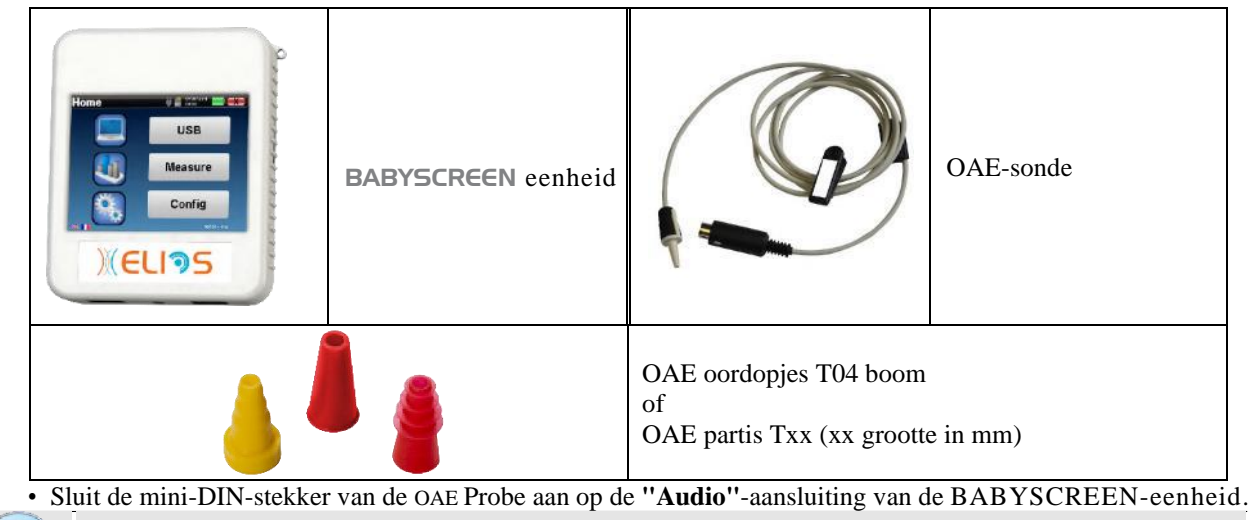

Controleer of de 3 kleine gaatjes aan het uiteinde van de sonde niet geblokkeerd zijn. Indien nodig worden vervangende tips meegeleverd.

## 4.3 Setup

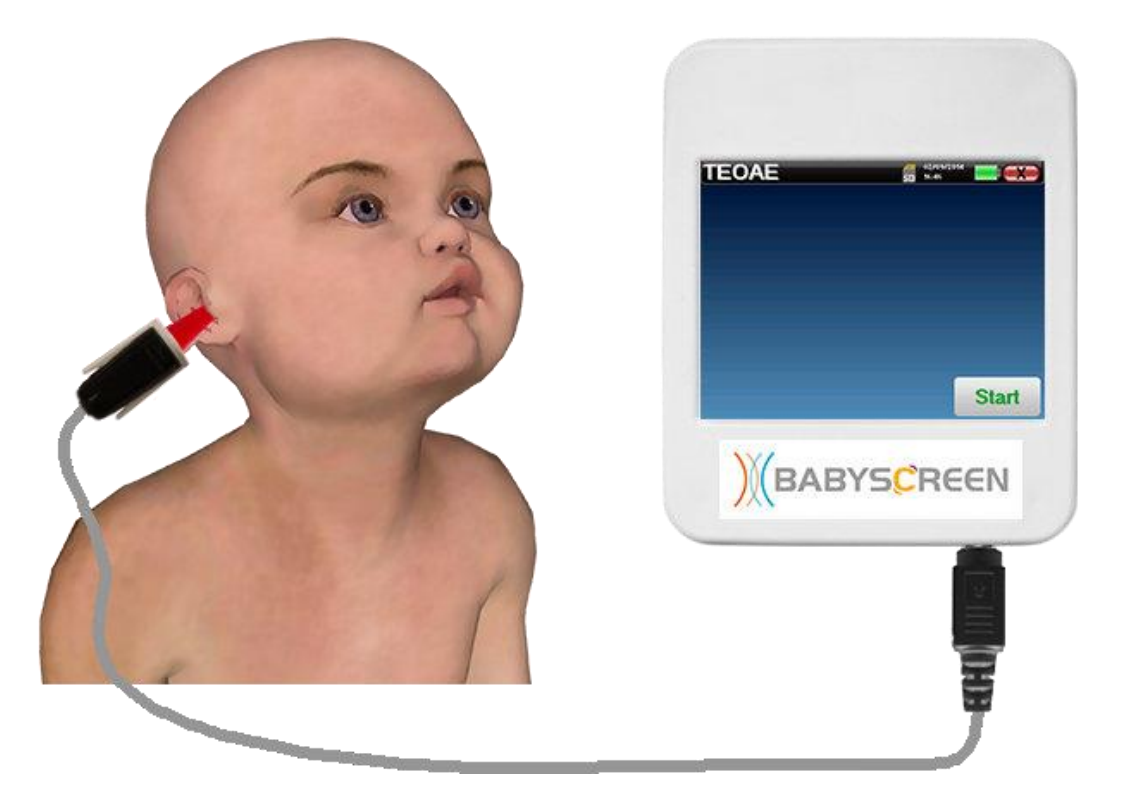

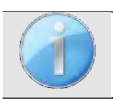

Controleer met een otoscoop of de gehoorgang niet verstopt is door oorsmeer. Deze handeling moet worden uitgevoerd door een gekwalificeerd persoon.

- De keuze van de juiste EarTip is bijzonder belangrijk voor de kwaliteit van de meting. Je kunt kiezen uit 10 verschillende maten. De tip moet de volgende functionaliteiten bieden:
  - 1. Hij moet ervoor zorgen dat de sonde stevig in het oor van de patiënt wordt gehouden.
  - 2. Het mag niet tegen een wand van de gehoorgang worden gedrukt.

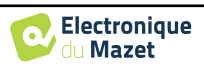

- 3. Het moet hermetisch afgesloten zijn om akoestische lekken te voorkomen en het geluid te isoleren.
- Plaats de punt op de sonde.
- Plaats de sonde in de gehoorgang van de patiënt.

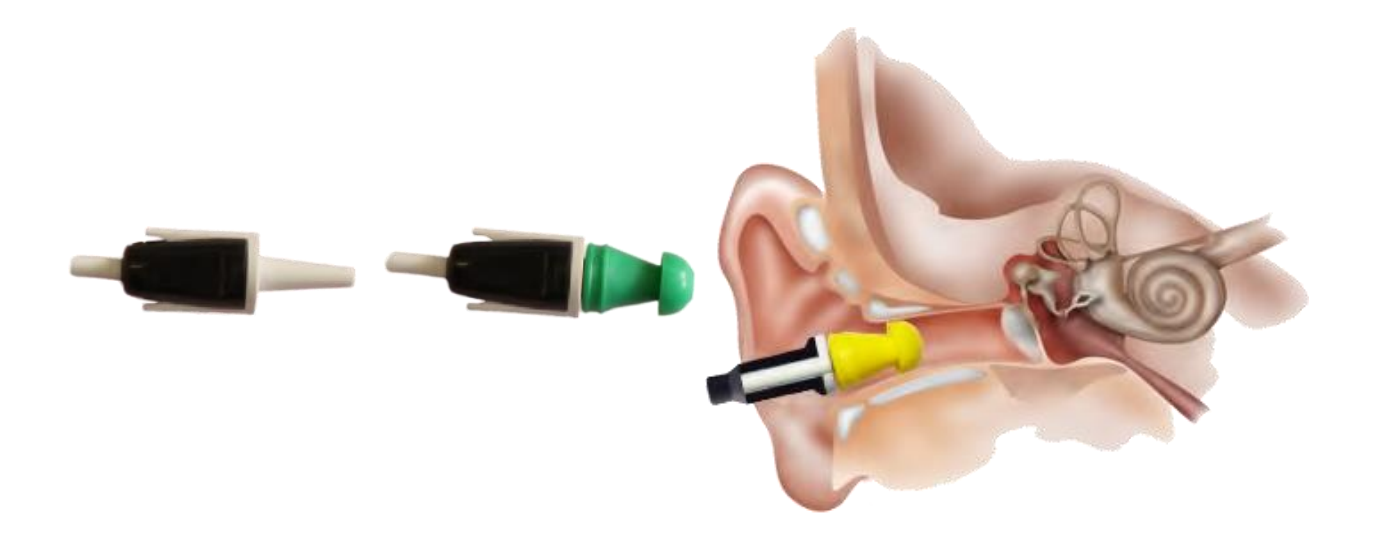

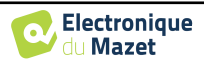

## 4.4 TEOAE

Zie paragraaf 2.3.1 voor de nodige instructies over de benodigde apparatuur en de opstelling.

### 4.4.1.1 Meting

De **BABYSCREEN** is een screeningsapparaat, dus er is geen speciale configuratie nodig. Nadat je de OAEsonde hebt aangesloten, hoef je alleen maar het oor te selecteren wanneer je de meting start.

| Please | Select Ear |
|--------|------------|
| Left   | Right      |
|        | Cancel     |

De validatiecriteria en de maximale testduur kunnen worden gewijzigd in de geavanceerde instelling van de TEOAE (zie subsectie 2.3.1.2). In dit menu is het ook mogelijk om de intensiteit te wijzigen die wordt gebruikt in de modus **"Screening"**.

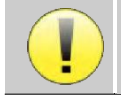

Als je niet bekend bent met de instellingen en hoe het wijzigen ervan de testresultaten kan beïnvloeden, probeer ze dan niet te wijzigen. Een slechte instelling kan de volgende metingen onbruikbaar en irrelevant maken.

Het **TEOAE** meetvenster wordt geopend, klik op "Start".

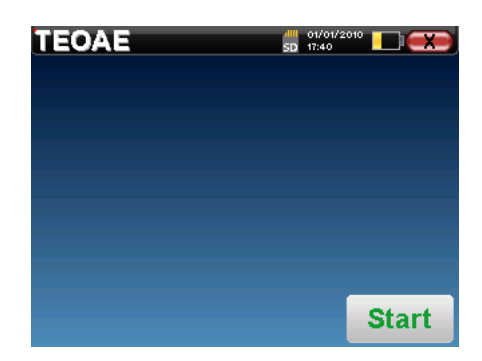

Als de verificatie van de sonde geconfigureerd en geactiveerd is (zie paragraaf <u>5.6.2</u>), wordt er een verificatievenster weergegeven en wordt er een klikstimulus naar het oor van de patiënt gestuurd om te controleren of de sonde correct geplaatst is.

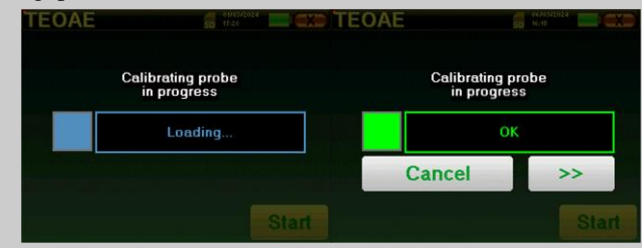

Als het veld groen wordt weergegeven met de aanduiding OK, start de meting automatisch.

Als het veld **rood wordt** weergegeven, kunnen de berichten de volgende zijn:

-Te **veel afwijzing**: het omgevingsgeluid is te hoog of de patiënt is te opgewonden.

-lek, vervang de sonde: de maat van het oordopje is niet goed of de sonde zit verkeerd in het oor.

-Sonde **dicht**: de sonde zit te ver in de gehoorgang of de sondepunt wordt geblokkeerd door onzuiverheden.

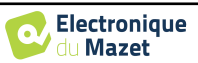

Bij het begin van de meting worden automatisch klikkalibraties uitgevoerd om te bepalen of de meetomstandigheden optimaal zijn om bruikbare resultaten te verkrijgen. In deze context informeert het systeem de gebruiker dat de omstandigheden niet goed zijn:

- "Laag signaal. Controleer lek. Doorgaan?": Het kliksignaal is te laag vergeleken met de ingestelde waarde (minstens 5dB te laag). Dit kan te wijten zijn aan een verkeerde plaatsing van de probe, meer bepaald een probleem met de afdichting tussen de probe van de plug en de gehoorgang. Het is aan te raden om op "No" te klikken, de probe opnieuw te plaatsen en de meting opnieuw te starten. Als u echter zeker bent van de positie van de sonde, kunt u doorgaan door op "Ja" te klikken.
- "Te veel signaal, controleer oordopje. Doorgaan?": Het kliksignaal is te sterk vergeleken met de ingestelde waarde (minstens 5dB te sterk). Dit kan het gevolg zijn van een verkeerde plaatsing van de probe, om precies te zijn als de probe te diep in de gehoorgang zit. Het is aan te raden om op "Nee" te klikken, de probe opnieuw te plaatsen en de meting opnieuw te starten. Als u echter zeker bent van de positie van de probe, kunt u doorgaan door op "Ja" te klikken.

Zodra de kalibratie klaar is, verschijnt het meetvenster :

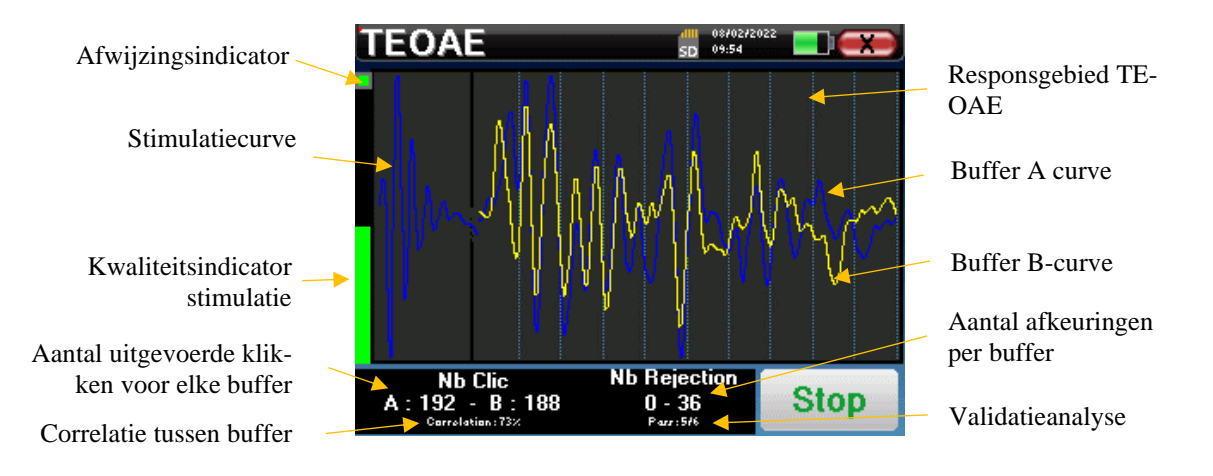

- Aan de linkerkant:
  - Het indicatorlampje voor afstoting geeft aan wanneer de afstotingsdrempel is bereikt. Dit verschijnsel geeft aan dat de patiënt beweegt of, in het algemeen, dat er te veel ruis is. Wanneer de ruis afneemt, wordt de meting automatisch hervat.
  - Indicator voor de kwaliteit van de stimulatie: in een goede meetconditie moet de meter groen zijn en half gevuld. Als de meter beweegt of van kleur verandert, komt dit door een slechte plaatsing van de sonde of een verstopte sonde.
- De grafiek toont :
  - In het linkerdeel is de vorm van de stimulatie

Als de klikvorm niet lijkt op bovenstaande afbeelding (sinusoïde afgeschreven op een paar oscillaties), controleer dan de positie van de probe in het oor en start de meting opnieuw.

- In het centrale deel staan de twee buffers (A en B) die momenteel worden opgenomen.
- Onderaan het scherm:
  - Het aantal klikken, dat je informeert over de voortgang van de meting, de som van de twee buffers (A en B) moet het aantal stimulaties bereiken dat is ingevoerd in het configuratievenster.
  - o De correlatie tussen de A- en de B-buffer
  - o Aantal weigeringen voor elke buffer
  - Detectieanalyse, die alleen werkt in de detectiemodus. Het laat zien hoeveel frequenties zijn gevalideerd of aan hoeveel statistische criteria is voldaan, afhankelijk van de gekozen validatiemodus. (Zie subsectie 2.3.1.2).

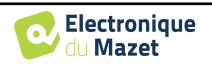

De "**Stop**" knop stopt de meting voortijdig maar de gegevens gaan niet verloren, je kunt de meting raadplegen. Je hebt dan de keuze om de gegevens op te slaan door op "**Save**" te klikken of ze te verwijderen door het venster te verlaten met het kruisje terug.

modus stopt het apparaat de meting wanneer aan de validatiecriteria is voldaan. Aan de andere kant, als de maximale testduur is bereikt, wordt de meting gestopt en geeft het apparaat aan dat de test geen resultaat heeft opgeleverd.

Aan het einde van de meting laat een popup zien of de test geldig is of niet.

Einde van een geldige test

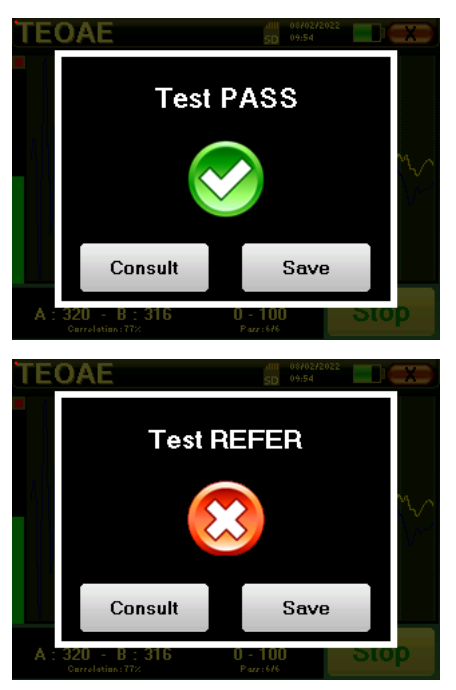

Einde van een test die niet gevalideerd kan worden

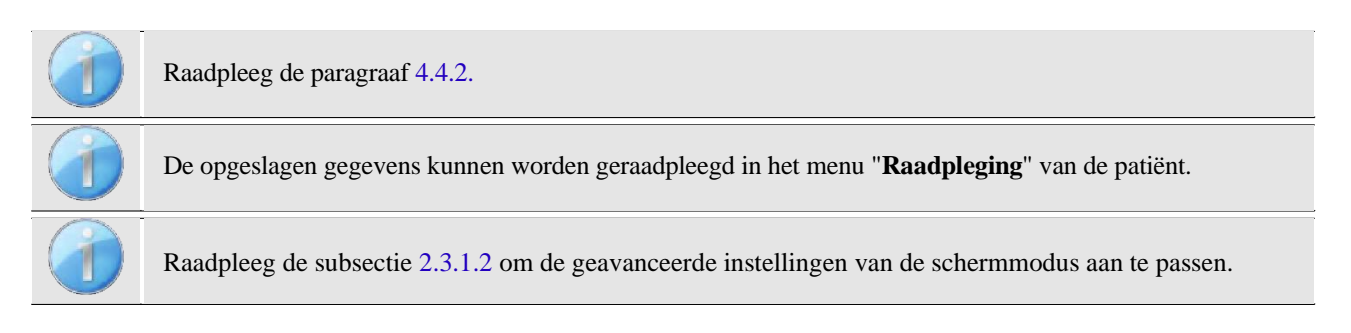

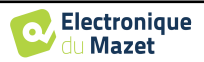

### 4.4.2 Overleg over metingen

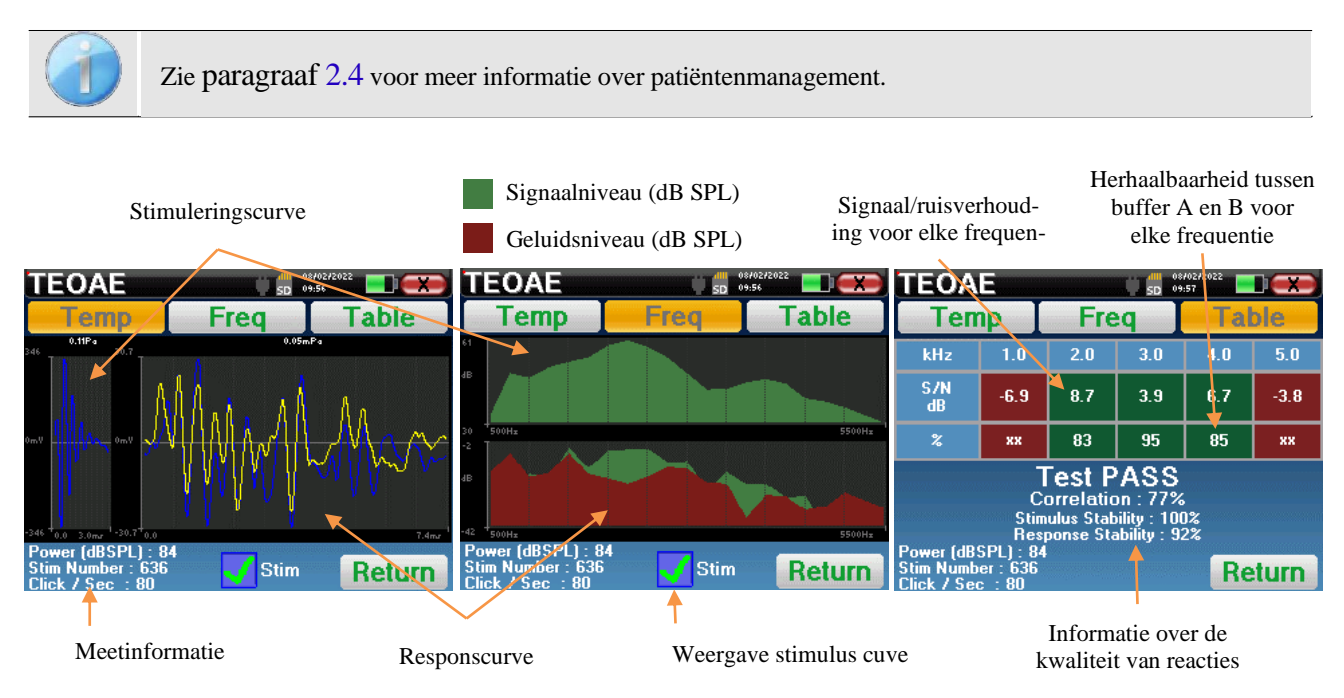

De **TEOAE** meting gebeurt op drie schermen. Elk scherm geeft andere informatie. (tijdelijk, frequentie, synthetisch).

Standaard worden de klikgegevens ("stim" selectievakje onderaan het scherm) niet weergegeven.

- Op het eerste scherm ziet u dezelfde weergave als tijdens de meting, de temporele weergave, met de klikvorm links en de twee TEOAE-curven (of buffers) in het midden. Door de curve te superponeren, kunt u zien of de TEOAE aanwezig is en of er een reproduceerbaarheid is tussen de curven (of ze superponeren of niet).
- Het tweede scherm is de frequentieweergave.
  - Bovenste grafiek: klikspectrum. Als de probe goed geplaatst is, zou het maximale klikspectrum tussen 2KHz en 4KHz moeten liggen.
  - Onderste grafiek: Ruisspectrum in rood en signaalspectrum in groen (het signaal dat werkelijk door het tussenoor wordt gegenereerd). Als het cochleaire signaal aanwezig is, moet het groene spectrum (signaal) groter zijn dan het rode (ruis).
- Het laatste scherm vat de voorgaande informatie digitaal samen. Namelijk de verhouding tussen het signaal en de ruis en het reproduceerbaarheidspercentage voor elke frequentie.

De velhoesjes worden groen of rood om aan te geven dat het oor correct reageert op de verschillende frequenties. De validatiecriteria zijn:

- Signaalruisverhouding hoger dan 9 dB en herhaalbaarheid hoger dan 50%.
- Signaalruisverhouding hoger dan 6 dB en herhaalbaarheid hoger dan 60%.
- Signaalruisverhouding hoger dan 3 dB en herhaalbaarheid hoger dan 75%

Deze criteria zijn slechts een hulpmiddel bij het meten. Ze hebben geen medisch-juridische waarde.

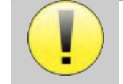

Om fysiologische akoestische redenen ligt de betrouwbaarheid in frequenties van de TEOAE test tussen 2Khz en 4KHz, de 1Khz en 5Khz informatie zijn slechts indicatief.

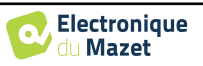

## 4.5 DP-gram

Zie paragraaf 2.3.1 voor de nodige instructies over de benodigde apparatuur en de opstelling.

### 4.5.1.0 Meting

De **BABYSCREEN** is een screeningsapparaat, dus er is geen speciale configuratie nodig. Nadat je de OAEsonde hebt aangesloten, hoef je alleen maar het oor te selecteren wanneer je de meting start.

| Testinge | liedium    |
|----------|------------|
| Please S | Select Ear |
| Left     | Right      |
|          | Cano       |

Als je niet bekend bent met de instellingen en hoe het wijzigen ervan de testresultaten kan beïnvloeden, probeer ze dan niet te wijzigen. Een slechte instelling kan de volgende metingen onbruikbaar en irrelevant maken.

Frequenties die moeten worden getest, validatievoorwaarden en maximale duur van de test kunnen worden aangepast in de geavanceerde instelling van het DP-programma (zie subsectie 2.3.1.1). In dit menu is het ook mogelijk om de intensiteit te wijzigen die gebruikt wordt in de modus "**Screening**".

Het DP-grammeetvenster wordt dan geopend. De curve wordt weergegeven met standaardwaarden (0dB voor het signaal, -25dB voor de ruis) op frequenties die werden geselecteret tijdens de configuratie.

Klik op de "Start" knop om de meting te starten.

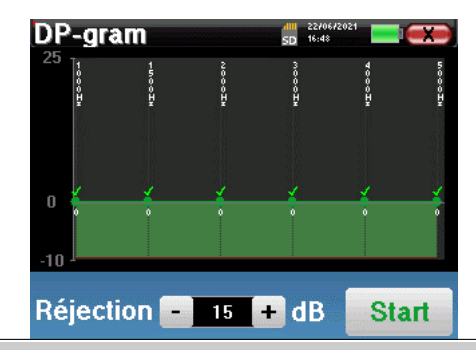

Als de verificatie van de sonde geconfigureerd en geactiveerd is (zie paragraaf <u>5.6.2</u>), wordt er een verificatievenster weergegeven en wordt er een klikstimulus naar het oor van de patiënt gestuurd om te controleren of de sonde correct geplaatst is.

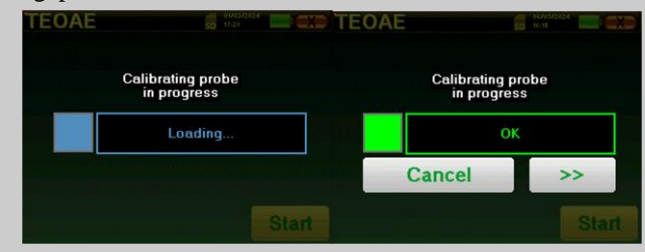

Als het veld **groen wordt** weergegeven met de aanduiding **OK**, start de meting automatisch.

Als het veld **rood wordt** weergegeven, kunnen de berichten de volgende zijn:

-Te veel afwijzing: het omgevingsgeluid is te hoog of de patiënt is te opgewonden.

-lek, vervang de sonde: de maat van het oordopje is niet goed of de sonde zit verkeerd in het oor.

-Sonde dicht: de sonde zit te ver in de gehoorgang of er zitten onzuiverheden in de sondepunt.

Deze stap kan worden overgeslagen door op de knop ">>" te klikken.

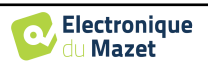

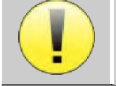

Deze eerste stap van de meting is een zelfkalibratie die enkele seconden duurt (2 of 3 seconden). Tijdens deze eerste stap moet het omgevingsgeluid zo laag mogelijk worden gehouden.

Voor elke frequentie wordt automatisch een reeks kalibraties uitgevoerd om te bepalen of de meetomstandigheden optimaal zijn om bruikbare resultaten te verkrijgen. In deze context kan het systeem de gebruiker vragen om keuzes te maken om de meetparameters zo goed mogelijk af te stellen:

- "Laag signaal. Controleer lek. Doorgaan?": De signalen F1 en F2 zijn te laag vergeleken met hun ingestelde waarde (minstens 20dB te laag). Dit kan te wijten zijn aan een verkeerde plaatsing van de sonde, meer bepaald aan een probleem met de afdichting tussen het dopje van de sonde en de gehoorgang. Het is aan te raden om op "Nee" te klikken, de probe opnieuw te plaatsen en de meting opnieuw te starten. Als u echter zeker bent van de positie van de sonde, kunt u doorgaan door op "Ja" te klikken.
- "Te veel signaal, controleer oordopje. Doorgaan?": De signalen F1 en F2 zijn te sterk vergeleken met hun ingestelde waarde (minstens 20dB te veel). Dit kan het gevolg zijn van een onjuiste plaatsing van de probe, om precies te zijn een probe-plug die te ver in de gehoorgang is geduwd. Het is aan te raden om op "Nee" te klikken, de probe opnieuw te plaatsen en de meting opnieuw te starten. Als u echter zeker bent van de positie van de sonde, kunt u doorgaan door op "Ja" te klikken.

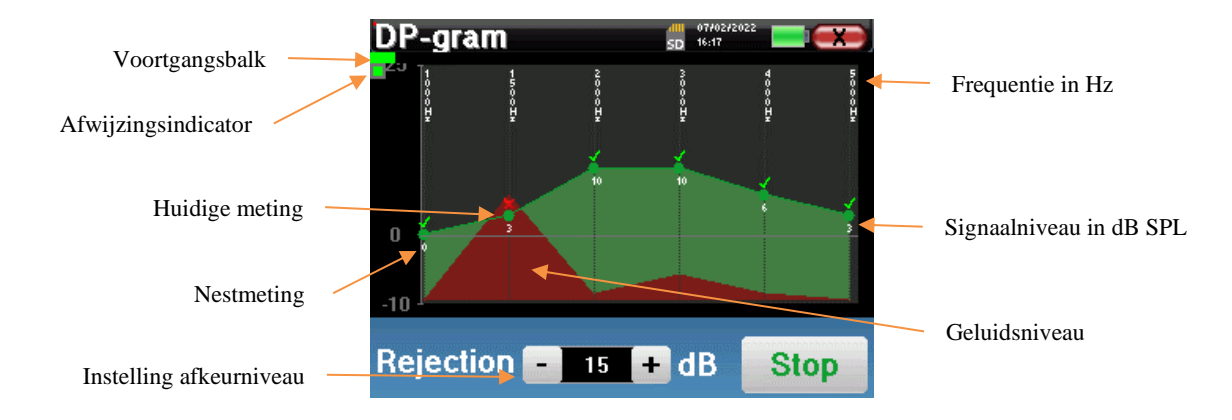

Zodra de kalibratie voltooid is, wordt het meetvenster weergegeven:

Een progressiebalk informeert je over de voortgang van een punt. Wanneer de voortgangsbalk stopt, werkt het systeem het punt bij dat overeenkomt met de frequentie die wordt getest. Deze grafiek bevat verschillende soorten informatie:

- 1. De groene curve geeft het vermogen van het vervormingsproduct in dB weer bij de verschillende geselecteerde frequenties.
- 2. De witte index boven een punt is de macht van het vervormingsproduct.
- 3. De verticale witte cijfers geven de testfrequentie voor elk punt aan.
- 4. De rode curve geeft het gemiddelde geluidsniveau weer.

Het weigeringsindicatorlampje geeft aan wanneer de weigeringsdrempel is bereikt. Als er 40 opeenvolgende weigeringen worden gedetecteerd, wordt het huidige punt geweigerd en verschijnt de informatie "**Weigering**" op het scherm. Dit fenomeen geeft aan dat de akoestische ruis te hoog is. Dit kan verschillende oorzaken hebben:

- 1. De patiënt maakt te veel lawaai. Wanneer de patiënt meer ontspannen is, zal de meting automatisch opnieuw starten. Als het verschijnsel aanhoudt, betekent dit dat de afkeurgrens te laag is gekalibreerd. Sluit de meting af door op "**Stop**" te klikken en start dan een nieuwe meting.
- 2. De probe is onjuist gepositioneerd. Het is mogelijk dat de probe beweegt tijdens het meten, vooral als u houdingsmetingen uitvoert. Klik in dat geval op "**Stop**", vervang de probe (paragraaf 4.3) en voert u een nieuwe meting uit.
- 3. Het omgevingsgeluid is te hoog. De intrinsieke ruis in de kamer waar je de meting uitvoert, mag niet hoger zijn dan 60 dB.

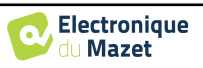

De "**Stop**"-knop stopt de meting. Zodra de gegevensverzameling voorbij is, wordt de curve gereconstrueerd. Je hebt dan de keuze om de gegevens op te slaan door op "**Save**" te klikken of ze te verwijderen door het venster te verlaten met het kruisje terug.

het apparaat schakelt over naar de volgende frequentie wanneer de validatievoorwaarden zijn bereikt of nadat de maximale testduur is bereikt. Nadat alle geselecteerde frequenties zijn getest, stopt het apparaat de meting en geeft het aan of de test geldig of niet afdoende is, afhankelijk van het aantal frequenties waarbij het vervormingsproduct (DP) is geregistreerd.

Aan het einde van de meting laat een popup zien of de test geldig is of niet.

Einde van een geldige test

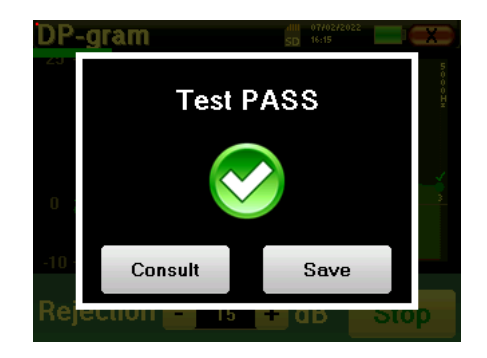

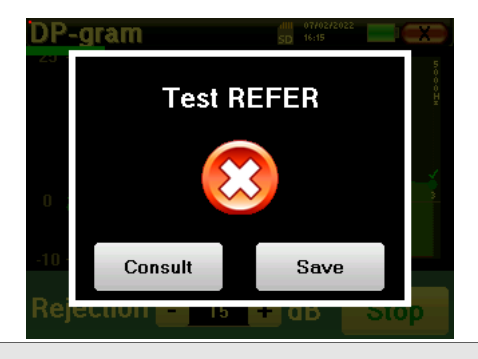

Einde van een test die niet gevalideerd kan worden

Raadpleeg de volgende paragraaf voor meer informatie over de curve-adviesopties

De opgeslagen gegevens kunnen worden geraadpleegd in het menu "Raadpleging" van de patiënt.

Raadpleeg de subparagraaf 2.3.1.1 om de geavanceerde instellingen van de schermmodus aan te passen.

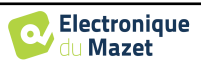

### 4.5.2 Overleg over metingen

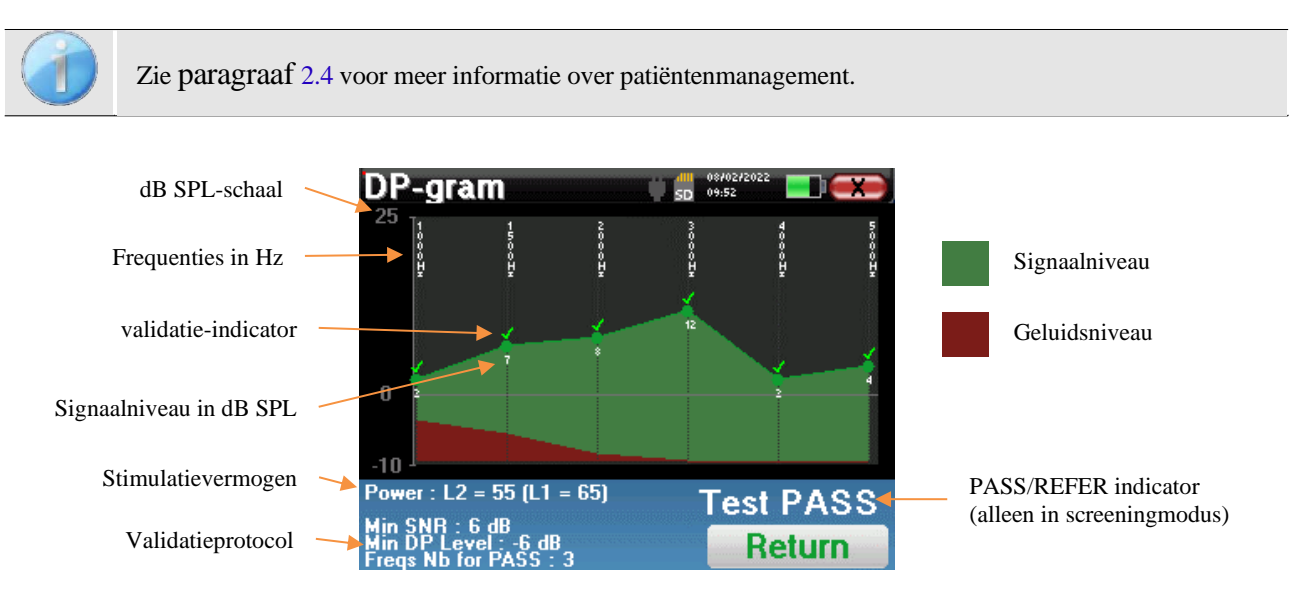

Deze grafiek bevat verschillende gegevens:

- De groene curve geeft het vermogen van het vervormingsproduct weer bij de verschillende geselecteerde frequenties in dB SPL.
- Het witte getal boven een punt is de macht van het vervormingsproduct.
- De verticale witte getallen geven de testfrequentie voor elk punt aan.
- De rode curve geeft het gemiddelde geluidsniveau weer.
- Onderaan het venster staat een herinnering over de meetvoorwaarden (vermogen en aantal simulaties)
- Op elk punt staat een geldigheidsmarkering (of niet).
- In de screeningmodus wordt aangegeven of de meting al dan niet gevalideerd is.

### 4.5.2.1 Geavanceerde analysetools

**BABYSCREEN** bevat een krachtig hulppalet waarmee je alle verzamelde gegevens direct op het aanraakscherm kunt analyseren (zonder computerondersteuning).

Klik op een van de punten van de curve. Er verschijnt een venster met een tabel voor gegevensanalyse. Het bevat verschillende gegevens over het onderzochte signaal.

| 2 * <i>F</i> 1 - <i>F</i> 2 | Belangrijkste vervormingsprod- |
|-----------------------------|--------------------------------|
|                             | uct                            |
| F 1                         | Stimulatiefrequentie F1        |
| F 2                         | Stimulatiefrequentie F2        |
| 2 * <i>F</i> 2 - <i>F</i> 1 | Secundair vervormingsproduct   |
| FREQ                        | Frequentie in Hz               |
| KRACHT                      | Vermogen in dB                 |
| FASE                        | Faseverschuiving in graden     |
| S/N                         | Signal Verhouding in dB        |

| Point 3         | }      | , ų į | D 15:45 |        |
|-----------------|--------|-------|---------|--------|
|                 | 2F1-F2 | F1    | F2      | 2F2-F1 |
| FREQ<br>Hz      | 2000   | 2500  | 3000    | 3500   |
| POWER<br>db spl |        | 67    | 69      | 5      |
| PHASE<br>Degre  | -107   | -39   | 93      | -31    |
| S/N<br>dB SPL   | 9      | 74    | 76      | 13     |
| F               | req    |       | Tem     | p      |

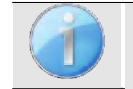

De kolom in het groen geeft de vervormingsproducten weer die in de vorige fasegrafiek zijn onderzocht. Deze waarde kan worden gewijzigd. Zie paragraaf 2.3.1.1.

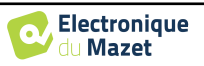

### **Punt-spectrale analyse**

Om een spectrale analyse van het signaal uit te voeren met een Fast Fourier Transform (FFT) klik je op de knop "**Freq**".

De grafiek van de vermogensverdeling (abscis) ten opzichte van de frequentie (ordinaat) verschijnt. De effectieve spectrale energiezone wordt aangegeven door een verticale witte lijn.

In het omgekeerde voorbeeld kunnen 3 andere spectrale stralen geïdentificeerd worden met hoge vermogensniveaus rechts van de effectieve spectrale energiezone. Van links naar rechts, stimulatiefrequentie F1, gevolgd door F2 en tot slot secundair vervormingsproduct (2 \* F2 - F1).

### Punttijdanalyse

Klik op de knop "**Temp**" om de tijdanalyse van het signaal te starten. Met de cursor kun je de maximale tijdswaarde van het weergavevenster aanpassen.

Voor dit type meting kan de algemene vorm van het tijdsignaal gemakkelijk geïdentificeerd worden. Het vertegenwoordigt de modulatie van stimulatiefrequenties F1 en F2.

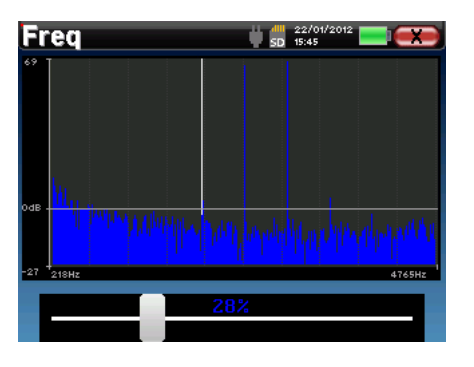

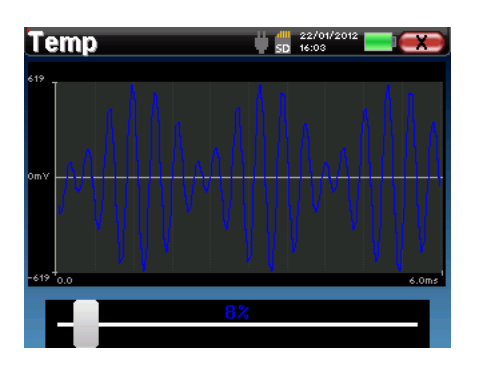

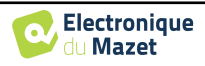

## Hoofdstuk 5

# Algemene informatie over **ECHOSOFT**

## 5.1 Minimaal benodigde configuratie

| Processor                    | Intel of AMD - Dubbele kern 2 Ghz |
|------------------------------|-----------------------------------|
| RAM-geheugen                 | 4 GB                              |
| Vrije ruimte op harde schijf | 1GB                               |
| Weergave                     | 1280*720                          |
| USB                          | 1 poort USB 2.0                   |
| Besturingssysteem            | Windows 8/10/11, Mac OSX          |
| Stroomvoorziening            | Klasse II conform EN 60601-1      |

### 5.2 Installatie

### 5.2.1 De software installeren

De **ECHOSOFT** wordt geleverd als een uitvoerbaar softwarebestand voor automatische installatie van de toepassing op je computer. Het installatiebestand is beschikbaar op de USB-stick die bij het apparaat wordt geleverd.

Wanneer de installatie begint, moet je de licentieovereenkomst accepteren.

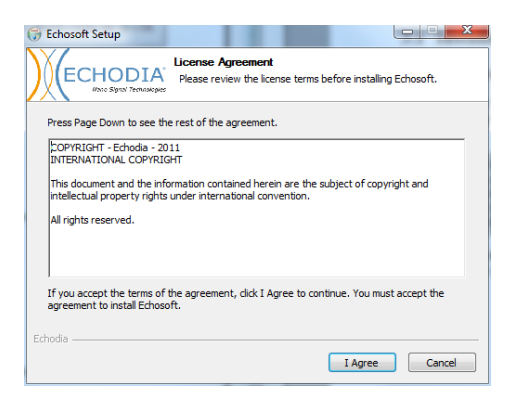

Je kunt dan kiezen om een pictogram in het startmenu of op het bureaublad te plaatsen.

| C Fabrards Cabura                                             |                                                                   |                                          |
|---------------------------------------------------------------|-------------------------------------------------------------------|------------------------------------------|
| Criosoft Setup                                                | Theose Components                                                 |                                          |
| ECHODIA<br>I'me Signa Terralacies                             | Choose which features of Echose                                   | oft you want to install.                 |
| Check the components you w<br>install. Click Next to continue | ant to install and uncheck the con                                | mponents you don't want to               |
| Select components to install:                                 | Echosoft                                                          | Description<br>Position your mouse       |
|                                                               | <ul> <li>Start menu shortcut</li> <li>Desktop shortcut</li> </ul> | over a component to see its description. |
|                                                               |                                                                   |                                          |
| Space required: 43.6MB                                        |                                                                   |                                          |
| Echodia                                                       | < Back                                                            | Next > Cancel                            |

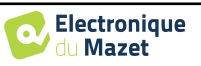

Vervolgens kun je de locatie kiezen waar de applicatiebestanden worden geïnstalleerd. Standaard is dit "*C:/Program Files/Echodia/EchoSoft*".

|                                                                                                | Choose Install Location<br>Choose the folder in which to install Echosoft.                                            |
|------------------------------------------------------------------------------------------------|----------------------------------------------------------------------------------------------------|
|                                                                                                |                                                                                                    |
| Setup will install Echosoft<br>and select another folder                                       | in the following folder. To install in a different folder, click Browse<br>. Click Install to start the installation. |
|                                                                                                |                                                                                                    |
|                                                                                                |                                                                                                    |
|                                                                                                |                                                                                                    |
|                                                                                                |                                                                                                    |
| Destination Folder                                                                             |                                                                                                    |
| Destination Folder                                                                             | odajEdrosoft                                                                                                    |
| Destination Folder                                                                             | Bronse                                                                                                    |
| Destination Folder<br>SNProgram Fries/Ech<br>Space required: 43.6MB<br>Space available: 25.5GB | och (chood) Bronse                                                                                                    |
| Destination Folder<br>EVeroyram Files Ech<br>Space required: 43.6MB<br>Space available: 25.5GB | oda jerhoodi Bronse                                                                                                   |

Klik op "Installeren" en vervolgens op "Sluiten" om de installatie te voltooien. Zodra de software is gestart, verschijnt het volgende venster:

| Name | First name | Bethclay | Observations |
|------|------------|----------|--------------|
|      |            |          |              |
|      |            |          |              |
|      |            |          |              |
|      |            |          |              |
|      |            |          |              |
|      |            |          |              |
|      |            |          |              |

### 5.2.2 Installatie van USB-poorten

**BABYSCREEN** heeft een algemeen USB-stuurprogramma voor massaopslag, het wordt automatisch herkend en geinstalleerd.

Met dit stuurprogramma kunnen de gegevens die in ambulante modus zijn verzameld, worden overgebracht naar de ECHOSOFT-databank.

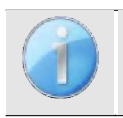

Om de levensduur van de batterij te optimaliseren, wordt het scherm na twee minuten uitgeschakeld als de USB-modus geactiveerd is en het apparaat op een computer is aangesloten. Om het weer in te schakelen, klikt u op de knop "Aan/Uit" of raakt u het scherm aan.

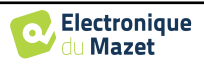

## 5.3 Beheer van patiënten

De ECHOSOFT software is geschikt voor het lezen van metingen met BABYSCREEN. Het bevat een database waarin de patiëntgegevens en metingen kunnen worden opgeslagen.

### 5.3.1 Nieuwe patiënt aanmaken

Na het installeren van de software is er geen patiënt in de database. Voordat een nieuwe meting wordt gestart, moet er een patiënt worden aangemaakt. Om een patiënt aan te maken, klikt u op de knop "**Nieuw**" in het kader "**Patiënten**"

| X Patients Tooto | tors 👿 Devices 🙄 Language 🏘 Settings 🚯 About      |                                           | ECHO'SOFT     | 💥 💄 Patients                                                                                                    | 🖡 Doctors 🔳 Devices 😳 Language 🏘 Settings 🚯 About | ECHO'SOFT   |
|------------------|---------------------------------------------------|-------------------------------------------|---------------|----------------------------------------------------------------------------------------------------|---------------------------------------------------|-------------|
| Lett territ      | ne <u>Maria</u> Andrease<br>Maria Santa<br>RAACOS | Birthology<br>Rep 3, 1962<br>New 28, 1962 | Clanations    | The Last near *<br>First name *<br>First name *<br>Birthdate *<br>Addiess<br>Protol Code<br>City<br>County<br>Phone<br>Email<br>Observations |                                                   | Claire Port |
| New patient      | - & Edit patient's profile                        |                                           | import Export |                                                                                                    |                                                   | Cancel Save |

aan de linkerkant van het scherm.

Er zijn verschillende soorten informatie beschikbaar, waarvan sommige verplicht zijn, zoals titel, achternaam, voornaam en geboortedatum. De geboortedatum wordt namelijk gebruikt om de audiometrische normaal weer te geven, dus het is belangrijk om deze correct in te vullen.

Alle informatie over een patiënt kan worden gewijzigd. Om het scherm met patiëntgegevens te openen, selecteert u de patiënt en klikt u op "**Patiëntprofiel bewerken**" onder aan het hoofdscherm.

### 5.3.2 Patiënt importeren van apparaat

Sluit het apparaat aan op de computer om patiëntgegevens te importeren in ECHOSOFT.

Start het apparaat en sluit het aan op de computer met de meegeleverde USB-kabel. Selecteer "USB" op het startscherm. Het apparaat moet worden gedetecteerd door de computer.

Bij de eerste aansluiting van het apparaat wordt het USB-stuurprogramma automatisch geïnstalleerd. Zie subsectie **Erreur ! Source du renvoi introuvable.** 

| Home | 50 15:01  |
|------|-----------|
|      | USB       |
|      | Measure   |
|      | Config    |
|      | 19137-038 |

Start **ECHOSOFT**. Ga naar het menu "**Apparaten**" en selecteer vervolgens "**Gegevens**".

Als het apparaat goed is aangesloten, wordt de lijst met patiënten automatisch vernieuwd.

Er zijn dan 3 mogelijkheden om de patiënt te importeren en metingen uit te voeren:

-Synchroniseer alle patiënten met de database ("Alles synchroniseren met de database").

-Synchroniseer alle patiënten met de database in de snelle modus ("Alles synchroniseren in snelle

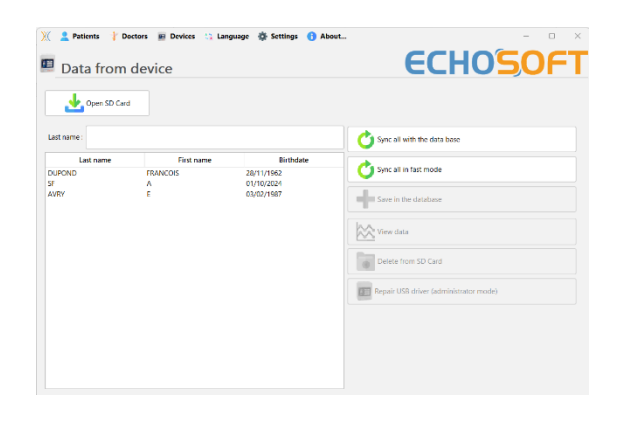

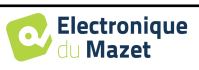

#### modus").

#### 5.3.2.1 Een patiënt toevoegen aan de database

Selecteer de te importeren patiënt(en) uit de lijst en klik vervolgens op "**Opslaan in database**". De software vraagt je dan om de informatie voor de hele selectie voordat de gegevens worden geïmporteerd.

Om een patiënt in de database te registreren, is het nodig om de arts of de operator aan te geven die de metingen heeft uitgevoerd. Als de operator al bestaat in de database, is het voldoende om hem te selecteren en vervolgens op Valideren te klikken. Zo niet, dan is het mogelijk om een nieuwe aan te maken (zie de paragraaf over het aanmaken van een operator). De knop "**Annuleren**" importeert de patiënt, maar koppelt geen operator aan de metingen.

Er is een gedetailleerd formulier met patiëntgegevens. Je kunt informatie toevoegen zoals adres, telefoonnummer, enz.

Na het invullen en valideren voert de software een reeks behandelingen uit.

Als de patiënt correct is geïmporteerd, verschijnt zijn naam in het gedeelte "Patiënt" van ECHOSOFT.

|              | Doctor choice X                                                                                                    |
|--------------|----------------------------------------------------------------------------------------------------|
|              | Please select the doctor whom realizes measure                                                                                                    |
|              | EDM Echodia                                                                                                    |
|              | New doctor                                                                                                    |
|              | Validate Xancel                                                                                                    |
| New patient  |                                                                                                    |
| Title        | Mr. 👻                                                                                                    |
| Last name    | LUCEA                                                                                                    |
| First name   | ROBERT                                                                                                    |
| Birthdate    | 26/08/1945                                                                                                    |
| Address      |                                                                                                    |
| Postal code  |                                                                                                    |
| City         |                                                                                                    |
| Country      |                                                                                                    |
| Phone        |                                                                                                    |
| Mobile       |                                                                                                    |
| Email        |                                                                                                    |
| Observations |                                                                                                    |
| Photo        | Image: Delete     Image: Delete       Image: Delete     Image: Delete       Image: Delete     I |

| LUCEA BOB | device                       | X                         |
|-----------|------------------------------|---------------------------|
| seve      | ral patient match with the o | ne you are trying to add. |
| Name      | First name                   | Birth date                |
| LUCEA     | ROBERT                       | Apr 5, 2012               |
| LUCEA     | BOB                          | Aug 26, 1945              |
|           |                              |                           |
|           |                              |                           |
|           |                              | ו                         |
| Sale      | New Pa                       | Hant Second               |
| Jeit      |                              |                           |

Als de patiënt al bestaat in de database, wordt deze automatisch herkend en gesynchroniseerd met de patiënt van het apparaat.

Als meerdere patiënten in de database waarschijnlijk overeenkomen met de patiënt die wordt geïmporteerd, biedt **ECHOSOFT** de mogelijkheid om de overeenkomstige patiënt te kiezen of eenvoudig een nieuwe aan te maken.

#### 5.3.2.2 Alle patiënten synchroniseren met de database

Met deze optie kunt u alle BABYSCREEN-patiënten toevoegen aan de ECHOSOFT-database. De software scant automatisch de lijst met patiënten op **BABYSCREEN** om ze toe te voegen aan **ECHOSOFT**. Als de patiënt niet bestaat, verschijnt er een nieuw patiëntenbestand dat moet worden gevuld. Als de patiënt daarentegen al in de database aanwezig is, wordt deze automatisch gesynchroniseerd.

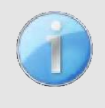

Als u enkele patiënten in de lijst selecteert voordat u het registreren in de database start, synchroniseert de software alleen de geselecteerde patiënten. Als u een groot aantal patiënten op uw apparaat hebt opgeslagen, kunt u door een selectie te maken uw gegevens snel synchroniseren.

#### 5.3.2.3 Synchroniseer alle patiënten met de database in snelle modus

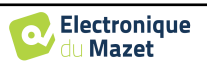

Met deze optie kunt u met één klik alle BABYSCREEN-patiënten toevoegen aan de **ECHOSOFT** database. De software scant automatisch de lijst met patiënten op de **BABYSCREEN** om ze toe te voegen aan **ECHOSOFT**. Als de patiënt niet bestaat, wordt hij automatisch aangemaakt met de informatie op het apparaat. Als de patiënt daarentegen al in de database aanwezig is, wordt deze automatisch gesynchroniseerd.

Deze synchronisatie heeft het voordeel dat er geen tussenkomst van de gebruiker nodig is.

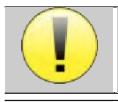

Om deze modus te kunnen gebruiken, is het aan te raden om de gegevens van de patiënten op het moment van aanmaak zorgvuldig in te vullen op de BABYSCREEN (naam, achternaam, geboortedatum en ge-

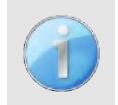

Als u enkele patiënten in de lijst selecteert voordat u het registreren in de database start, synchroniseert de software alleen de geselecteerde patiënten. Als u een groot aantal patiënten op uw apparaat hebt opgeslagen, kunt u door een selectie te maken uw gegevens snel synchroniseren.

### 5.3.3 Een patiënt verwijderen

Met **ECHOSOFT** is het mogelijk om in de database geregistreerde patiënten en op het apparaat geregistreerde patienten te verwijderen.

#### 5.3.3.1 Een patiënt uit ECHOSOFT verwijderen

Een patiënt kan uit de **ECHOSOFT** database worden verwijderd via het venster "**Lijst van patiënten**" in de sectie "**Patiënt**". De knop "**Patiëntenprofiel bewerken**" wordt gebruikt om de contactgegevens van de geselecteerde patiënt in de lijst te raadplegen en te wijzigen. De knop "Verwijderen" wordt gebruikt om de patiënt definitief uit de **ECHOSOFT** database te verwijderen.

| 🛛 🙎 Patients 🕴<br>🚨 Edit pati | Doctors 📱 Devices 😘 Language 🌞 Settings 📵 About<br>ent profile | ECHO'SOFT                                         |
|-------------------------------|----------------------------------------------------------------|---------------------------------------------------|
| Title                         | Mr. V                                                          |                                                   |
| Last name *                   | DUPOND                                                         |                                                   |
| First name *                  | FRANCOIS                                                       |                                                   |
| Birthdate *                   | Nov 28, 1962                                                   |                                                   |
| Address                       |                                                                |                                                   |
| Postal code                   |                                                                |                                                   |
| City                          |                                                                |                                                   |
| Country                       |                                                                |                                                   |
| Phone                         |                                                                |                                                   |
| Mobile                        |                                                                |                                                   |
| Email                         |                                                                |                                                   |
| Observations                  |                                                                |                                                   |
| Photo                         | 2                                                              | Teleor     Image: Plink       X Cancel     V Site |

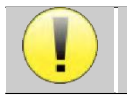

De verwijdering van een patiënt is onomkeerbaar!

#### 5.3.3.2 Een patiënt verwijderen van BABYSCREEN

Een patiënt kan van de **BABYSCREEN** geheugenkaart worden verwijderd via het venster "**Gegevens**" in het gedeelte "**Apparaat**". De knop "**Verwijderen van SDkaart**" wordt gebruikt om de patiënt definitief van het apparaat te verwijderen. Het is mogelijk om meerdere patiënten te selecteren om ze te verwijderen.

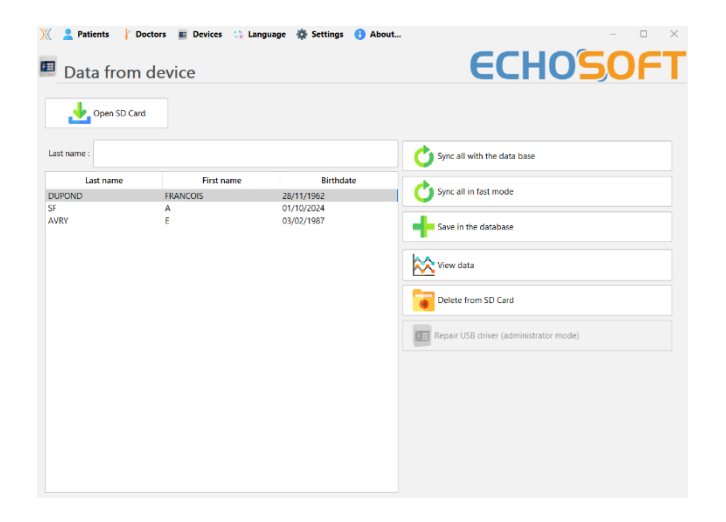

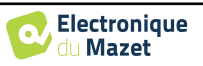

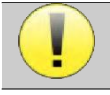

De verwijdering van een patiënt is onomkeerbaar!

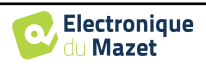

## 5.4 Instellingen

**ECHOSOFT** biedt een reeks configuraties om de werking van de software aan te passen aan je behoeften. De "**Instellingen**" zijn beschikbaar in het menu bovenaan het hoofdvenster.

Het instellingenvenster bestaat uit tabbladen die toegang geven tot verschillende configuratiecategorieën, zoals hieronder beschreven.

| 💥 💄 Patients 🕴 Doctors 👳 Devices 😋 Language | Settings 🚯 About                                                        |                             |
|---------------------------------------------|-------------------------------------------------------------------------|-----------------------------|
| Data from device                            | Detabase     Medical software     Audiometry     AudioBlue     Printing | ECHC                        |
| Last name :                                 | Show hints                                                              | Sync all with the data base |

### 5.4.1 Database

De **ECHOSOFT** software biedt opties om de database te beheren waarin alle metingen worden opgeslagen, evenals informatie over patiënten en artsen.

| ))( 💄 Patients 🕴 Doctors 👳 Devices 😋 Language 🏘 Settings | 3 About − □ ×                           |
|----------------------------------------------------------|-----------------------------------------|
| 🗱 Settings                                               | ECHO'SOFT                               |
| 🛃 Database 👔 Medical software 🖓 Audiometry 👔 Audi        | ioBlue 📕 Printing                       |
| Local database                                           | Network database                        |
| Database folder                                          | Server type : mySQL                     |
| C:\Users\echod\.echosoft\echosoft.db3                    | Server :                                |
|                                                          | Port : 3306                             |
| Select another database                                  | User :                                  |
| Relocating the database                                  | Password :                              |
|                                                          | Base : 🗸 🖌 🚽                            |
| Create a new database                                    | Secure connection (SSL) Test connection |
| Use the default database                                 |                                         |
|                                                          |                                         |
| Make a backup of the database                            |                                         |
|                                                          |                                         |
|                                                          |                                         |
|                                                          |                                         |
|                                                          |                                         |
|                                                          |                                         |
|                                                          |                                         |
| One measurement file per patient                         |                                         |
|                                                          |                                         |
|                                                          |                                         |
|                                                          |                                         |
|                                                          |                                         |
|                                                          |                                         |

#### 5.4.1.0 Lokale database

De standaardoptie is de lokale database, een bestand dat is opgeslagen op je computer en dat alle informatie en onderzoeksresultaten van je patiënten bevat.

De opties zijn:

- Selecteer een andere database: selecteer een database die zich in een andere map bevindt. Het is mogelijk om een database te selecteren die zich op je computer, op een USB-stick of in een gedeelde netwerkmap\* bevindt.
- **De database verplaatsen:** verplaats de huidige database naar een andere map. Het is mogelijk om een lokale map, een USB-sleutel of een gedeelde netwerkmap\* te selecteren.
- Een nieuwe database maken: maak een lege database aan in een nieuwe map. Het is mogelijk om een lokale map, een USB-sleutel of een gedeelde netwerkmap\* te selecteren.
- De standaarddatabase gebruiken: de standaardconfiguratie herstellen (database bevindt zich in .echosoft in de gebruikersmap).
- **Back-up database:** maak een back-up van de huidige database, de back-up bevindt zich in .echosoft in de gebruikersmap. De naam van het back-upbestand bevat de gegevens en de tijd.

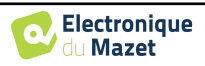

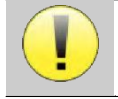

\*In het geval van een gedeelde netwerkmap wordt het niet aanbevolen om schrijftoegang (patiënt aanmaken, maatregelen vastleggen ...enz...) te hebben door meerdere gebruikers tegelijkertijd.

#### 5.4.1.1 Netwerkdatabase

Met deze optie kun je een databaseserver gebruiken om patiëntgegevens te centraliseren. Dit maakt het bijvoorbeeld mogelijk om dezelfde gegevens vanaf verschillende computers te benaderen.

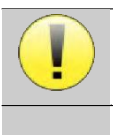

Het gebruik van een netwerkdatabase moet binnen het kader van een lokale infrastructuur blijven, onder controle van de gebruiker.

Aangezien de gegevens niet gecodeerd of geanonimiseerd zijn, kunnen ze niet door derden worden opgeslagen.

Het is de verantwoordelijkheid van de behandelaar om de Algemene Verordening Gegevensbescherming 2016/679 van het Europees Parlement toe te passen en na te leven.

Deze module is compatibel met de volgende databaseservers:

- MySQL
- MsSQL
- PostgresSQL

Met de verschillende velden kun je de database configureren volgens jouw infrastructuur.

| Network dat   | tabase                  |                 |
|---------------|-------------------------|-----------------|
| Use net       | work database 🚹         |                 |
| Server type : | mySQL                   | ~               |
| Server :      |                         |                 |
| Port :        | 3306                    |                 |
| User :        |                         |                 |
| Password :    |                         |                 |
| Base :        |                         | · 🖒 🕂           |
|               | Secure connection (SSL) | Test connection |

Met een pictogram rechtsonder op de startpagina kun je controleren of je verbinding hebt met je server.

| nde OAE |                    |     |                                                                                                    | Helden PEA |
|---------|--------------------|-----|----------------------------------------------------------------------------------------------------|------------|
|         | Vérification sonde | TE  | Dpgramme                                                                                                    | Shift-OAE  |
|         |                    |     |                                                                                                    |            |
|         | Observations       |     | Date de Naissance                                                                                                    | Prénom     |
|         |                    |     | 1985 Oct 25                                                                                                    |            |
|         |                    |     | 1980 Nov 11                                                                                                    |            |
|         |                    |     | 1989 Jan 1                                                                                                    |            |
|         |                    |     | 1982 Mar 14                                                                                                    |            |
|         |                    |     | 1990 Jan 1                                                                                                    |            |
|         |                    |     | 1990 Jan 1                                                                                                    |            |
|         |                    |     | 1990 Jan 1                                                                                                    |            |
|         |                    |     | 2021 Sep 8                                                                                                    |            |
|         |                    |     | 1962 Jan 1                                                                                                    |            |
|         |                    |     | 1985 Oct 25                                                                                                    |            |
|         |                    |     | 1962 Jan 1                                                                                                    |            |
|         |                    |     | 2023 Oct 15                                                                                                    |            |
|         |                    |     | 1962 NOV 9                                                                                                    |            |
|         |                    | - 4 | 1963 Apr 4                                                                                                    |            |
|         | 1(5000):5          | ga  | 1905 OCT 12                                                                                                    |            |
|         |                    |     | 2001 NOV 6                                                                                                    |            |
|         |                    |     | 2011 Nov 3                                                                                                    |            |
|         |                    |     | 1981 Nov 6                                                                                                    |            |
|         |                    |     | 2023 Nov 3                                                                                                    |            |
|         |                    |     | 1985 Feb 1                                                                                                    |            |
|         |                    |     | 2023 Nov 3                                                                                                    |            |
|         |                    |     | 2016 Jun 19                                                                                                    |            |
|         | ((3000) : 3        | gα  | 1963 Oct 12<br>2001 Nov 8<br>2021 Sep 15<br>2011 Nov 3<br>1981 Nov 6<br>2023 Nov 3<br>1985 Feb 1<br>2023 Nov 3<br>2016 Jun 19 |            |

Als **ECHOSOFT** door netwerkproblemen niet kan communiceren met de database, schakelt het automatisch terug naar de lokale modus. Het pictogram op de startpagina geeft dit aan en u moet teruggaan naar het venster voor databaseconfiguratie om de verbinding te herstellen.

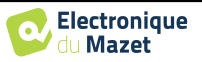

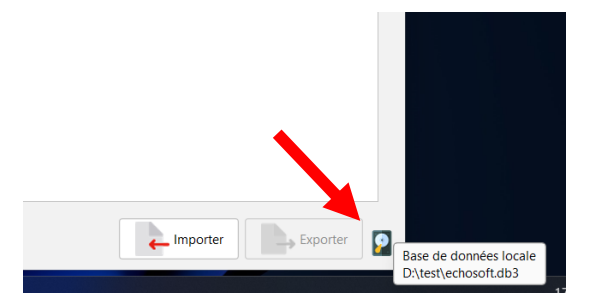

### 5.4.2 Medische software

Dit onderdeel wordt gebruikt om een patiëntbeheersoftware van een derde partij te configureren voor het importeren van audiometriecurven.

In een eerste vervolgkeuzemenu kunt u de gebruikte software selecteren. Vervolgens moet u de locatie definiëren waar de ECHOSOFT-software de patiëntgegevens ophaalt. Ten slotte moet u de locatie definiëren waar de ECHOSOFT de resultaten moet opslaan zodra de meting is voltooid, zodat de software van derden de curven kan ophalen.

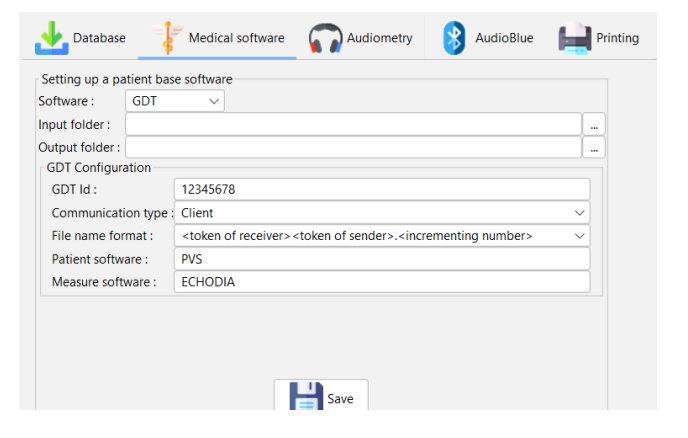

### 5.4.3 Afdrukken

Er zijn twee afdrukmodellen in **ECHOSOFT**, één met eerst een volledige notitiepagina en meetresultaten op de andere pagina's (standaard lay-out) en een ander model met de meetresultaten eerst en de eventuele notities onderaan de pagina (compacte lay-out). Deze instelling is beschikbaar in "**Instellingen**", "**Afdrukken**".

| <ul> <li>Patients / Doctors Devices (1)</li> <li>Settings</li> <li>Database / Medical software</li> </ul>                                                                                                    | Language 🌞 Settings 👔 About<br>Audiometry 🔉 AudioBlue 🄛 Printing | ECHO'SOFT                          |
|----------------------------------------------------------------------------------------------------|------------------------------------------------------------------|------------------------------------|
| <section-header><section-header><section-header><section-header><section-header><section-header><section-header><text></text></section-header></section-header></section-header></section-header></section-header></section-header></section-header> | onal printing                                                    | <section-header></section-header>  |
| genet 15 int 210 Edward CAA Noy 1 no 2                                                                                                    | aniai (Tani 201 Bang) JA Papi a (T                               | induiting 201 Bank 263 Page Sec. 3 |

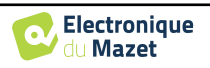

Notities kunnen worden gemaakt in de software

## 5.5 Update

Echodia probeert te voldoen aan de dagelijkse verwachtingen van gebruikers en haar producten te verbeteren. Daarom stelt het bedrijf **regelmatig gratis** updates beschikbaar die nieuwe functies bevatten of bijdragen aan de verbetering van uw producten.

Om van deze updates te profiteren, moet je regelmatig op onze website (https://echodia.com/en/downloads/) kijken of de nieuwste versie die beschikbaar is, overeenkomt met jouw huidige versie.

Om de versie van uw software te controleren, start u ECHOSOFT, gebruikt u het vervolgkeuzemenu "**Over**" aan de linkerkant en klikt u op "**Echosoft**". Vergelijk de aangegeven versie met de versie in het tabblad "**Echosoft**" op de webpagina. Als er een nieuwe versie beschikbaar is, kunt u die gratis downloaden. Als ECHOSOFT actief is, sluit het dan af en installeer de nieuwe versie zoals beschreven in sectie 5.2. Dit vervangt uw oude versie zonder de patiëntgegevens te overschrijven.

Sommige browsers beschouwen de **ECHOSOFT** software als potentieel gevaarlijk, accepteer en ga verder. Start de installatie door te dubbelklikken op het gedownloade bestand.

| 💥 💄 Patients 🦹 Doctors 🧮 Devices 😋 Language 🏘 Settings 😗 About | - • ×                                                     |
|----------------------------------------------------------------|-----------------------------------------------------------|
| About Echosoft                                                 | <b>ECHOSOFT</b>                                           |
| - About Echosoft                                               |                                                           |
| Echosoft version<br>2.5.3                                      |                                                           |
| Changelog 0459<br>User guide                                   |                                                           |
| Java version                                                   |                                                           |
| 21.0.1+12-LTS-29                                               |                                                           |
| Installation folder                                            |                                                           |
| C\Program Files\Echodia\Echosoft                               |                                                           |
| Configuration directory :                                      |                                                           |
| C:\Users\echod\.echosoft\                                      |                                                           |
|                                                                |                                                           |
|                                                                |                                                           |
|                                                                |                                                           |
|                                                                |                                                           |
|                                                                |                                                           |
|                                                                |                                                           |
|                                                                |                                                           |
|                                                                |                                                           |
|                                                                |                                                           |
|                                                                | Registered © 2024 Echodia, an Electronique du Mazet brand |

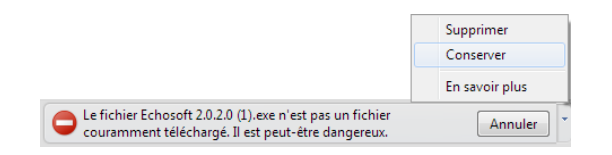

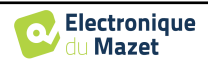

<u>Hoofdstuk 5. Algemene informatie over ECHOSOFT</u> 5.6 Verificatie en configuratie van de OAEsonde

### 5.5.1 **BABYSCREEN** update

Als je **BABYSCREEN** in USB-modus is aangesloten op je computer, wordt bij het opstarten van de ECHO-SOFT-software je versie gecontroleerd. Als er een nieuwere versie beschikbaar is, biedt de software je de mogelijkheid om automatisch bij te werken. Klik op "Ja" om het downloaden van de nieuwe versie te starten. Als de nieuwe versie van je product is gedownload, verschijnt er een pop-up met de melding "**De update is geslaagd**". Start het apparaat opnieuw op om de update toe te passen en volg de instructies op het scherm om de installatie te voltooien.

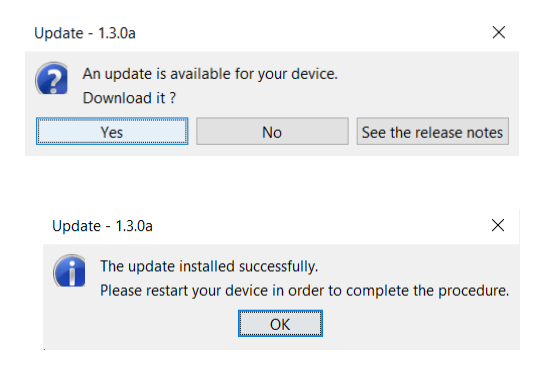

## 5.6 Verificatie en configuratie van de OAE-sonde

### 5.6.1 Autotest

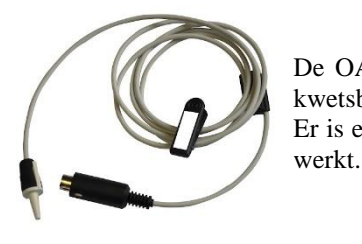

De OAE-sonde wordt gebruikt om TEOAE, DPOAE en Shift-OAE te meten en is een kwetsbaar element dat regelmatig gecontroleerd moet worden. Er is een autotestmodule beschikbaar op ECHOSOFT om te controleren of de taster goed

Op de hoofdpagina van de software is, wanneer het apparaat is aangesloten, een knop "OAE-probecontrole" beschikbaar (als het apparaat een OAE-meetoptie heeft). Deze module start een automatische sondetest. Een beschrijvende tekst en een video laten zien hoe u te werk gaat.

| Audiometer                                                                                                    | DPMC           |              | -// ECochG *//* ASSR | Materials Take models allow give to deal the california of part elementaria and<br>many parties in the income california and an and an and an<br>example of the state of the state of the state of the state of the<br>the state of the state of the state of the state of the<br>the state parties and the state of the state of the<br>the state parties and the state of the state of the<br>the state parties and the state of the state of the<br>the state of the state of the state of the state of the<br>the state of the state of the state of the state of the<br>the state of the state of the state of the state of the<br>the state of the state of the state of the state of the<br>state of the state of the state of the state of the state of the<br>state of the state of the state of the state of the state of the<br>state of the state of the state of the state of the state of the<br>state of the state of the state of the state of the<br>state of the state of the state of the state of the<br>state of the state of the state of the state of the state of the<br>state of the state of the state of the state of the<br>state of the state of the state of the state of the<br>state of the state of the state of the state of the<br>state of the state of the state of the state of the<br>state of the state of the state of the state of the state of the<br>state of the state of the state of the state of the state of the<br>state of the state of the state of the state of the state of the state of the<br>state of the state of the st |
|----------------------------------------------------------------------------------------------------|----------------|--------------|----------------------|----------------------------------------------------------------------------------------------------|
| Name ~                                                                                                    | First name     | Birthday     | Observations         | When the set up is inglate; start the measurement by disting on the "Start writh an of button     When the set up is inglate; start the measurement by disting on the "Start writh and "button                                                                                                    |
| x                                                                                                    | c              | Aug 30, 2000 |                      | · · · · · · · · · · · · · · · · · · ·                                                                                                    |
| oeckel test                                                                                                    | alexandra test | Apr 4, 1985  |                      |                                                                                                    |
| INZIO                                                                                                    | TIAGO          | Apr 15, 2020 |                      |                                                                                                    |
| est2                                                                                                    | Dest           | Apr 5, 1951  |                      |                                                                                                    |
| EST                                                                                                    | TEST           | Feb 14, 1991 |                      |                                                                                                    |
| ESI                                                                                                    | TEST           | Aul 20, 1980 |                      |                                                                                                    |
| EST                                                                                                    | TEST           | Dec 12, 2012 |                      |                                                                                                    |
| EST                                                                                                    | TEST           | Apr 14, 1991 |                      |                                                                                                    |
| ant in the second second second second second second second second second second second second second second s | Jef            | Nov 9, 1962  |                      |                                                                                                    |
| est.                                                                                                    | test           | Jul 12, 1991 |                      |                                                                                                    |
| OMY                                                                                                    | ROMY           | Aul 12, 2021 |                      |                                                                                                    |
| p.                                                                                                    | 00             | Dec 23, 1980 |                      |                                                                                                    |
| AURENT GIBELIN                                                                                                 | ENEA           | Oct 21, 2020 |                      |                                                                                                    |
| ORIGHOWI                                                                                                    | KYRYLO         | Aug 11, 2004 |                      |                                                                                                    |
| UPOND                                                                                                    | FRANCOIS       | Nov 28, 1962 |                      |                                                                                                    |
| UPOND                                                                                                    | FRANCOIS       | Jan 1, 1962  |                      |                                                                                                    |
| HASSAGNE                                                                                                    | NATHANAH       | Aul 12, 1991 |                      |                                                                                                    |
| n                                                                                                    | nath           | Aul 4, 1991  |                      |                                                                                                    |
| ARVALHO                                                                                                    | ALEXANDRA      | Aul 5, 1962  |                      |                                                                                                    |
| ARTHELEMY                                                                                                    | EMMA           | Feb 26, 2018 |                      |                                                                                                    |
| ABTUELENEY                                                                                                    | LOUISE .       | Exb 16 2019  |                      |                                                                                                    |

### 5.6.2 Configuratie van de verificatieoptie

In deze zelfde probe autotestmodule is een optie beschikbaar om de verificatie van de correcte positionering van de probe te activeren bij de start van elke OAE-meting.

Om deze optie te activeren, moet de software bepaalde referenties vastleggen die specifiek zijn voor de gebruikte sonde.

Om deze optie te configureren, selecteer je gewoon het tabblad "Set open / closed ref." en klik je vervolgens op de knop "Start" onder de Set reference.

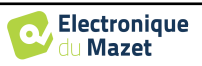

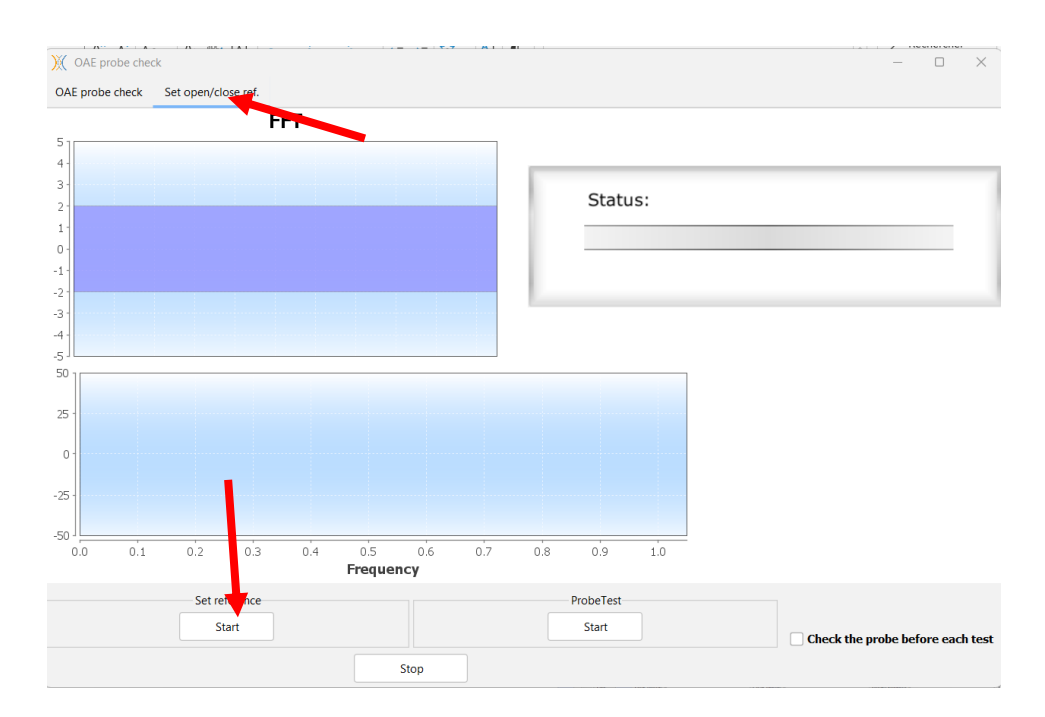

Er wordt een reeks instructies gegeven om de referenties van de sonde vast te stellen. Het is belangrijk om deze stappen uit te voeren in een zo stil mogelijke omgeving.

Aan het einde van deze stap wordt de optie "controleer de sonde voor elke test" aangevinkt. Dit geldt voor zowel ECHOSOFT als BABYSCREEN metingen.

## 5.7 Meetraadpleging op ECHOSOFT

Zie onderafdeling 5.2 en Erreur ! Source du renvoi introuvable. om ECHOSOFT te installeren en m etingen te importeren van het apparaat .

### 5.7.1 Open een meting

Dubbelklik op een patiënt in het venster "Lijst".

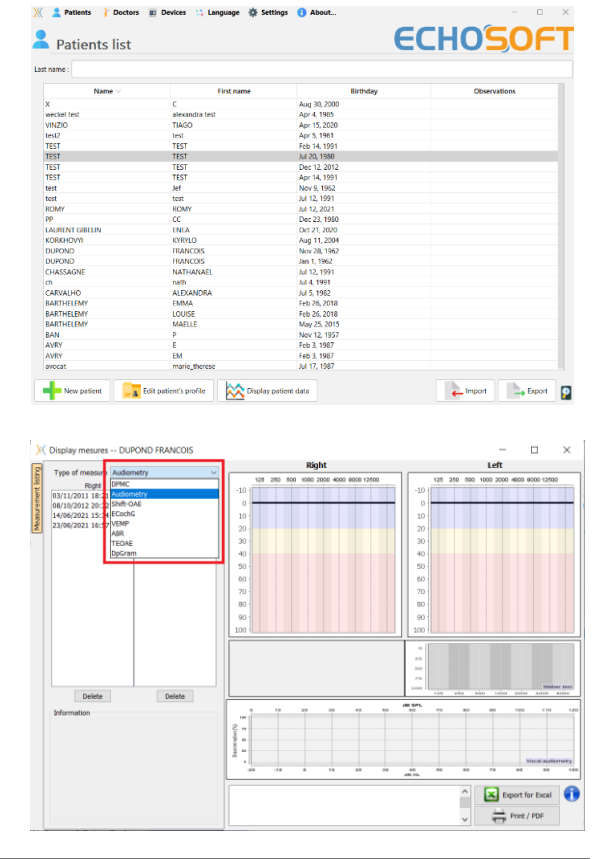

Een nieuw venster voor het raadplegen van metingen wordt geopend. Selecteer de test in de vervolgkeuzelijst linksboven in het venster.

De metingen worden chronologisch weergegeven in de kolommen "**Links/Rechts**" volgens het oor dat is geselecteerd op het moment van diagnose .

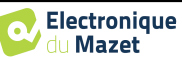

### 5.8 Meetvensters

### 5.8.1 ABR

Het venster Screening ABR biedt een snelle weergave van het oor en de kracht en of de screening al dan niet is gevalideerd.

| Ж                                                                                                    | Display mesures MOURA ROMAIN 📃 🗖 🗙                                                                                                    |
|----------------------------------------------------------------------------------------------------|----------------------------------------------------------------------------------------------------|
| Type of measure ABR screeing V                                                                                                    | Validation                                                                                                    |
| Right         Left           13/1/021409:42:39         13/1/021409:4304           13/1/021409:457         13/1/021409:4501           13/1/021409:457         13/1/021409:4501           13/1/021409:458         13/1/021409:4501           13/1/021409:459         13/1/021409:4501           13/1/021409:459         13/1/021409:4501           13/1/021409:459         13/1/021409:4501 | 40 dB<br>1<br>Wave V screening<br>3<br>2                                                                                                    |
| Information<br>ABR ^<br>Ear :Right<br>13/10/2014 09:46:40<br>Power : 40 dB<br>Clics per second : 49<br>Clic count :750 (375:475)<br>Rejection : : 0<br>Stimulation :Clic<br>Impedance + : 1.14 kohm<br>Impedance + : 2.22 kohm v                                                                                                    | Right     Test is OK       Impedance -: 2.22 kOhm     Impedance +: 1.14 kOhm       Power : 40 dB     Clics per second : 49       Clics per second : 49     Clic count : 750 |

- 1. Vermogen ingesteld voor deze meting.
- 2. Oorzijde.
- 3. Validatie of niet van de meting.
- 4. Meetopnameparameters.
- 5. Curveweergave.
- 6. Opmerking invoer.
- 7. Opties voor afdrukmetingen

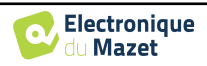

### 5.8.2 DP-gram

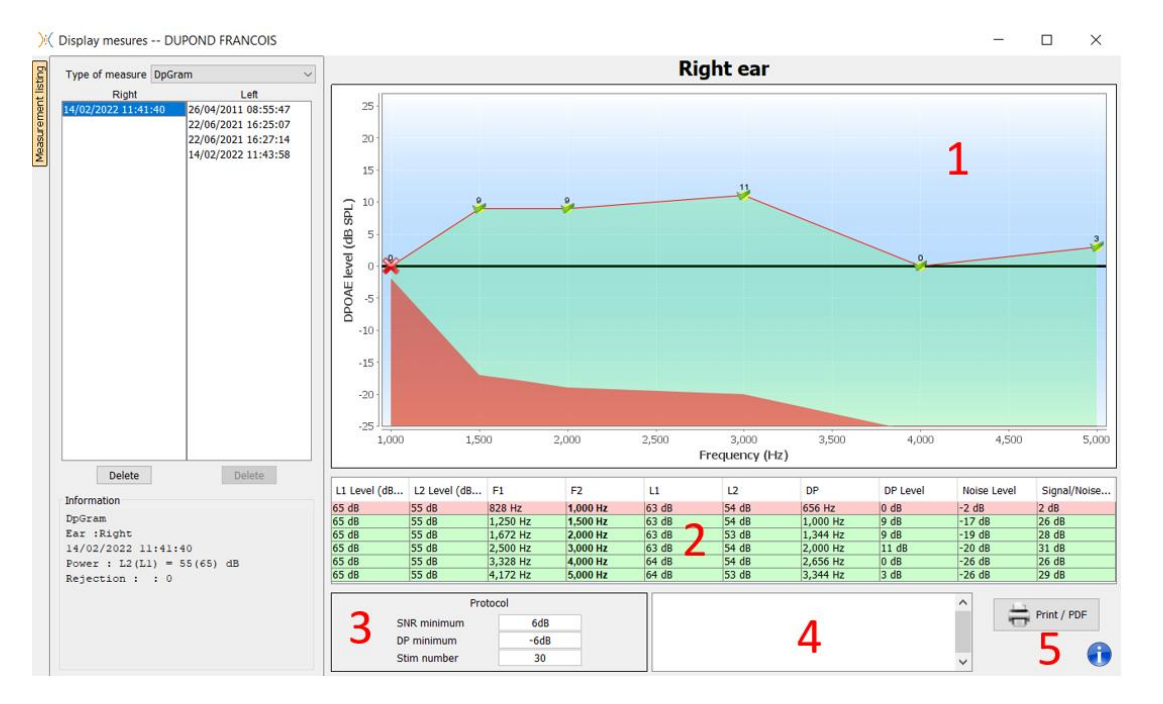

### 1. Grafisch weergavegebied:

- X-as: frequentie.
- Y-as: Vermogen.
- Groene curve: effectief signaalvermogen.
- Zwarte getallen: waarde in dB van het effectieve signaalvermogen.
- Rode curve: ruisvermogen.
- 2. Tabel met een overzicht van alle gescande frequenties:
  - Doelvermogen van L1.
  - Doelvermogen van L2.
  - Frequentie F1.
  - Frequentie F2.
  - Gemeten vermogen van L1.
  - Gemeten vermogen van L2.
  - Frequentie vervormingsproduct.
  - Vermogen vervormingsproduct.
  - Gemiddeld geluidsniveau.
  - Signaal/ruisverhouding.
- 3. Informatie over het geselecteerde validatieprotocol. In de "Screening" modus wordt naast het gebruikte protocol ook een pictogram weergegeven dat de validatie of niet van de meting weergeeft.

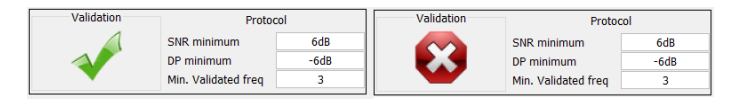

- 4. Opmerking invoer.
- 5. Opties om de meting af te drukken op papier of als PDF-bestand (voor links en rechts afdrukken op hetzelfde rapport, zie de paragraaf hieronder) en informatie weer te geven over het apparaat en de testoperator

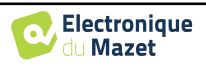

#### 5.8.2.0 Geavanceerde analysetool

Net als de **BABYSCREEN** biedt de **ECHOSOFT** een geavanceerd analysehulpmiddel voor elk DP-grammapunt. Dubbelklik hiervoor op het te analyseren punt.

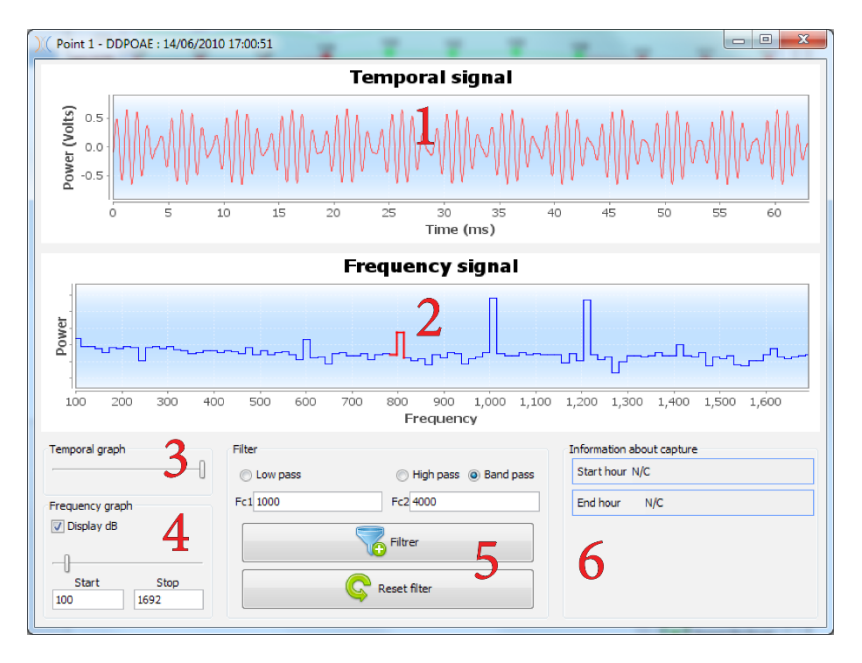

- 1. Tijdgerelateerde grafiek van gegevens die overeenkomen met het geselecteerde punt.
- 2. Frequentiegerelateerde grafiek van gegevens die overeenkomen met het geselecteerde punt. De uitsplitsing in frequentie wordt verkregen door een snelle Fouriertransformatie van het tijdsgerelateerde signaal. De effectieve spectrale energiezone is rood gemarkeerd.
- 3. Wijzigingscursor voor tijdgerelateerde weergave absciseschaal.
- 4. Frequentiegerelateerde weergave absciseschaal wijzigingscursor.
- 5. Hulpmiddelen voor het toepassen van een digitaal filter op het signaal. Deze aanpassingen zijn alleen van toepassing op de weergegeven grafieken; de oorspronkelijke gegevens die zijn opgenomen in de patiëntendatabase worden nooit gewijzigd.
- 6. Tijd waarop het punt werd gemaakt.

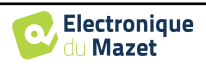

### 5.8.3 **TEOAE**

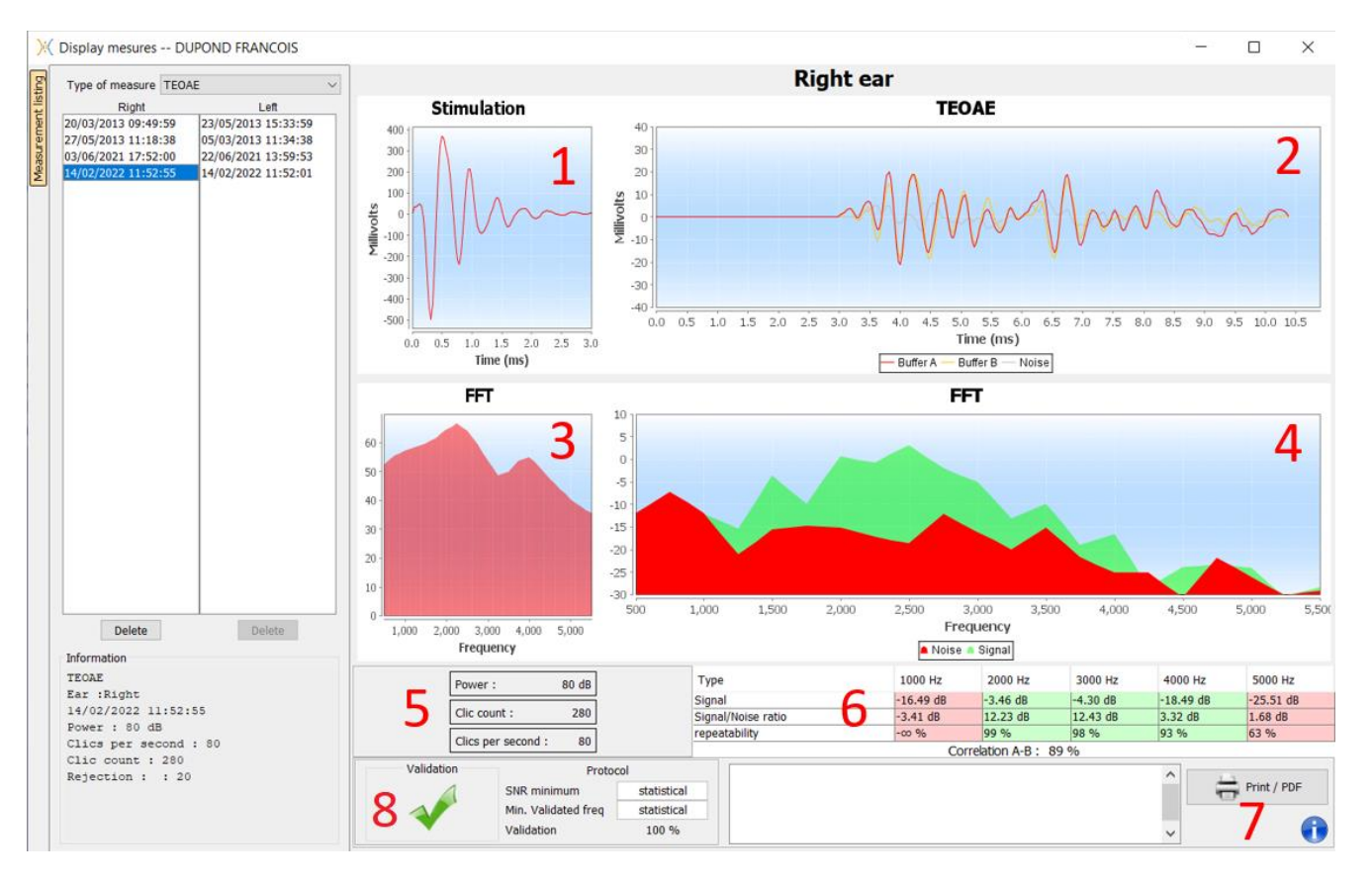

- 1. Tijdelijke klikgrafiek
- 2. A en B (buffer) temporele curvegrafiek en de ruisgrafiek
  - Rood: buffer A
  - blauw: buffer B
  - groen: ruis (A-B)
- 3. Klik op de frequentiegrafiek
- 4. Ruisfrequentiegrafiek (rood) en signaalfrequentiegrafiek (groen)
- 5. Informatie over meetinstellingen
- 6. Tabel van de signaalruisverhouding en herhaalbaarheid bij verschillende frequenties
- 7. Afdrukoptie (voor links en rechts afdrukken op hetzelfde rapport, zie de alinea hieronder)
- 8. Informatie over het geselecteerde validatieprotocol. In de "Screening" modus wordt naast het gebruikte protocol ook een pictogram weergegeven dat de validatie of niet van de meting weergeeft.

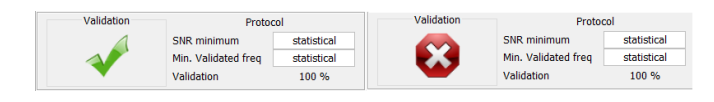

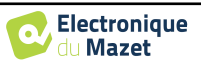

#### 5.9 Bilaterale weergave en afdrukken

Het is mogelijk om tegelijkertijd een linker en een rechter meting weer te geven en af te drukken. Om dit te doen, selecteer een eerste meting, houd dan de "Ctrl"-toets op het toetsenbord ingedrukt en selecteer een meting aan de andere kant in het venster van de meetbrowser. Zo worden de twee metingen in hetzelfde venster weergegeven.

Voor ABR kunt u met de knop "Afdrukken / PDF" bovenaan beide metingen op één pagina afdrukken.

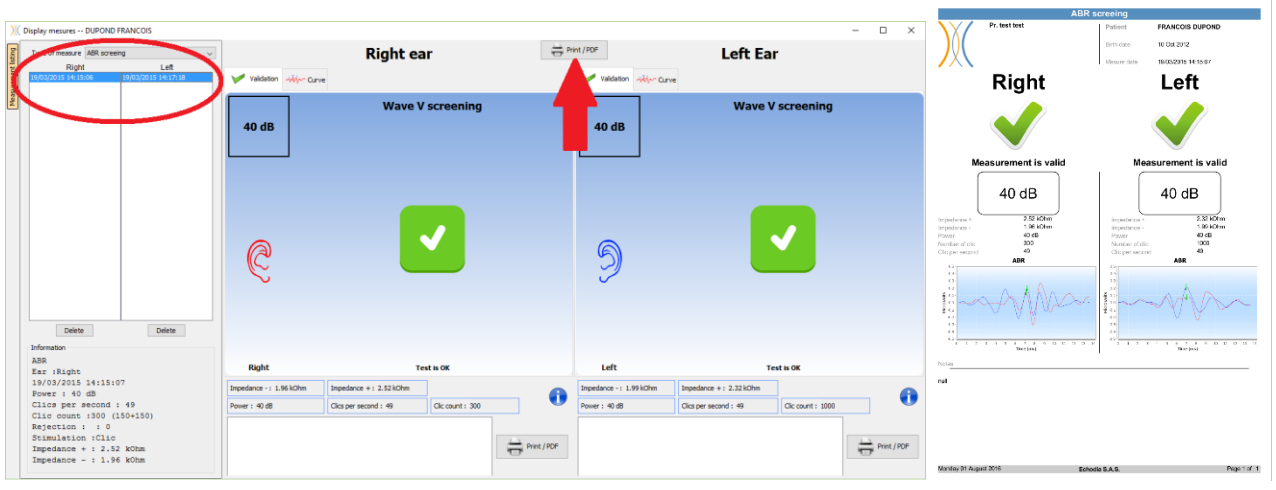

Voor OAE kun je met de knop "Afdrukken / PDF" een rapport afdrukken dat de resultaten voor één of twee oren toont, afhankelijk van wat er op het scherm wordt weergegeven.

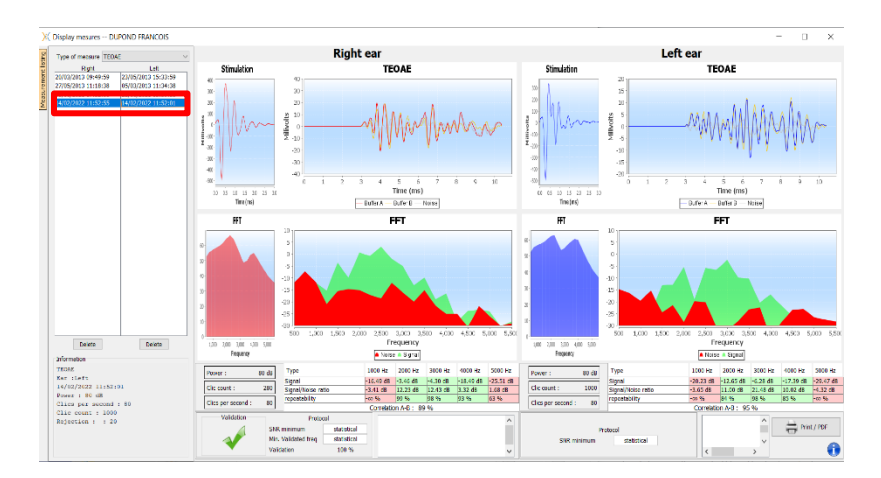

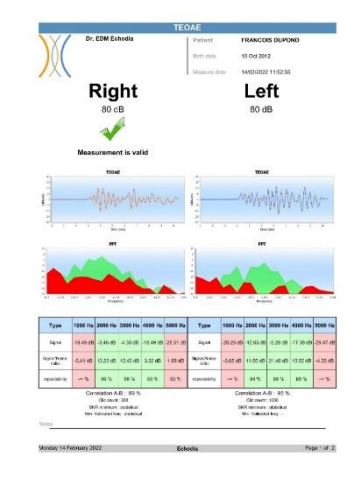

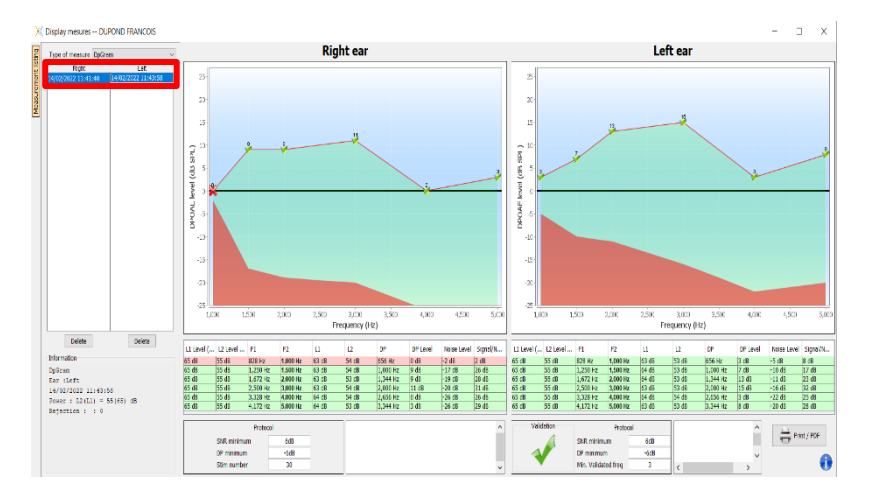

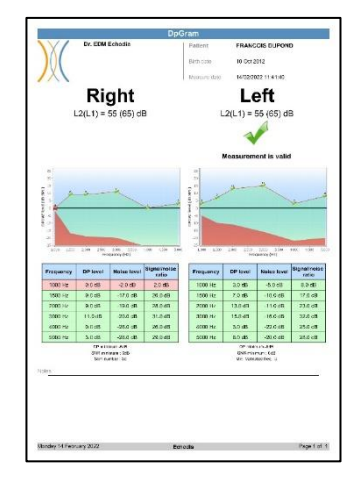

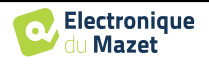

## Hoofdstuk 6

# **Onderhoud en service**

## 6.1 Periodieke controles

Voordat je gaat testen, moet je controleren:

- De aanwezigheid van de akoestische stimulus en de juiste vermogenskalibratie.
- De afwezigheid van interferentie in de binnenkomende signalen.
- De algemene werking van het apparaat.

Plaats het toestel en de randapparatuur na elk gebruik terug in de originele doos.

Het BABYSCREEN-apparaat is betrouwbaar en veilig voor de patiënt. Om deze veiligheid te behouden, is het noodzakelijk om de bedieningsinstructies in deze handleiding op te volgen.

BABYSCREEN-apparaten zijn ontworpen voor een levensduur van 5 jaar.

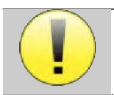

Om ervoor te zorgen dat de prestaties van het apparaat gedurende de hele levensduur behouden blijven, is het noodzakelijk om het apparaat elk jaar te laten controleren door technici van Electronique du Mazet of zijn dis-

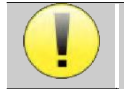

Alle geleverde kabels zijn gemaakt van EMI-bestendig materiaal. Om deze eigenschappen te behouden, is het raadzaam de kabels niet te buigen, af te knellen of eraan te trekken.

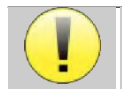

Oppervlakte-elektroden hebben een houdbaarheidsdatum, dus controleer deze datum voor elk gebruik.

## 6.2 Schoonmaken

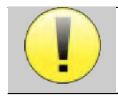

Dit apparaat is niet steriel, Accessoires zijn niet steriel

### 6.2.1 Apparaatkoffer

De behuizing van het apparaat hoeft alleen regelmatig schoongemaakt te worden, omdat de buitenkant vuil kan worden.

Het aanraakscherm moet worden gereinigd met een zachte, droge doek, <u>zonder product of water</u>. Reinig de rest van het apparaat alleen met een droge of licht vochtige doek.

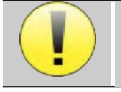

Gebruik geen vloeistof of spray om het apparaat schoon te maken, want dit kan de elektrische circuits beschadigen.

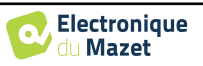

### 6.2.2 Accessoires

Om een perfecte hygiëne te garanderen, is het essentieel om alle materialen en apparatuur die in direct contact komen met de patiënt systematisch te reinigen.

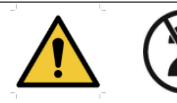

Alle verbruiksmaterialen (oppervlakte-elektroden en oordopjes) zijn wegwerpartikelen, gooi ze weg na gebruik.

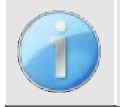

De referenties van de verbruiksartikelen die compatibel zijn met uw apparaat staan vermeld in de subsectie 1.2.7. U kunt de verbruiksartikelen bestellen bij uw distributeur of rechtstreeks in onze online winkel op www.echodia-store.com.

## 6.3 Storing

Als u een storing vaststelt die niet wordt vermeld in de documentatie bij het apparaat (zie hieronder), neem dan contact op met uw dealer of de fabrikant.

### 6.3.1 Mogelijke storing

| Beschrijving van de anomalie                                                     | Mogelijke oorzaken                                                     | Acties                                                                                                    |  |
|----------------------------------------------------------------------------------|------------------------------------------------------------------------|----------------------------------------------------------------------------------------------------|--|
| Het apparaat start niet                                                          | Ontladen batterij                                                      | Laat het apparaat een paar uur aangesloten<br>op het lichtnet en schakel het daarna weer<br>in.                                                                                                    |  |
|                                                                                  | Batterij Buiten gebruik                                                | Neem contact op met uw distributeur om de after-sales serviceprocedure te starten.                                                                                                    |  |
| De knop "Meten" is niet toe-<br>gankelijk op de homepage                         | Geheugenkaart defect<br>Home<br>USB<br>Measure<br>Config               | Neem contact op met uw distributeur om de<br>geheugenkaart te vervangen                                                                                                    |  |
| Geluidsprobleem tijdens het                                                      | Controleer of de akoestische<br>stimulator correct is aangeslo-<br>ten | De stimulator aansluiten                                                                                                    |  |
| meten                                                                            | Stimulator is buiten werking                                           | Neem contact op met uw distributeur om de after-sales serviceprocedure te starten.                                                                                                    |  |
| Gas- en/of vloeistoflekkage<br>uit de behuizing (al dan niet<br>tijdens bedrijf) | Batterij Buiten gebruik                                                | Als er vloeistof uit het apparaat lekt of als<br>er een geur uit het apparaat komt, ook al<br>werkt het naar behoren, moet het worden<br>teruggestuurd voor reparatie. Neem contact<br>op met uw dealer om de serviceprocedure<br>te starten. |  |
| Probleem met gegevensover-<br>dracht naar pc                                     | Ontladen batterij                                                      | Laat het apparaat een paar uur aangesloten<br>op de voeding en hervat dan de overdracht-<br>procedure.<br>- Als de overdracht nog steeds niet werkt,<br>neem dan contact op met uw<br>Distributeur.                                           |  |

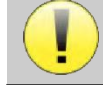

Als het apparaat valt of als er water binnendringt, is het noodzakelijk om het apparaat te laten controleren door Électronique du Mazet om elk risico (patiënt en gebruiker) met betrekking tot het gebruik van het

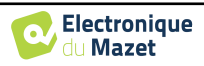

### 6.3.2 Dienst na verkoop en garantie

Dit apparaat wordt gegarandeerd door uw leverancier onder de voorwaarden die in dit document zijn gespecificeerd, op voorwaarde dat:

- Er mogen alleen accessoires worden gebruikt die zijn geleverd of gekwalificeerd door Électronique du Mazet.
- Elke wijziging, reparatie, uitbreiding, aanpassing en afstelling van het product moet worden uitgevoerd door Électronique du Mazet of haar distributeurs voor deze handelingen.
- De werkomgeving voldoet aan alle regelgevende en wettelijke vereisten.
- Het product mag alleen worden gebruikt door bevoegd en gekwalificeerd personeel. Het gebruik moet in overeenstemming zijn met de instructies in deze gebruikershandleiding.
- De programma's mogen alleen worden gebruikt voor de toepassingen waarvoor ze bedoeld zijn en die in deze handleiding worden beschreven.
- Het apparaat moet regelmatig worden onderhouden volgens de instructies van de fabrikant.
- Er wordt voldaan aan alle wettelijke vereisten voor het gebruik van dit apparaat.
- Het apparaat gebruikt alleen verbruiksartikelen of halfverbruiksartikelen die door de fabrikant zijn geleverd of gespecificeerd.
- Onderdelen en reserveonderdelen mogen niet worden vervangen door de gebruiker.

Ongepast gebruik van dit apparaat of verwaarlozing van het onderhoud ontheft Électronique du Mazet en zijn distributeurs van alle verantwoordelijkheid voor defecten, storingen, defecten, schade, letsel en andere.

De garantie vervalt als de bedieningsinstructies in deze handleiding niet strikt worden opgevolgd.

De garantieperiode is 24 maanden vanaf de datum van levering van het apparaat.

Transport- en verpakkingskosten zijn niet inbegrepen in de garantie.

Électronique du Mazet, of haar verdeler, verbindt zich ertoe de tekeningen, de lijst met reserveonderdelen, de instructies en het gereedschap dat nodig is om het toestel te herstellen, ter beschikking te stellen, op voorwaarde dat gekwalificeerd technisch personeel een opleiding heeft gevolgd over dit specifieke product.

Neem de volgende instructies in acht als het apparaat wordt verzonden:

- Koppel alle accessoires los en gooi alle gebruikte verbruiksartikelen weg (wegwerp).
- Ontsmet en reinig het apparaat en de accessoires.
- Gebruik de originele verpakking, inclusief de bevestigingsflenzen.
- Neem alle accessoires op die bij het apparaat worden geleverd.
- Wig de verschillende elementen.
- Zorg ervoor dat de verpakking goed is afgesloten.

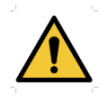

Het apparaat verzamelt gegevens. Het is de verantwoordelijkheid van de behandelaar om de Algemene Verordening Gegevensbescherming 2016/679 van het Europees Parlement toe te passen en na te leven. Wanneer hij terugkeert naar de dienst na verkoop, moet de beoefenaar de gegevens wissen zodat ze niet openbaar worden gemaakt. De beoefenaar heeft de mogelijkheid om een reservekopie van de gegevens te maken door ze op te slaan in de ECHOSOFT-software (zie Erreur ! Source du renvoi introuvable.) voordat hij patiënten van het apparaat verwijdert (zie 5.3.3.2).

### Verzendadres :

De elektronica van Mazet ZA Route de Tence 43520 Le Mazet St Voy Frankrijk

Tel : (33) 4 71 65 02 16 Fax : (33) 4 71 65 06 55 E-mail: <u>sav@electroniquedumazet.com</u>

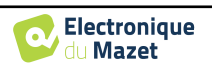

### 6.4 Transport en opslag

Bij het vervoeren en opbergen van het apparaat moet het zorgvuldig worden bewaard in de doos waarin het werd geleverd (de originele verpakking) of in een verpakking die het beschermt tegen schade van buitenaf.

Bewaren op een schone, droge plaats bij kamertemperatuur

## 6.5 Verwijdering

Zodra aantasting wordt geconstateerd, moet het product worden gereinigd met een breedspectrumontsmettingsmiddel en worden geretourneerd naar de fabrikant.

Als het product niet meer werkt of onbruikbaar is, moet het worden teruggebracht naar de fabrikant of naar een inzamelpunt**ecosystem**.

Als onderdeel van haar betrokkenheid bij het milieu financiert Électronique du Mazet het recyclingkanaal **ecosystem** gewijd aan WEEE Pro, dat elektrische verlichtingsapparatuur, regel- en controleapparatuur en gebruikte medische apparatuur gratis terugneemt (meer informatie op www.ecosystem.eco).

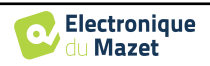

## Hoofdstuk 7

# **Technische specificaties**

## 7.1 Algemeen technisch kenmerk van het apparaat

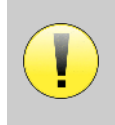

Toestellen die bedoeld zijn voor gebruik op locaties waar de omgevingsdruk buiten het bereik van 98kPa en 104kPa ligt, moeten opnieuw worden gekalibreerd voor de locatie in kwestie, onder typische omgevingsdruk- en temperatuursomstandigheden, om een verschuiving in de referentiegeluidsdrukniveaus te voorkomen.

| Opslagtemperatuur            | $-20^{\circ}\mathrm{C} < \mathrm{T}^{\circ} < 60^{\circ}\mathrm{C}$ |
|------------------------------|---------------------------------------------------------------------|
| Bedrijfstemperatuur          | $15^{\circ}C < T^{\circ} < C$ à $35^{\circ}C$ .                     |
| Vochtigheidsniveau           | 30 < % < 90                                                         |
| Hoogte tijdens bedrijf       | < 1000 meter (tussen 98kPa en 104kPa)                               |
|                              |                                                                     |
| Afmetingen                   | 90 x 110 x 36 mm                                                    |
| Gewicht                      | 239g                                                                |
|                              |                                                                     |
| Spanning                     | 5V DC                                                               |
| Geabsorbeerde stroom         | <1A                                                                 |
| Batterij                     | Lithium-Ion Polymère 5000 mA/u                                      |
| Autonomie                    | 3-4 uur meten                                                       |
| Status                       | Batterijniveau weergegeven op het scherm                            |
| Opladen                      | Via Mini-USB, vanaf een computer of de voedingsadapter (zie 1.2.7)  |
|                              |                                                                     |
| Resolutie                    | 320 x 240 @ 65000 kleuren                                           |
| Aanraakscherm                | Weerstandsscherm bruikbaar met een vinger of met een stylus         |
| Energie/comfort              | Selectie achtergrondverlichtingsniveau, displayrotatie              |
|                              |                                                                     |
| Gegevensopslag               | Opnemen op het interne geheugen van het apparaat (> 2000 metingen)  |
| Gegevensoverdracht           | Gegevens kopiëren via de ECHOSOFT-software via USB                  |
|                              |                                                                     |
| Apparatuur van medische klas | sse IIa.                                                            |
| Toegepast onderdeel type BF. |                                                                     |

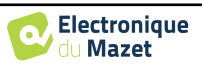

### 7.1.1 Testparameters :

| Meting  | Kenmerk                                   |
|---------|-------------------------------------------|
|         | - Akoestische stimulatie: 1 kHz tot 5 kHz |
| DP-gram | - Digitale resolutie 16 bits @ 32kHz      |
|         | - Geluidsintensiteit: 50 tot 75 dB SPL    |
|         | - 25 klikken per seconde                  |
| ΤΕΛΛΕ   | - Afwisselend klikken door buffer van 4   |
| IEOAE   | - Digitale resolutie 16 bits @ 32KHz      |
|         | - Geluidsintensiteit: 40 tot 95 dB SPL    |
|         | - Tot 50 klikken per seconde              |
|         | - Afwisselend klikken                     |
|         | - Digitale resolutie 16 bits @ 32KHz      |
| ADK     | - Impedantietest                          |
|         | - Meetvenster van 10 tot 25 ms            |
|         | - Geluidsintensiteit: 0 tot 95 dB HL      |

## 7.2 Normen/Certificaten

## 7.2.1 EMC-conformiteitstabel

EMC-conformiteit volgens IEC 60601-1-2 (2014) 4e editie (EN 60601-1-2: 2015) De Echodia-producten zijn bedoeld voor gebruik in de hieronder gespecificeerde elektromagnetische omgeving. De klant of gebruiker van de apparatuur moet ervoor zorgen dat deze in een dergelijke omgeving wordt gebruikt.

| <u> </u>                                                |          |                                                                                                    |  |
|---------------------------------------------------------|----------|----------------------------------------------------------------------------------------------------|--|
| Emissietesten                                           | Naleving | Elektromagnetische omgeving - richtlijnen                                                                                                    |  |
| RF-emissies<br>CISPR 11                                 | Groep 1  | De apparaten uit de Echodia-reeks gebruiken alleen RF-energie<br>voor hun interne functies. Daarom zijn de RF-emissies zeer laag<br>en zullen ze waarschijnlijk geen storing veroorzaken in elektroni-<br>sche apparaten in de buurt. |  |
| RF-emissies<br>CISPR 11                                 | Klasse B |                                                                                                    |  |
| Harmonische emissies<br>IEC 61000-3-2                   | Klasse A | De Echodia-reeks is geschikt voor gebruik in alle gebouwen, in-                                                                                                    |  |
| Spanningsschommelingen<br>/<br>Flikker<br>IEC 61000-3-3 | Conform  | op de openbare laagspanningsvoeding van woningen.                                                                                                    |  |

EMC-conformiteit volgens IEC 60601-1-2 (2014) 4e editie (EN 60601-1-2: 2015) De producten van de Echodia-reeks zijn bedoeld voor gebruik in de hieronder gespecificeerde elektromagnetische omgeving. De klant of gebruiker van de apparatuur moet ervoor zorgen dat deze in een dergelijke omgeving wordt gebruikt.

| immuniteitstest                                         | Testniveau IEC<br>60601-1-2                                                                    | Niveau van naleving                                           | Elektromagnetische omgeving - richt-<br>lijnen                                                                                                    |
|---------------------------------------------------------|------------------------------------------------------------------------------------------------|---------------------------------------------------------------|----------------------------------------------------------------------------------------------------|
| Elektrostatische ontlad-<br>ing (ESD)<br>IEC 61000-4-2  | ± 8 kV in contact<br>± 15 kV in lucht                                                          | ± 8 kV in contact<br>± 15 kV in lucht                         | De vloeren moeten gemaakt zijn van<br>hout, beton of keramische tegels. Als de<br>vloeren bedekt zijn met synthetische ma-<br>terialen, moet de relatieve luchtvochtig-<br>heid minstens 30% zijn. |
| Snelle transiënten in<br>uitbarstingen<br>IEC 61000-4-4 | ± 2 kV voor lijnen<br>stroomvoorziening<br>elektrische<br>± 1 kV voor lijnen<br>invoer/uitvoer | ± 2 kV voor hoog-<br>spanningsleidingen                       | De kwaliteit van de stroomvoorziening<br>moet overeenkomen met die van een ty-<br>pische commerciële of ziekenhuisomge-<br>ving.                                                                   |
| Voorbijgaande over-<br>spanning<br>IEC 61000-4-5        | ± 1 kV tussen fasen<br>± 2 kV tussen fase en<br>aarde                                          | $\pm$ 1 kV tussen fasen<br>$\pm$ 2 kV tussen fase en<br>aarde | De kwaliteit van de stroomvoorziening<br>moet overeenkomen met die van een ty-<br>pische commerciële of ziekenhuisomge-<br>ving.                                                                   |

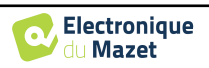

| Spanningsdalingen,<br>korte onderbrekingen<br>en spanningsvariaties<br>op voedingsingangslij-<br>nen<br>IEC 61000-4-11 | 0% UT: 0,5 cycli bij<br>0, 45, 90, 135, 180,<br>225, 270 en 315 gra-<br>den 0% UT: 1 cyclus<br>en 70% UT; 25/30<br>cycli<br>Enkelfasig: bij 0 gra-<br>den<br>0% UT; 250/300 cy-<br>cli | 0% UT: 0,5 cyclus bij<br>0, 45, 90, 135, 180,<br>225, 270 en 315 gra-<br>den<br>0% TU: 1 cyclus en<br>70% TU; 25/30 cycli<br>Enkelfasig: bij 0 gra-<br>den<br>0% UT; 250/300 cy-<br>cli | De kwaliteit van de stroomvoorziening<br>moet overeenkomen met die van een ty-<br>pische commerciële of ziekenhuisomge-<br>ving. Als de gebruiker van de apparatuur<br>continue werking vereist tijdens stroom-<br>onderbrekingen, wordt aanbevolen om de<br>Echodia-reeks te voeden via een onon-<br>derbreekbare stroomvoorziening of batte-<br>rij.<br>OPMERKING UT is de AC netspanning<br>voordat het testniveau wordt toegepast. |
|----------------------------------------------------------------------------------------------------|----------------------------------------------------------------------------------------------------|----------------------------------------------------------------------------------------------------|----------------------------------------------------------------------------------------------------|
| Magnetisch veld bij<br>netfrequentie<br>(50/60 Hz)<br>IEC 61000-4-8                                                    | 30 A/m<br>50Hz of 60Hz                                                                                                    | 30 A/m<br>50Hz of 60Hz                                                                                                    | Magnetische velden op de frequentie van<br>het elektriciteitssysteem moeten niveaus<br>hebben die karakteristiek zijn voor een<br>representatieve locatie in een typische<br>commerciële of ziekenhuisomgeving.                                                                                                    |

| EMC-conformiteit volger                                                                                                    | ns IEC 60601-1-2 (2014)                                                                                                    | 4e editie (EN 60601-1-2                                                                                                    | 2: 2015)                                                                                                    |
|----------------------------------------------------------------------------------------------------|----------------------------------------------------------------------------------------------------|----------------------------------------------------------------------------------------------------|----------------------------------------------------------------------------------------------------|
| De Echodia-reeks van pro<br>gespecificeerd. De klant o<br>wordt gebruikt.                                                                     | oducten is bedoeld voor g<br>of gebruiker van de appar                                                                                   | gebruik in de elektromag<br>ratuur moet ervoor zorge                                                                                     | netische omgeving die hieronder wordt<br>n dat deze in een dergelijke omgeving                                                                                                    |
| immuniteitstest                                                                                                    | Testniveau IEC<br>60601-1-2                                                                                                    | Niveau van naleving                                                                                                    | Elektromagnetische omgeving - richt-<br>lijnen                                                                                                    |
| RF-storingen uitge-<br>voerd                                                                                                    | 3 Vrms<br>150 kHz tot 80 MHz                                                                                                    | 3 Vrms<br>150 kHz tot 80 MHz                                                                                                    | Draagbare en mobiele RF-communicatie-<br>apparatuur mag niet dichter bij enig on-<br>derdeel van de apparatuur, inclusief ka-<br>bels, worden gebruikt dan de aanbevolen<br>scheidingsafstand berekend op basis van<br>de vergelijking die van toepassing is op<br>de zenderfrequentie.<br>Scheidingsafstand<br>aanbevolen                                                                                                    |
| IEC 61000-4-6                                                                                                    | 6 Veff in de ISM-<br>banden tussen 0,15<br>MHz en 80 MHz<br>80% AM bij 2 Hz                                                              | 6 Veff in de ISM-<br>banden tussen 0,15<br>MHz en 80 MHz<br>80% AM bij 2 Hz                                                              | $d = 1,67.\sqrt{P}$<br>$d = 1,67.\sqrt{P} \text{ 80MHz-800MHz}$<br>$d = 2,33.\sqrt{P} \text{ 800 MHz-2,5 GHz}$<br>Waarbij P het maximale uitgangsver-<br>mogen is dat kenmerkend is voor de zen-                                                                                                    |
| Uitgestraalde RF-sto-<br>ringen<br>IEC 61000-4-3, inclu-<br>sief clausule 8.10, tabel<br>9, voor de nabijheid<br>van draadloze appara-<br>ten | 3 V/m<br>80 MHz tot 2,7 GHz<br>80% AM bij 2 Hz in-<br>clusief clausule 8.10,<br>tabel 9, voor nabij-<br>heid van draadloze<br>apparatuur | 3 V/m<br>80 MHz tot 2,7 GHz<br>80% AM bij 2 Hz in-<br>clusief clausule 8.10,<br>tabel 9, voor nabij-<br>heid van draadloze<br>apparatuur | der in watt (W), volgens de fabrikant van<br>de zender en <i>d</i> de aanbevolen scheidings-<br>afstand in meter (m).<br>De veldsterkten van vaste RF-zenders,<br>zoals bepaald door een elektromagne-<br>tisch onderzoek ter plaatse, moeten in elk<br>frequentiebereik onder het conformiteits-<br>niveau liggen.<br>Er kan interferentie optreden in de buurt<br>van het apparaat dat is gemarkeerd met<br>het volgende symbool: |
| OPMERKING 1 Bij 80 M                                                                                                    | AHz en 800 MHz is het h                                                                                                    | loogste frequentiebereik                                                                                                    | van toepassing.                                                                                                    |

OPMERKING 2 Deze richtlijnen zijn mogelijk niet in alle situaties van toepassing. Elektromagnetische voortplanting wordt beïnvloed door absorptie en reflecties van structuren, objecten en mensen.

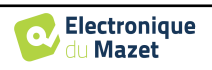

a) De veldsterkten van vaste zenders, zoals basisstations voor radiotelefoons (cellulair/draadloos) en landmobiele radio's, amateurradio, AM- en FM-uitzendingen en tv-uitzendingen, kunnen theoretisch niet nauwkeurig worden voorspeld. Om de elektromagnetische omgeving als gevolg van vaste RF-zenders te beoordelen, moet een elektromagnetisch onderzoek ter plaatse worden overwogen. Als de veldsterkte, gemeten op de locatie waar de apparatuur uit de Echodia-serie wordt gebruikt, hoger is dan het toepasselijke RF-conformiteitsniveau hierboven, moet de apparatuur uit de Echodia-serie worden geobserveerd om de normale werking te controleren. Als abnormale prestaties worden waargenomen, kunnen aanvullende maatregelen nodig zijn, zoals het heroriënteren of herpositioneren van de Echodia-productlijn.

b) Boven het frequentiebereik van 150 kHz tot 80 MHz moeten de veldsterkten minder dan 3 V/m zijn.

Aanbevolen scheidingsafstanden tussen draagbare en mobiele RF-apparaten en het bereikapparaat Echodia

De apparaten uit de Echodia-serie zijn bedoeld voor gebruik in een elektromagnetische omgeving waarin RF-straling wordt beheerst. De klant of gebruiker van het apparaat kan elektromagnetische interferentie helpen voorkomen door een minimale afstand aan te houden tussen draagbare en mobiele RF-communicatieapparatuur (zenders) en apparaten uit de Echodia-serie, zoals hieronder wordt aanbevolen, gebaseerd op het maximale zendvermogen van de communicatieapparatuur.

| Maximaal nomi-<br>naal uitgangsver- | Scheidingsafstand volgens de | e frequentie van de zender (in m) |                   |
|-------------------------------------|------------------------------|-----------------------------------|-------------------|
| mogen van de<br>zender (in W)       | 150 kHz - 80 MHz             | 80 MHz - 800 MHz                  | 800 MHz - 2,5 GHz |
| 0.01                                | 0.117                        | 0.117                             | 0.233             |
| 0.1                                 | 0.369                        | 0.369                             | 0.737             |
| 1                                   | 1.167                        | 1.167                             | 2.330             |
| 10                                  | 3.690                        | 3.690                             | 7.368             |
| 100                                 | 11.67                        | 11.67                             | 23.300            |

Voor zenders waarvan het maximale nominale zendvermogen hierboven niet is aangegeven, kan de aanbevolen scheidingsafstand d in meter (m) worden geschat met behulp van de vergelijking die van toepassing is op de frequentie van de zender, waarbij P het maximale zendvermogen is dat kenmerkend is voor de zender in watt (W), volgens de fabrikant van de zender.

OPMERKING 1 Bij 80 MHz en 800 MHz geldt de scheidingsafstand voor het hoogste frequentiebereik. OPMERKING 2 Deze richtlijnen zijn mogelijk niet in alle situaties van toepassing. Elektromagnetische voortplanting wordt beïnvloed door absorptie en reflecties van structuren, objecten en mensen.

### 7.2.1 CE-verklaring

ÉLECTRONIQUE DU MAZET kan op verzoek de CE-verklaring voor dit apparaat leveren.

De eerste aanbrenging van de medische CE-markering onder de verantwoordelijkheid van het bedrijf Électronique du Mazet dateert van **oktober 2019**. Voorheen werd de CE-markering van dit product aangebracht door het bedrijf ECHODIA.

## 7.3 Fabrikant

Électronique du Mazet is een bedrijf in het hart van het Centraal Massief. Oorspronkelijk was het een eenvoudige fabrikant van elektronische kaarten, maar in de loop der jaren heeft het zijn eigen merk van medische hulpmiddelen ontwikkeld.

Vandaag bestudeert, ontwikkelt, produceert en verkoopt Electronique Du Mazet apparatuur voor pressotherapie, depressotherapie en elektrotherapie (urologische revalidatie). Electronique du Mazet is ook eigenaar van het merk Echodia, dat een toegewijd R&D-kantoor heeft dat gespecialiseerd is in functioneel onderzoek op het gebied van otorhinolaryngologie en neurowetenschappen. Het ontwikkelt verschillende gehoormeettoestellen die specifiek zijn aangepast aan de behoeften van KNO-artsen en andere gezondheidsprofessionals (audiologen, school- en arbeidsartsen, huisartsen, ziekenhuizen, enz.)

Aarzel niet om contact met ons op te nemen voor meer informatie.

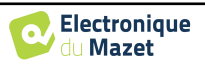

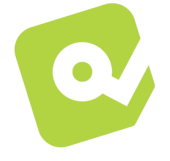

## ELECTRONIQUE DU MAZET

## (Productie / Aftersales)

ZA Route de Tence 43520 Le Mazet St Voy FRANKRIJK Tel : +33 (0)4 71 65 02 16 Fax : +33 (0)4 71 65 06 55 www.electroniquedumazet.com facebook.com/elektroniquedumazet

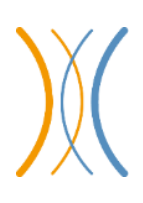

## Echodia (Ondersteuning / O&O )

20, avenue de l'agriculture 63100 Clermont-Ferrand FRANKRIJK Tél. : +33 (0)4 73 91 20 84 www.echodia.fr E-mail : contact@echodia.fr E-mail : support@echodia.fr

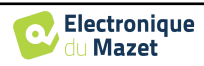

# Lexique

| DPMCDéphasage                          | des Potentiels Microphoniques Cochléaires<br>Faseverschuiving van cochleair microfonisch potentieel           |
|----------------------------------------|----------------------------------------------------------------------------------------------------|
| DPOAProducten                          | voor akoestische vervorming<br>Vervormingsproduct Otoakoestische emissie                                      |
| Shift-OAEDéphase                       | van akoestische vervormingsproducten<br>Faseverschuiving van het vervormingsproduct otoakoestische emissie    |
| DPgrammeGraphique<br>DP-gram           | des Produits de Distorsion des Otoémissions Acoustiques<br>Vervormingsproduct Otoakoestische Emissie Grafisch |
| TEOAE                                  | Akoestische oto-emissies bij overgang<br>Transiënt-opgewekte oto-akoestische emissies                         |
| PEApPotentiels<br>ABRAuditory-geroepen | Evoqués Auditifs précoces<br>hersenstamresponspatronen                                                        |
| ASSRAuditieve                          | reacties in stabiele toestand                                                                                 |
| PEO                                    | Otolithische Potentiëlen<br>Otolithische Evoked Potentials                                                    |
| VEMPPotentiels                         | Evoqués Vestibulaires Myogéniques<br>Vestibulair opgewekte myogene potentialen                                |
| ECochG                                 | ElectroCochléoGraphie<br>ElectroCochléoGrafie                                                                 |
| PACPotentiel                           | Samengestelde Actie<br>Samengestelde actiepotentiaal<br>APAction Potentieel                                   |
| SP                                     | Selectieprocedure<br>Samenvattingspotentieel                                                                  |
| ORLOto-Rhino-Laryngologie              | ENTEar-Nose-Throat                                                                                            |
| dB                                     | Decibel                                                                                                    |

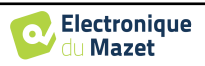

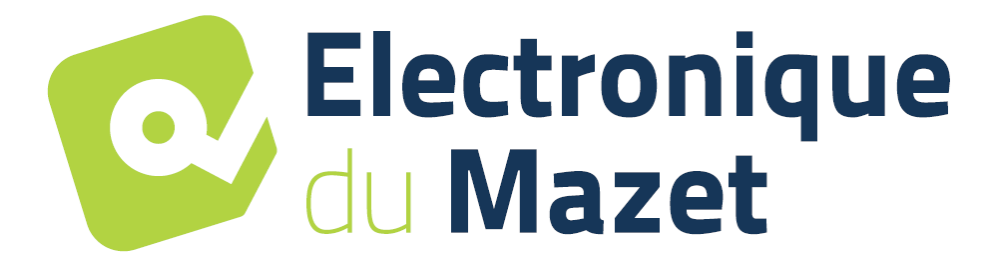

ELECTRONIQUE DU MAZET

ZA ROUTE DE TENCE 43520 LE MAZET SAINT VOY

Tél : +33 4 71 65 02 16 Mail : sav@electroniquedumazet.com

Uw dealer / distributeur :

Gebruikershandleiding BABYSCREEN ECH001XN125-A5 NL- 2024/01

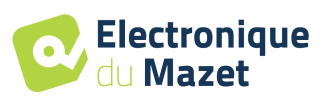

# Garantiecertificaat

Dit formulier moet **binnen 15 dagen na installatie of ontvangst van de apparatuur worden** teruggestuurd naar Electronique du Mazet.

| I,         |    |
|------------|----|
| Organisati | e: |
| Adres:     |    |
|            |    |
|            |    |

Verklaart het apparaat ......  $n^{\circ}$  ..... in werkende staat te hebben ontvangen.

Ik heb alle nodige instructies ontvangen voor het gebruik, onderhoud, verzorging, enz.

Ik heb de gebruiksaanwijzing gelezen en kennis genomen van de garantie- en servicevoorwaarden.

Indien Electronique du Mazet of haar verdelers dit formulier niet volledig ingevuld en ondertekend ontvangen binnen een maand na de levering, zal Electronique du Mazet ontheven worden van elke verantwoordelijkheid met betrekking tot de garantie en de dienst na verkoop, of elk ander gevolg te wijten aan een verkeerd gebruik van het toestel.

Gedaan op ..... op .....

Handtekening Gebruiker :

Uw distributeur:

<u>Terug te sturen naar :</u> ELECTRONIQUE DU MAZET Z.A. Route de Tence 43520 Le Mazet St Voy